## Customer Support Website Publishing Tool Manual

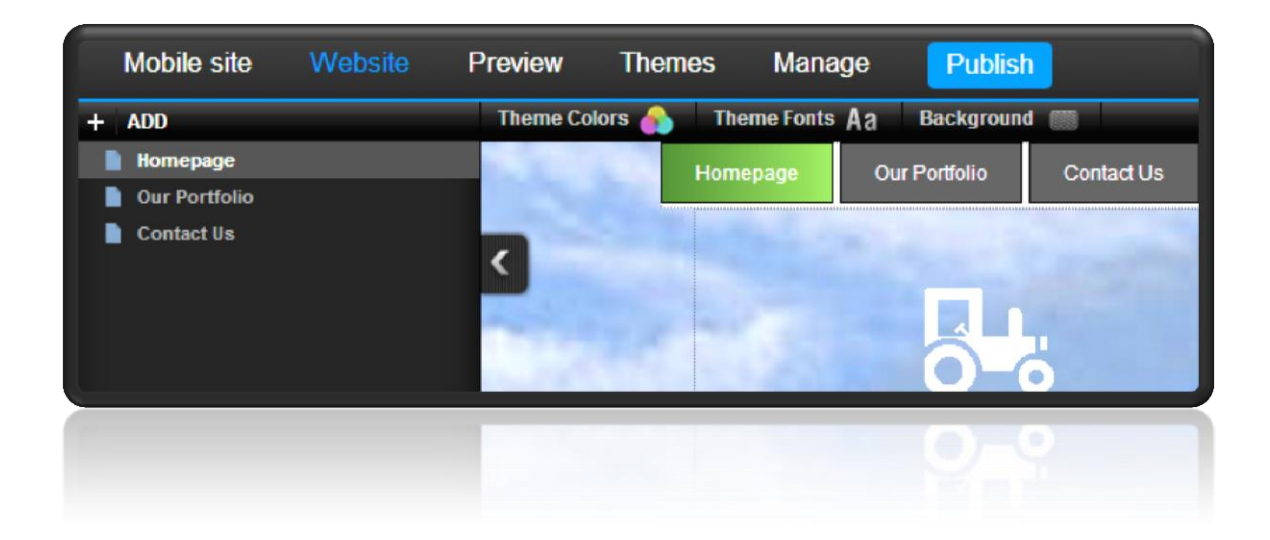

This is a designed as a definitive guide to all the features and tools available within Website Publishing Tool.

## Contents

| Introduction                                        | 4               |
|-----------------------------------------------------|-----------------|
| Adding Content                                      | 5               |
| Text                                                |                 |
| Adding Text                                         |                 |
| Removing Text                                       | 6               |
| Editing Text                                        | 6               |
| Formatting a block of Text                          |                 |
| Creating Links                                      |                 |
| Images                                              | 9               |
| Best Practices                                      |                 |
| Uploading images                                    |                 |
| Additional Image settings                           |                 |
| Finding the URL of an image you have added          |                 |
| Downloadable Files                                  | 10              |
| Lipload a file for visitors to download             | <i>۱۵</i><br>۱8 |
| Add a file                                          |                 |
| Working with Templates                              | 19              |
|                                                     |                 |
| Creating a new template                             | 20              |
| Editing a template                                  | 20              |
| Adding a template to a web page                     | 21              |
| Themes - Changing the look and feel of your site    | 21              |
| Colours                                             | 21              |
| Changing all the colours in a theme                 |                 |
| Background                                          | 23              |
| Changing background colour                          | 24              |
| Choose a background Image                           | 24              |
| Adding a two colour background                      |                 |
| Changing a full screen background image             |                 |
|                                                     |                 |
| Styles                                              |                 |
| Changing Your websites tont                         | 28<br>مر        |
| Changing text styles<br>Changing the style of links | 20<br>31        |
| Making your links look like buttons                 |                 |
| Fourieone                                           | 24              |
| Creating a Favicon                                  |                 |
| Uploading your Favicon                              |                 |
| Editing pages                                       |                 |
|                                                     | 20              |
| Page Structure                                      | ۵۵۵۵<br>۲۲      |
| Reordering Rows                                     |                 |
| Renaming Rows                                       |                 |
| Adding columns                                      |                 |
| Changing the look of a page                         | 40              |
| Row styles                                          | 40              |
| Column styles                                       |                 |
| Page management                                     | 44              |

| Add a new page                               |      |
|----------------------------------------------|------|
| Page Settings                                |      |
| Rename a page                                |      |
| Copying a page                               |      |
| Remove a page                                |      |
| Choosing your home page                      |      |
| Choosing what to publish                     |      |
| Add javascript to your page                  |      |
| Organiaing your pagaa (Paga Faldara)         | 50   |
| Organising your pages (rage rolders)         |      |
| Password protecting pages                    |      |
| Page redirects                               | 53   |
| Adding a redirect                            | 53   |
| Removing a redirect                          | 54   |
| Navigation                                   |      |
| Add a pavigation widget to your page         | 55   |
| Changing the order of pages                  |      |
|                                              |      |
| Create a sub navigation menu                 |      |
| Changing the look of your Navigation buttons |      |
| Creating a Button style menu                 | 57   |
| Ecommerce                                    | 61   |
|                                              |      |
| PayPal                                       |      |
| Using the widget the first time              | 61   |
| Add to cart                                  | 61   |
| Cart                                         | 62   |
| Buy now                                      | 63   |
| Changing your PayPal account                 | 64   |
| Social                                       | 65   |
| 500 lai                                      |      |
| Flickr                                       |      |
| Twitter                                      |      |
| Twitter Widget                               |      |
| Add a tweet                                  |      |
| Facabaak                                     | 60   |
|                                              | 69 F |
|                                              |      |
| Google+                                      |      |
| Social Bookmarking                           |      |
| Add ons and Widgets                          | 73   |
| Comments                                     |      |
|                                              |      |
| Forms                                        |      |
| Creating a new form                          |      |
| Date Picker                                  |      |
| Star rating                                  |      |
| I ext Box                                    |      |
| I ext Area                                   |      |
| Select box (Drop Down Menu)                  | 83   |
| Example Form                                 | 83   |
| Changing the look of a form                  | 93   |
| Testing a form                               |      |
| Exporting completed forms                    |      |
| Adding Video                                 |      |
| Adding Flack                                 |      |
| Auding Hash                                  |      |

| Site search                                        |     |
|----------------------------------------------------|-----|
| Embed                                              |     |
| Carousel                                           |     |
| RSS Feed                                           |     |
| Google Maps                                        |     |
| Slideshow                                          | 114 |
| SEQ. Sitemaps and Google Analytics                 |     |
|                                                    |     |
| Sitemap                                            |     |
| SEO – Optimise your site                           |     |
| Google SiteMaps                                    |     |
| SEO Settings                                       |     |
| Google analytics                                   |     |
| Google AdSense                                     |     |
| Creating your mobile site                          | 121 |
| Structure of a Mobile web page                     |     |
| Adding company details<br>Adding your Company Logo |     |
| Adding your company name                           |     |
| Page management                                    |     |
| Add a new page                                     |     |
| Page Settings                                      |     |
| Changing the look and feel of your site            |     |
| Colours                                            |     |
| Background                                         |     |
| Adding content                                     |     |
| Text                                               |     |
| Images                                             |     |
| Importing Content                                  |     |
| Previewing your site                               |     |
| Widgets                                            |     |
| Adding Widgets                                     |     |
| Customising Widgets                                |     |
| lypes of Widgets                                   |     |
| Index                                              |     |

## Introduction

Website Publishing Tool is a powerful and feature rich application that allows you to create websites without the need to learn the HTML language or web design skills. It comes with ready-made templates that can be modified with text or images, allowing you to create a website that suits your needs. Website Publishing Tool is offered in three packages, you can upgrade these at any time.

## Adding Content

## Text

Click a block of text to open the text options.

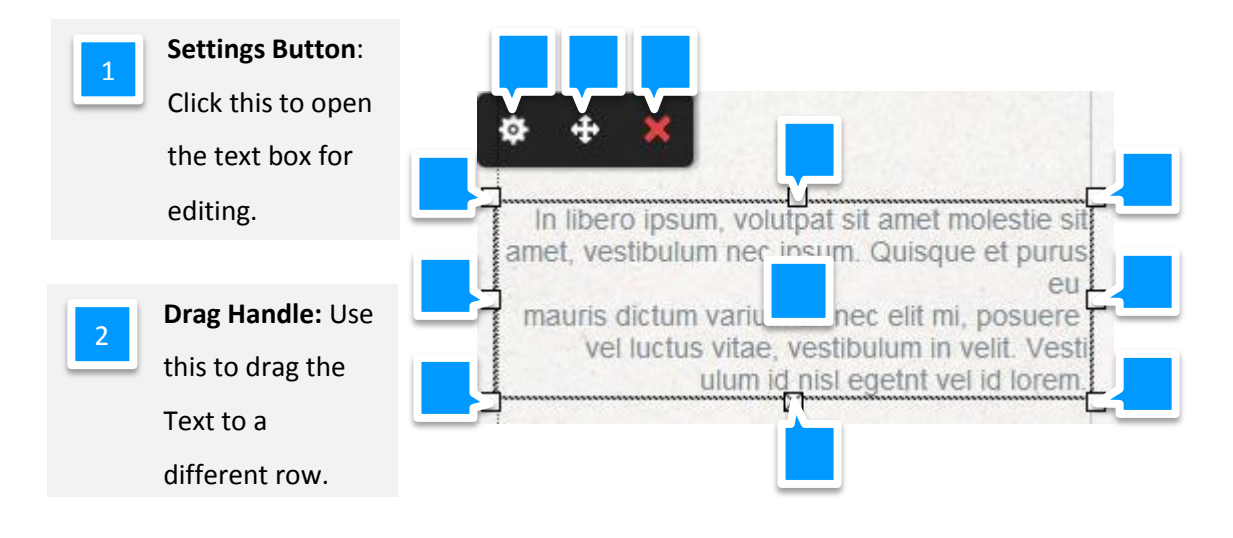

3 Dele

Delete Button: Remove the text block from your web page.

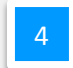

**Drag Boxes:** Drag these to alter the size and the shape of your text box.

## Adding Text

Note: Some software (such as Microsoft word) will add hidden formatting code to your text. If want to copy and paste text into your website, make sure that you "Paste as Plain Text".

To add new text, Drag the Text block widget to the area on your website that you would like to enter your text.

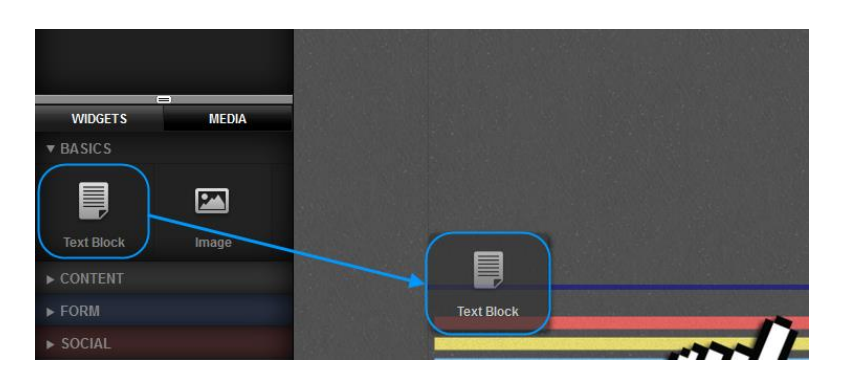

A new text box will appear where you dropped it, You can still move this text box, or resize it by dragging the edges of the box to fit your needs.

## Removing Text

Click the text you want to remove. An options menu will appear above the text. Click the Red Cross.

You will be asked to confirm you want to remove the text, click **Confirm** to delete your text.

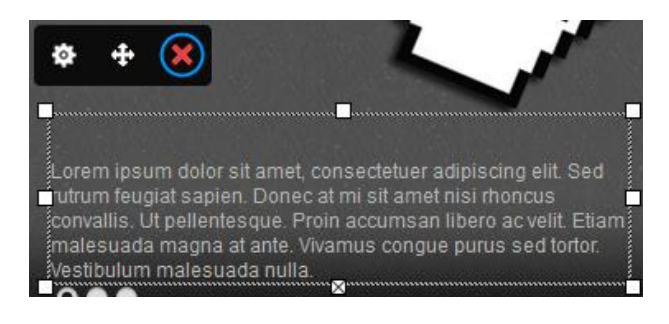

## **Editing Text**

Click the text you want to remove. An options menu will appear above the text. Click the cog to open the editing options.

Lorem ipsum dolor sit amet, consectetuer adipiscing elit. Sed utrum feugiat sapien. Donec at mi sit amet nisi rhoncus convallis. Ut pellentesque. Proin accumsan libero ac velit. Etiam malesuada magna at ante. Vivamus congue purus sed tortor. Vestibulum malesuada nulla.

Enter your text in the box.

## Formatting a block of Text

**Quick tip:** This will show you how to change one block of text. To change the styles of text across your site please see <u>Font Sets</u>, and <u>Font Styles</u>.

#### Step 1

0

Double click the text you would like to format.

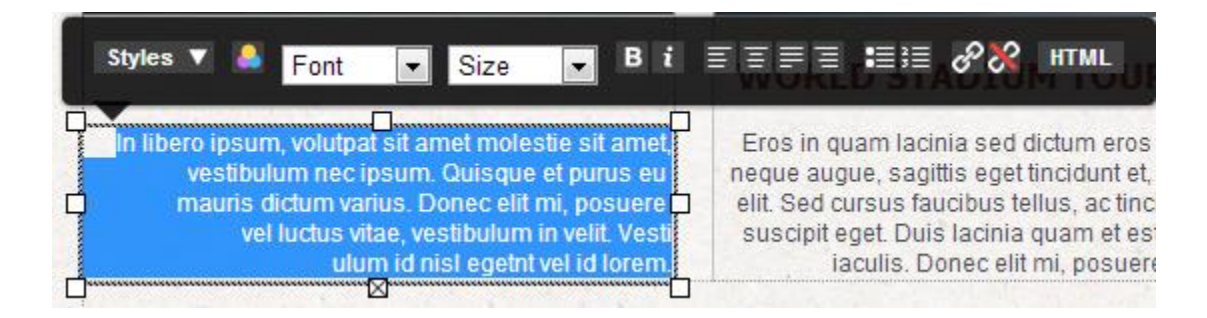

#### Step 2

Select the text you want to re-format and choose how you would like to re-format your text.

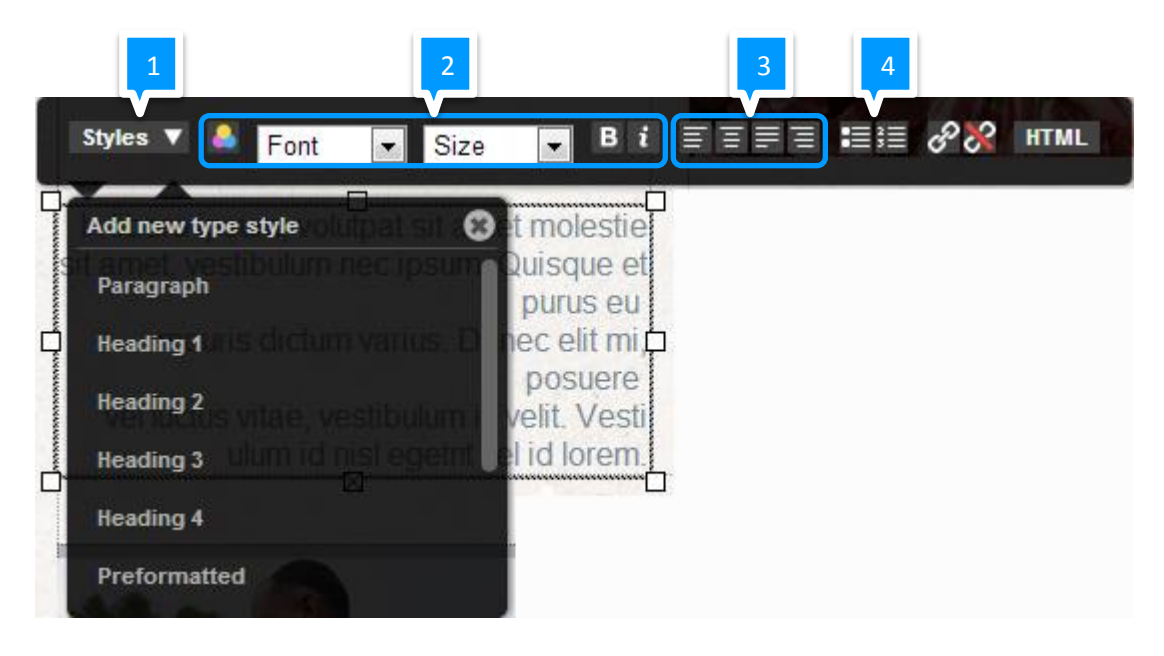

| 1 |  |  |  |
|---|--|--|--|
|   |  |  |  |

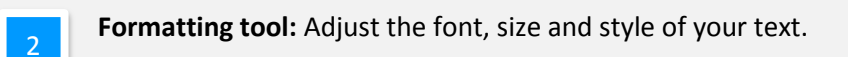

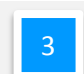

Justify Text: Choose how to align your text within the text box.

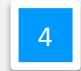

Lists: Turn your selected text into an ordered or unordered list (bullet points).

#### **Creating Links**

#### Step 1

Double click the text box and select the text you want to turn into a link.

#### Step 2

Click the Add Link button.

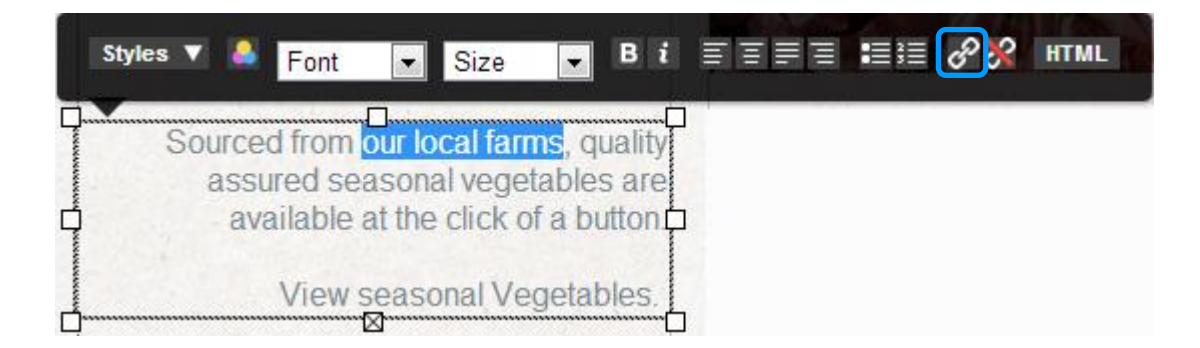

#### Add a link to another page on your website

| Step 3                                 | Link Editor                                                            |
|----------------------------------------|------------------------------------------------------------------------|
| In the Internal drop down menu, select | Internal Link:                                                         |
| the web page you want to link to       | Farms => [farms]<br>Select an internal page                            |
| Step 4                                 | Home => [home]<br>About => [about]                                     |
| Click <b>Save Link</b> .               | Contact => [contact]<br>Vegetables => [vegetables]<br>Farms => [farms] |
|                                        | Opens in this window                                                   |
|                                        | CANCEL SAVE LINK                                                       |

#### Add a link to another location

#### Step 3

Enter the URL you want to link to in the address box provided.

#### Step 4

Choose if you want the target link to open in a new window, or in an existing window.

Generally, it's better to open external links in a new window so that visitors can remain on your site.

#### Step 5

Click Save Link.

## Images

Click an Image to open the image options.

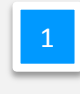

**Replace Image**: Replace this image with another you have already

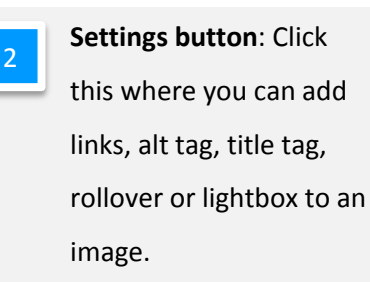

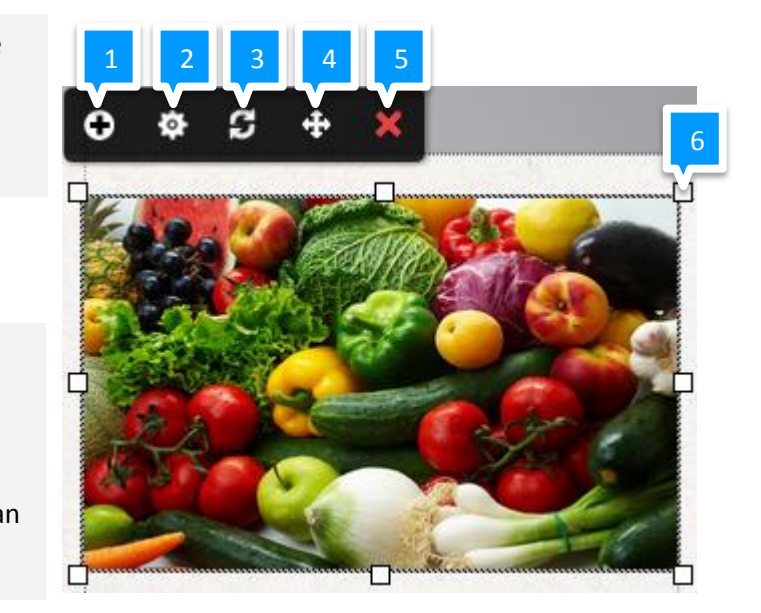

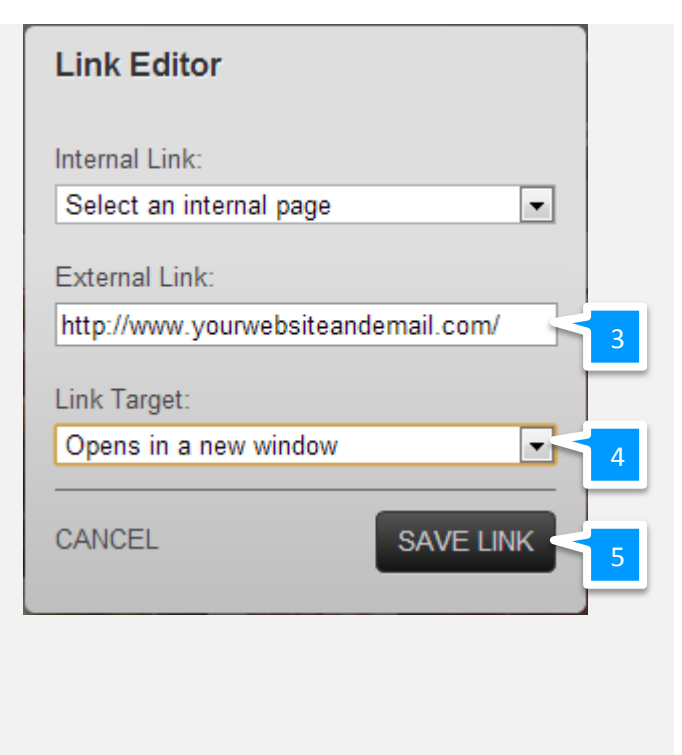

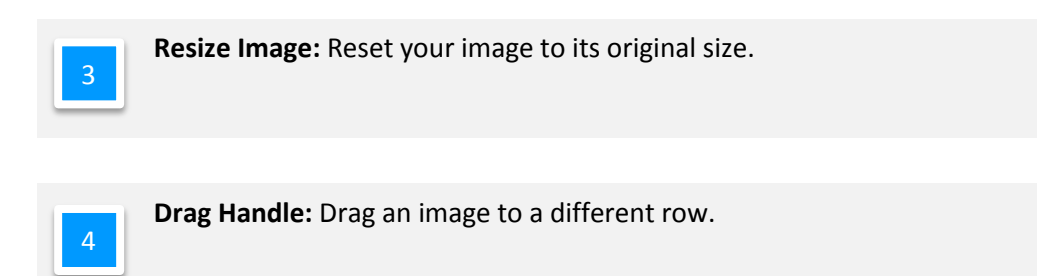

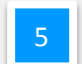

Delete button: Remove the image from your website.

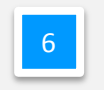

Drag Boxes: Drag these to alter the size and the shape of your image.

## **Best Practices**

Images are important on a website, however large images (in file size, rather than area) can slow your website down and use up your visitors data transfer quotas (if they have any).

When you add an image to your website you should always look at reducing the file size of the image before you upload it. There are two main ways of reducing an images file size:

- How large is the image? Reduce the image to the size that you need it.
- What quality do you need? A camera may take a high resolution photo, but your visitors will not need that level of details, and their screens may not be able to display that much detail. You can reduce the quality of photographs without any reduction to the quality of your visitors experience.

While many photo and image editing software will be able to do this for you. If you don't have access to any existing software, there are still plenty of free alternatives (such as <a href="http://webresizer.com/resizer/">http://webresizer.com/resizer/</a>) available online.

## Uploading images

#### Step 1

Click in the **Media** tab in the left hand side of the page, then click **Add**.

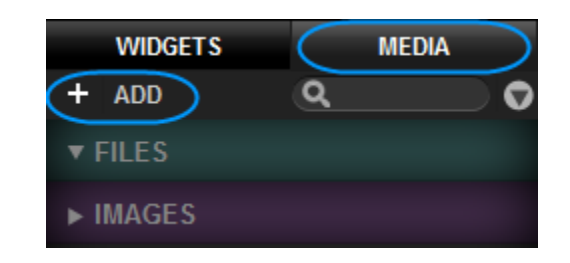

#### Step 2

Browse to the image you would like to add and click Open.

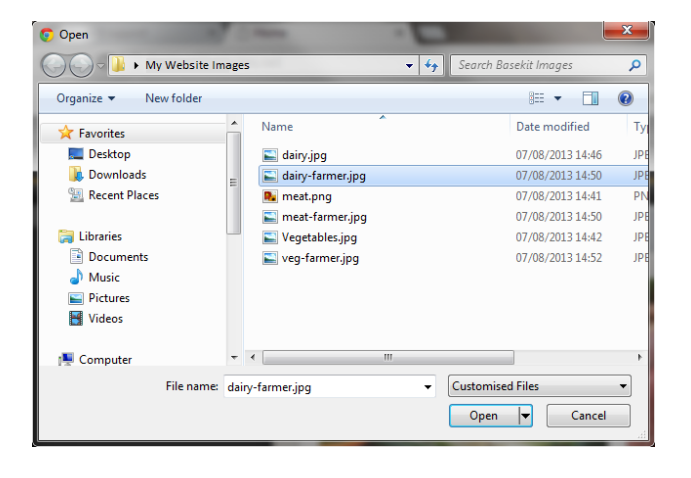

## Add an Image

Once your image is listed, simply drag it to the location you want it on your website.

You can move or resize the image by dragging the edges of the box to fit your needs.

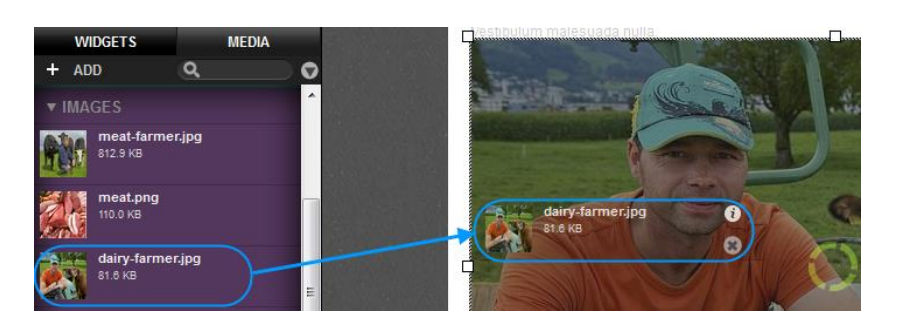

## Additional Image settings

There are a number of additional options you can create with images. These are available within the image settings panel.

#### Step 1

Click on your image.

#### Step 2

Click the Image Settings cog.

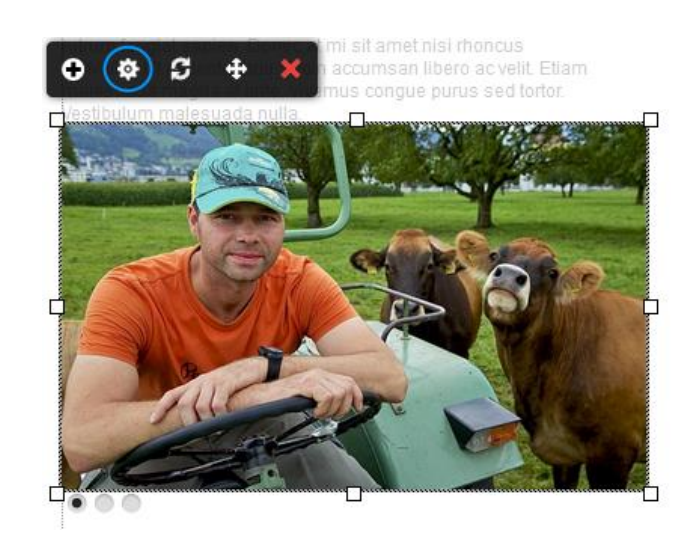

#### Locking the image aspect ratio

Locking the aspect ratio will stop your image being distorted if you are resizing it. To lock the aspect ratio, click the Padlock.

- Shows that the aspect ratio is unlocked. The height and width of your image can be changed independently of each other.
- Shows that the aspect ratio is locked. Changing the height of the image will affect the width of the image and vice versa.

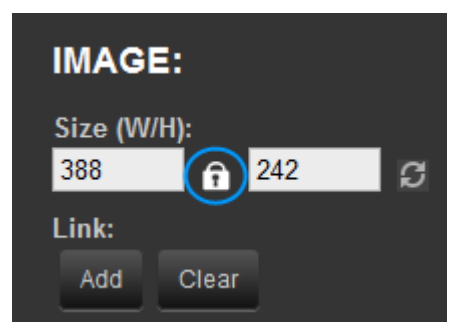

#### Adding image tags

Alt Tag: Enter an alternative description of your image. This tag is used by speech reading devices, and browsers that are unable to display your image.

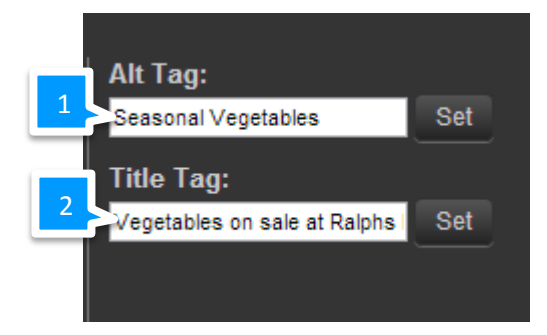

2

Title Tag: Used to give your image a title, this may be displayed in Search Engines.

#### Adding a rollover image

A rollover image can add movement to your site. To add a rollover image simply drag the image onto the rollover pane.

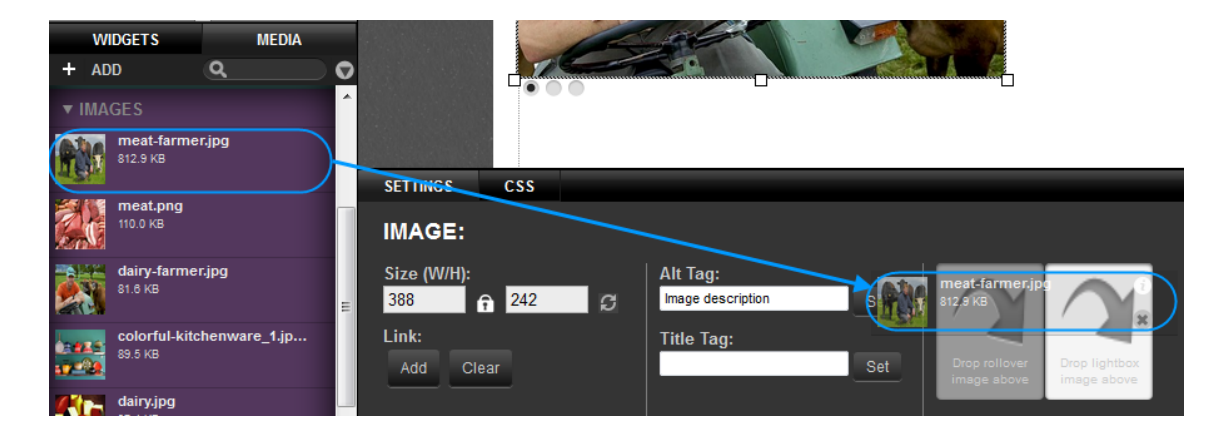

In this example, the rollover image is lighter to the image used, but otherwise identical. You can test your rollover image in the preview screen.

## Customer Support | Website Publishing Tool Manual

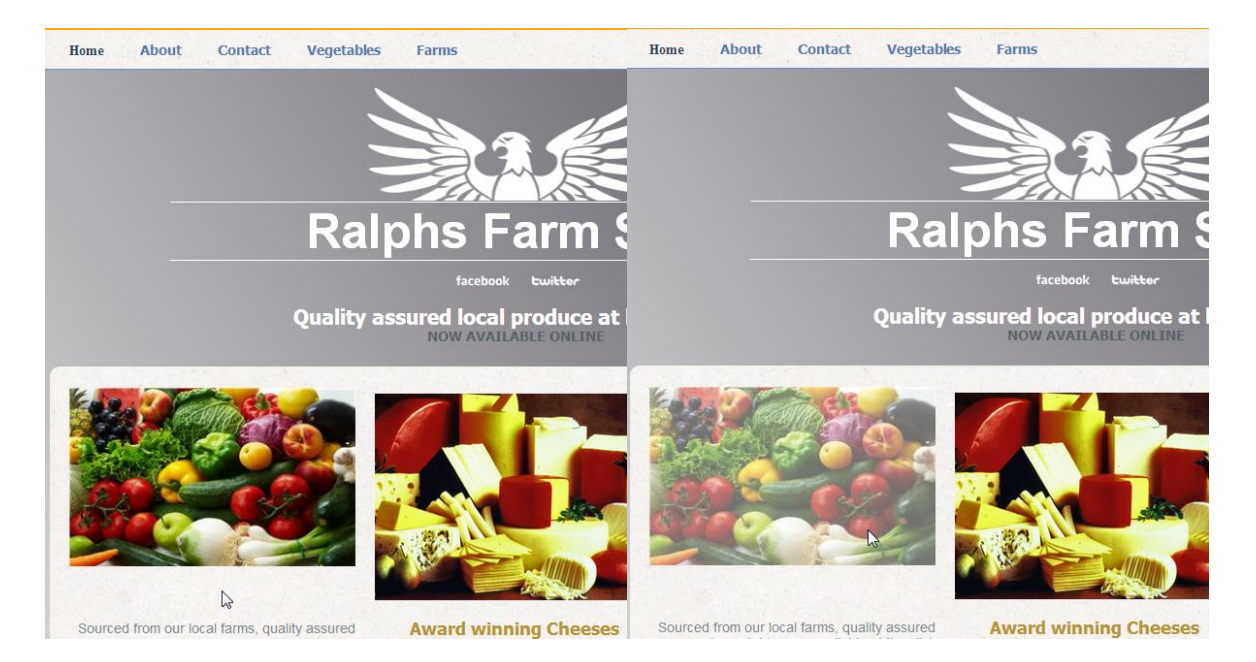

Standard Image

Image Rollover

#### Adding a lightbox

A lightbox allows customers to view a high resolution image if they want, without having it download on your web page by default. To add a lightbox image simply drag the image onto the rollover pane.

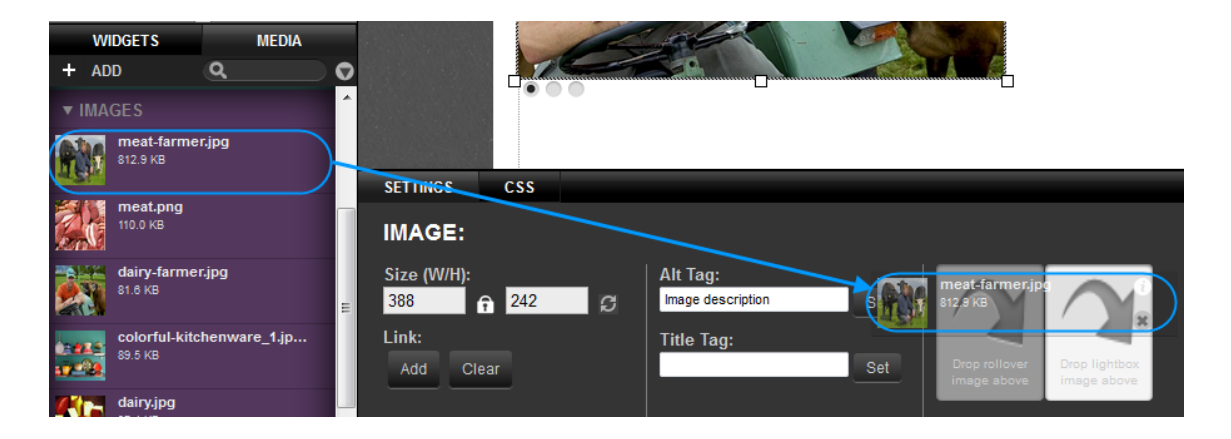

The image you add to the lightbox should be a large, high resolution version of the image you are editing. You can test your lightbox in Preview Mode.

#### Image Links

You can add links to images within the Image settings panel.

#### Step 1

Click the **Add** button to open the new links tool.

| SETTINGS           | CSS |   |
|--------------------|-----|---|
| IMAGE:             |     |   |
| Size (W/H):<br>388 |     | S |
| Link:<br>Add Cl    | ear |   |

#### Add a link to another page on your website

#### Step 2

In the Internal drop down menu, select the web page you want to link to

#### Step 3

Click Save Link.

| Link Editor                                                                                                    |   |
|----------------------------------------------------------------------------------------------------|---|
| Internal Link:                                                                                                    |   |
| Farms => [farms]                                                                                                    | 2 |
| Select an internal page<br>Home => [home]<br>About => [about]<br>Contact => [contact]<br>Vegetables => [vegetables]<br>Farms => [farms] | 2 |
| Opens in this window                                                                                                    |   |
| CANCEL SAVE LINK                                                                                                    | 3 |

Link Editor

Internal Link:

External Link:

Link Target:

CANCEL

Select an internal page

Opens in a new window

http://www.yourwebsiteandemail.com/

#### Add a link to another location

#### Step 2

Enter the URL you want to link to in the address box provided.

#### Step 3

Choose if you want the target link to open in a new window, or in an existing window.

Generally, it's better to open external links in a new window so that visitors can remain on your site.

#### Step 4

Click Save Link.

#### "No Follow"

The no follow attribute tells search engines not to follow the links from your image when ranking your site. Setting the Link as *No Follow* shows that the link related to an unendorsed document, or a paid for link.

Quick tip: More information of this attribute can be found at: <u>http://en.wikipedia.org/wiki/Nofollow</u>.

Simply toggle the no follow setting on and off to change the attribute in your image links.

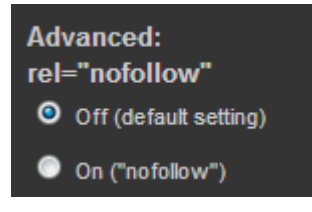

Ŧ

SAVE LINK

#### Optimizing loading speeds

If your webpage is large and contains many images, you can improve performance by changing the way your images load. Asynchronous Loading has two settings.

- **Off**: All the images on your web page will load at the same time.
- **On:** Images will load as visitors try and view them by scrolling down the screen.

| Asynchronous Loading: |                       |  |  |
|-----------------------|-----------------------|--|--|
| ۲                     | Off (default setting) |  |  |
| ۲                     | On                    |  |  |

#### Finding the URL of an image you have added

From time to time you may need to find the URL of an image you have uploaded (if you want to link to it from another site for example).

#### Step 1

Click Media, then hover over the image you want the URL for. An Information icon will appear, click this.

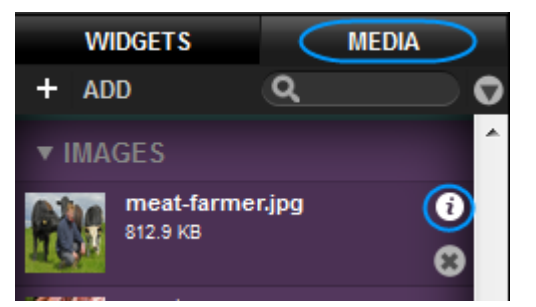

The image URL will be displayed, you can copy this link for use elsewhere.

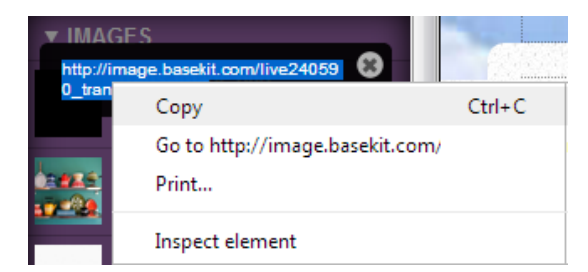

## **Downloadable Files**

#### Upload a file for visitors to download

You can upload the following file types for visitors to download on your site.

#### Documents:

'pdf', 'doc', 'docx', 'xls', 'xlsx', 'txt', 'ppt', 'pps', 'pptx',

#### Media:

'mp3', 'aac', 'ogg', 'wma', 'mp4', 'm4v', 'm4a', 'm4b', 'aiff', 'mov', 'wmv', 'flv', 'swf', 'ico'

#### Archive:

'tar', 'gz','zip'

**Note:** You can't upload a file larger than 20MB.

#### Step 1

0

Click in the **Media** tab in the left hand side of the page, then click **Add**.

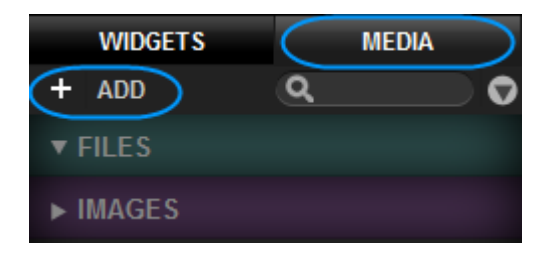

#### Step 2

Browse to the file you would like to add and click **Open**.

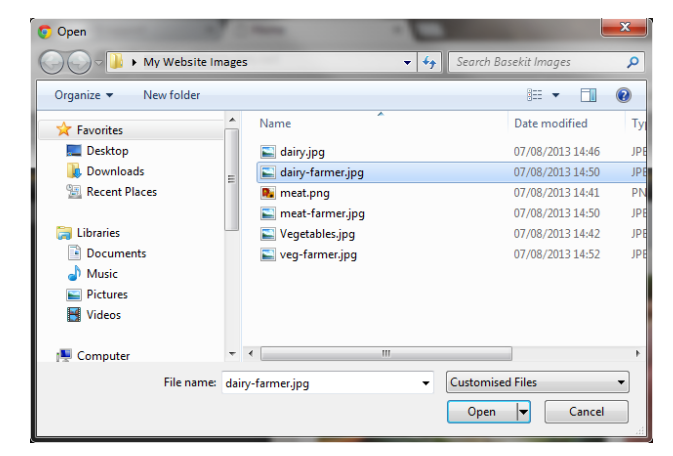

#### Add a file

To add a file to your website, simply drag it to the location you want it on your website.

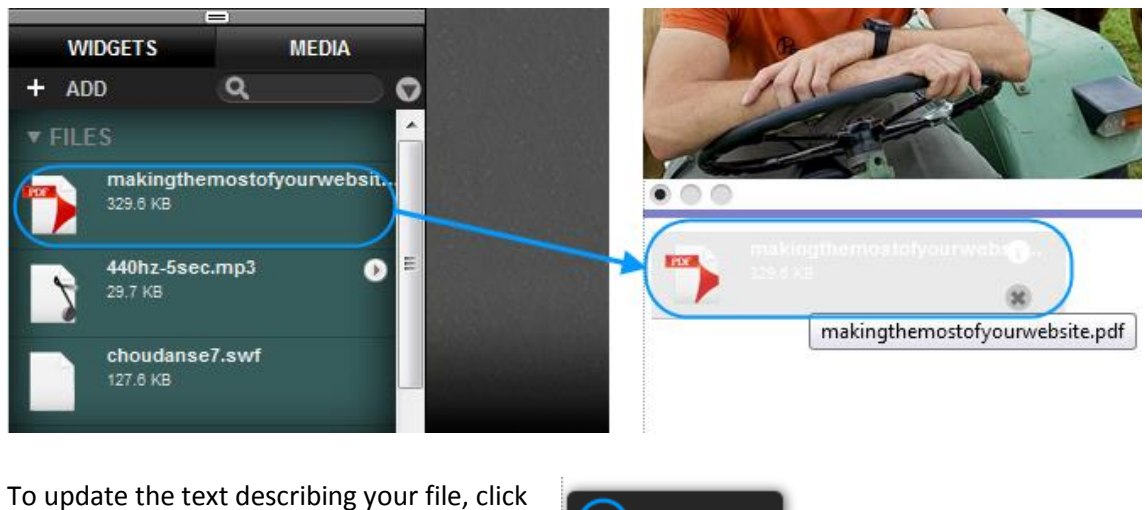

To update the text describing your file, click on the file, then select the **Settings** cog.

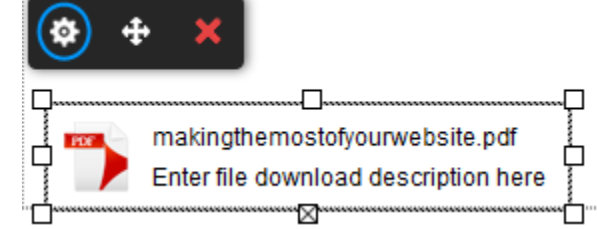

**Note:** When you Publish your changes, this file will be available for visitors to download.

## Working with Templates

Templates allow you to copy and edit content across several pages at once. By Default, you will have three templates already set up to use. These contain your Header, Logo and Footer information.

## Creating a new template

#### Step 1

Click Widgets, then click Add next to the *Templates* section title.

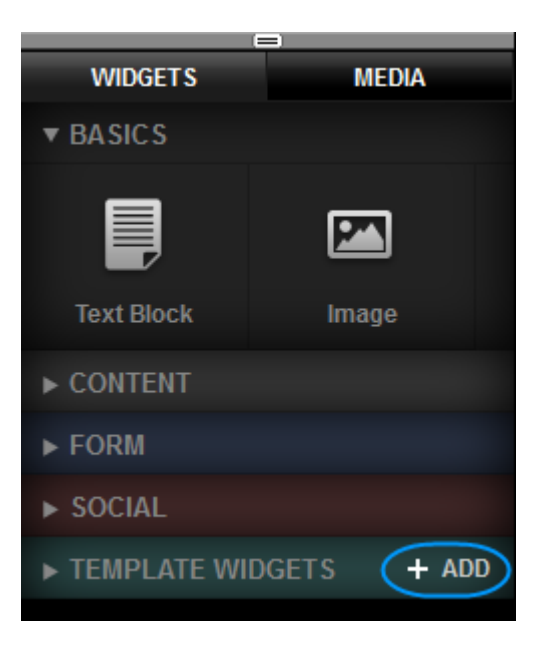

#### Step 2

Enter a name for your new template and click **Create Template widget**.

| Create New Library item |                     |  |  |  |
|-------------------------|---------------------|--|--|--|
| Name:                   |                     |  |  |  |
| New templat             |                     |  |  |  |
| CANCEL                  | CREATE LIBRARY ITEM |  |  |  |

## Editing a template

By Default, your templates are locked. To unlock them, simply double click the template.

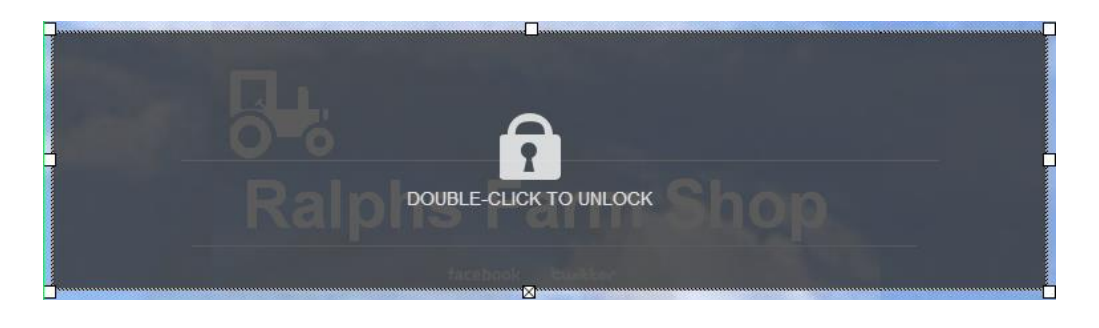

You can then edit your content as you wish. Any change you make to your template will be reflected on other webpages that the template is used.

## Adding a template to a web page

#### Step 1

Click Widgets, then expand the *templates* section to find the template you want to add.

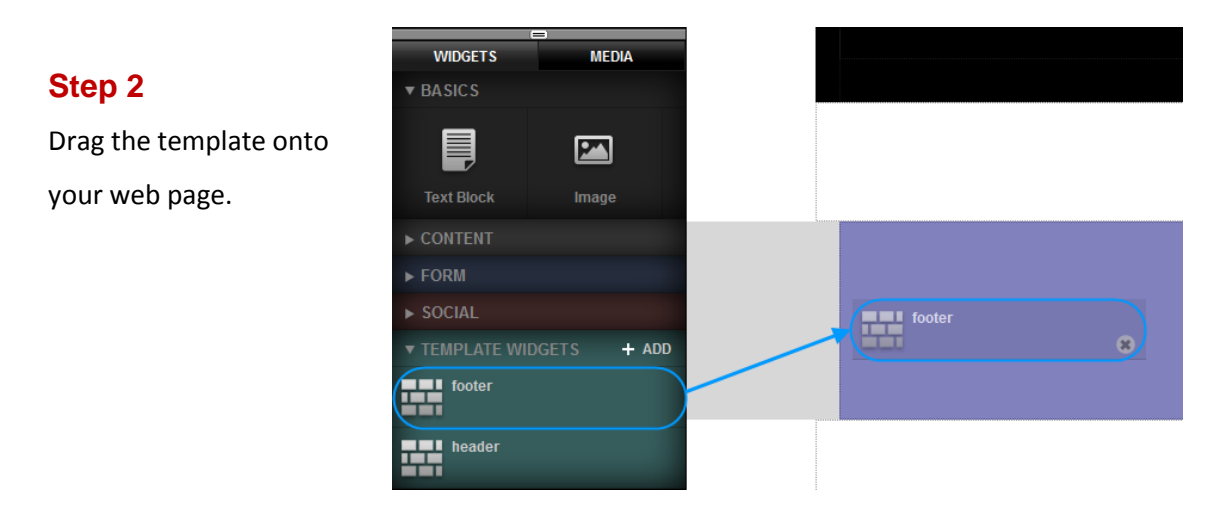

# Themes - Changing the look and feel of your site

## Colours

When changing colours, you will often see the colour picker. The colour picker has four main sections.

## Customer Support | Website Publishing Tool Manual

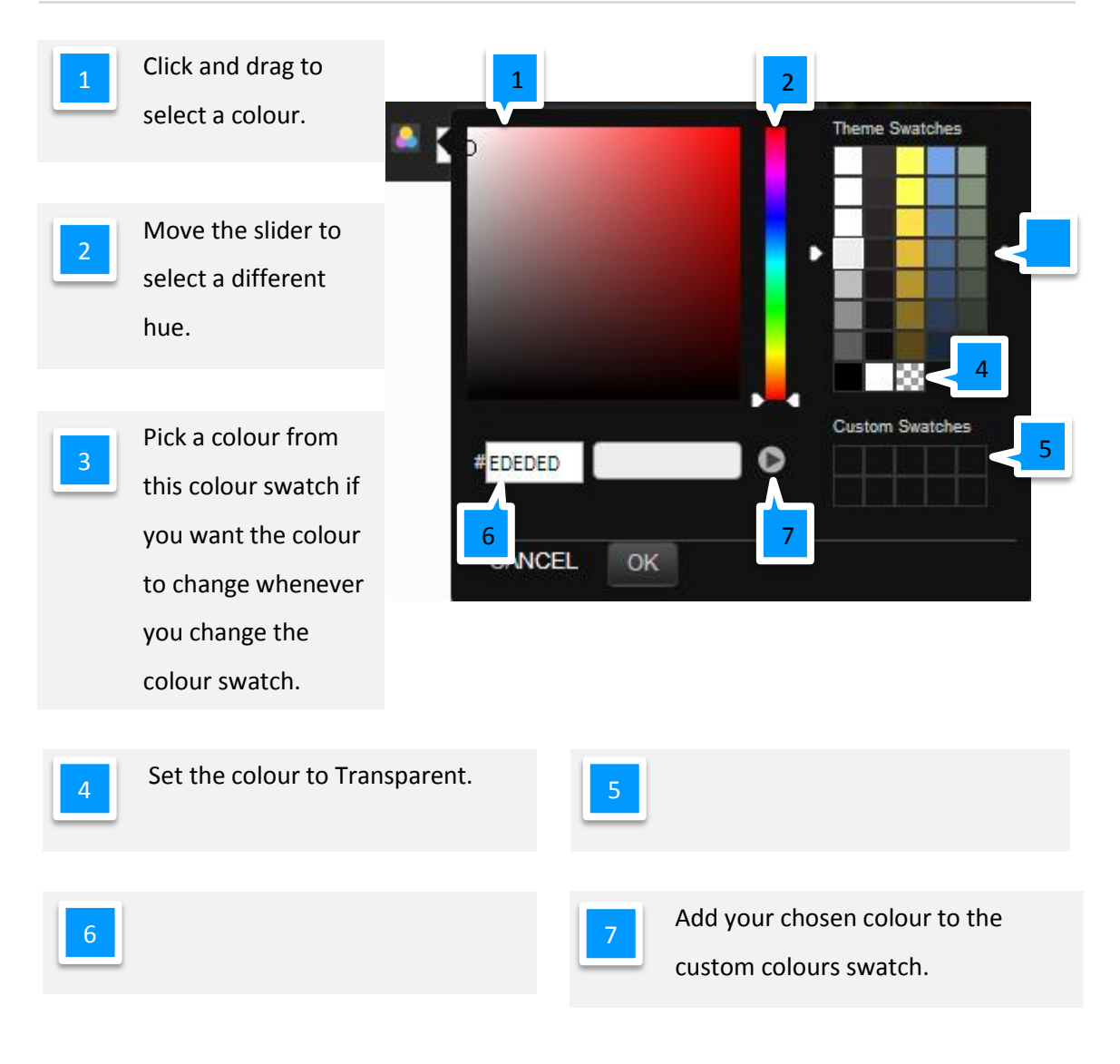

## Changing all the colours in a theme

#### Step 1

Click the **Website** button to enter the design mode.

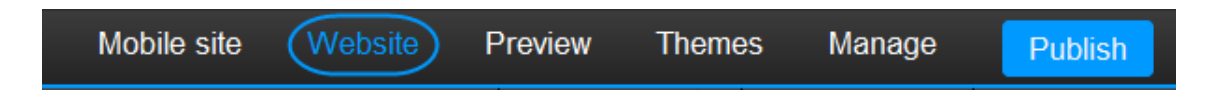

Click **Theme Colors**. A drop down menu of colour swatches will appear.

Colour swatches are groups of colours designed to complement each other, they are used to set the colours for a theme.

Simply click on a swatch to preview it on your site, once you have chosen your swatch click anywhere on your web page to close the menu.

## Background

#### Step 1

Click the **Website** button to enter the design mode.

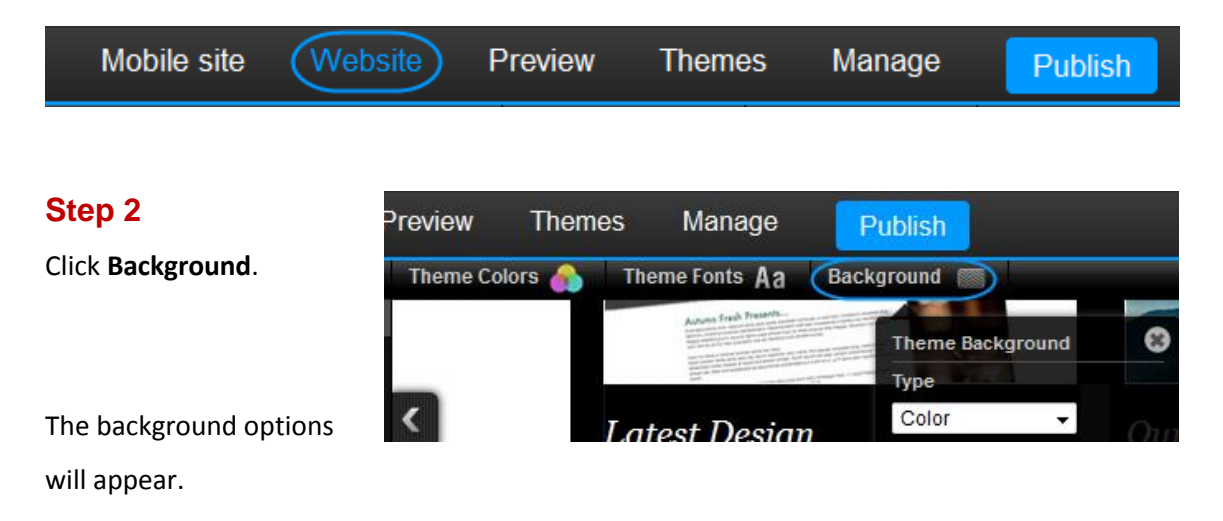

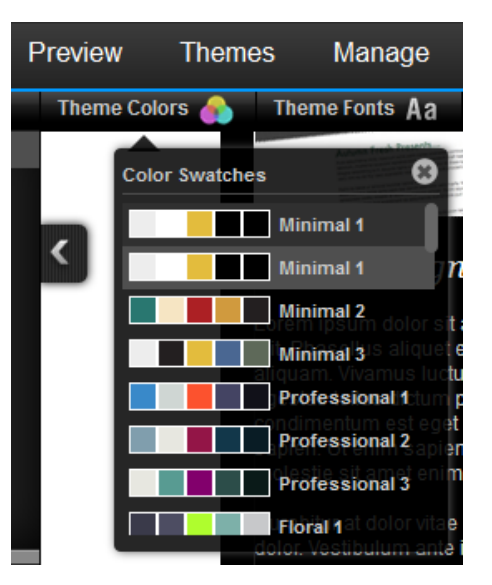

## Changing background colour

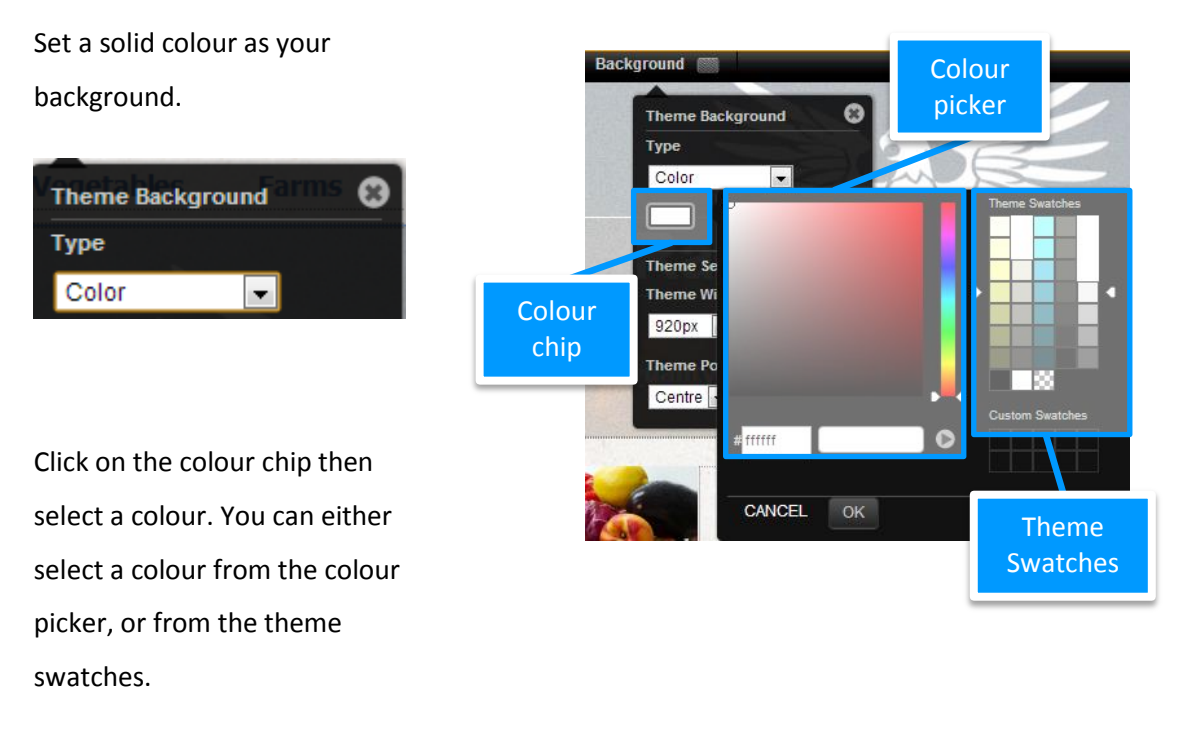

**Quick tip:** If you choose a colour from the colour swatch, this will automatically change whenever you change the swatch in Theme Colours.

#### Choose a background Image

Add an image as a background to your website.

To change the image, simply drag your chosen image onto the Image Preview. You can then choose how to align it on the page and if you want the image repeated horizontally, vertically or both.

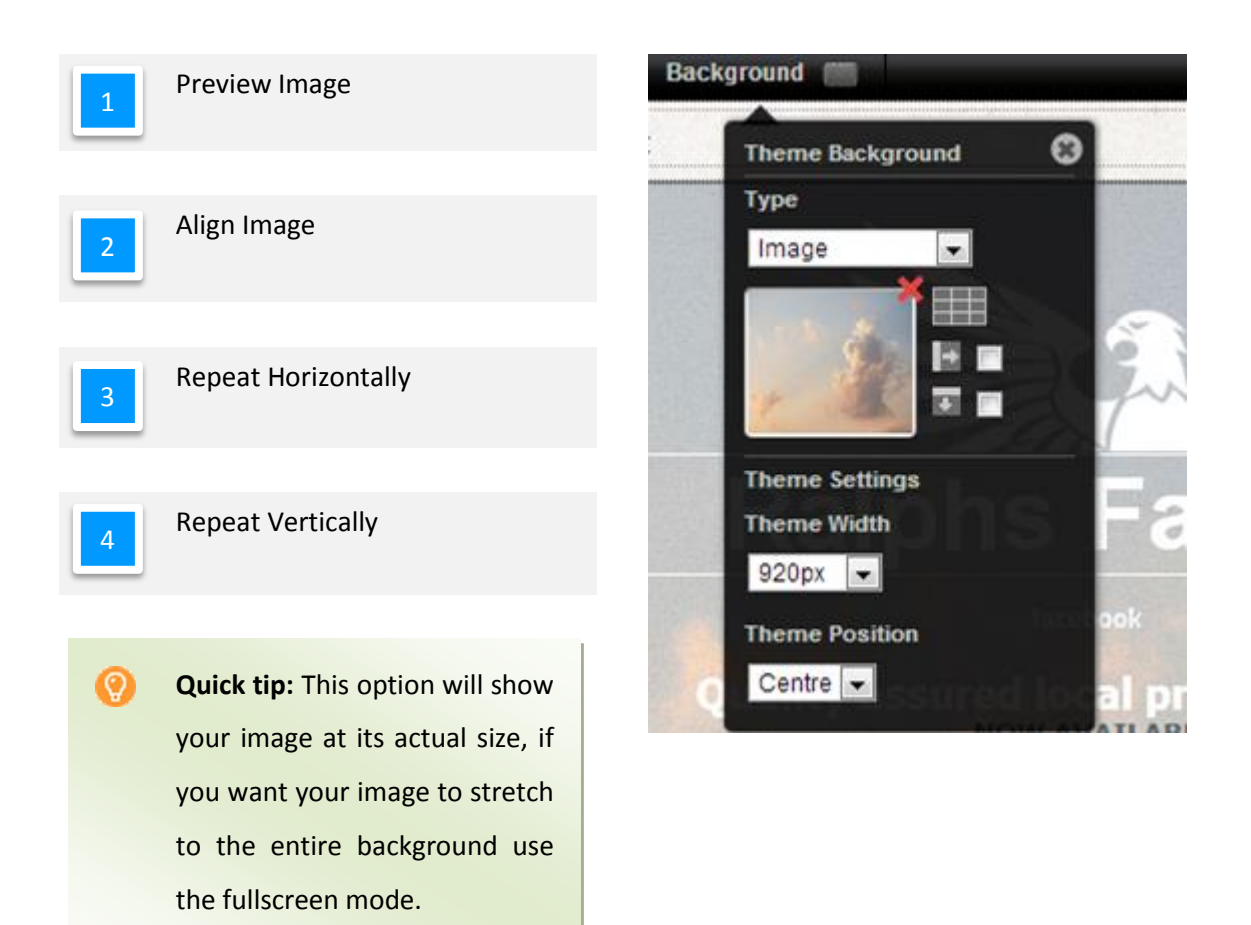

#### Adding a two colour background

Change your background to a two colour gradient. Choose the two colours you want to use, then adjust the angle of the gradient using the drop down menu or slider provided.

**Quick tip:** If you choose a colour from the colour swatch, this will automatically change whenever you change the swatch in Theme Colors.

## Changing a full screen background image

Adds an image to the background and stretches to fit your entire web page. To change the image, simply drag your chosen image onto the Image Preview.

0

Click the **Theme Width** menu and choose a width for your theme. While you can add more information into a wider screen is visitors with lower resolution monitors will not be able to see your whole website.

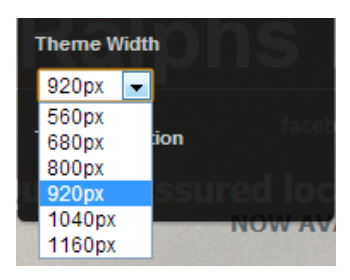

Quick tip: At the time of writing, a width of 920-1040 will be usable for most visitors while filling a large area of their screen.

#### Step 4

Click the *Theme Position* menu to choose the alignment of your website.

|   | Theme Position |   |            |  |  |
|---|----------------|---|------------|--|--|
|   | Centre         | • | soured loc |  |  |
| 1 | Centre         |   |            |  |  |
|   | Left           |   | NOW AV     |  |  |
|   | Right          |   |            |  |  |

#### Creating a background pattern or texture

To create a pattern or texture you need an image that is tiled, or can be repeated. If you haven't already got one, you can create one at: <u>http://patterns.ava7.com</u>

#### Step 1

Upload your tiled image.

#### Step 2

Click the **Website** button to enter the design mode.

| Mobile site ( | Website | ) Preview | Themes | Manage | Publish |
|---------------|---------|-----------|--------|--------|---------|
|               |         |           |        |        |         |

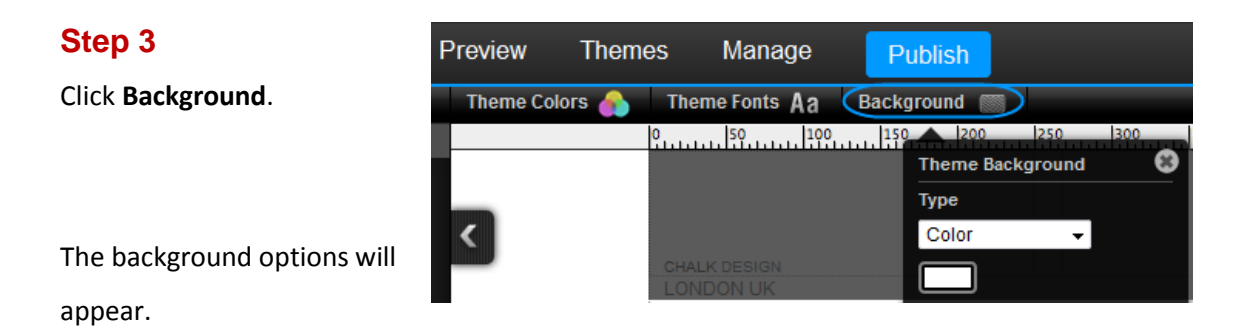

In the type drop down menu, select *Image*, then drag your image into the Preview Window.

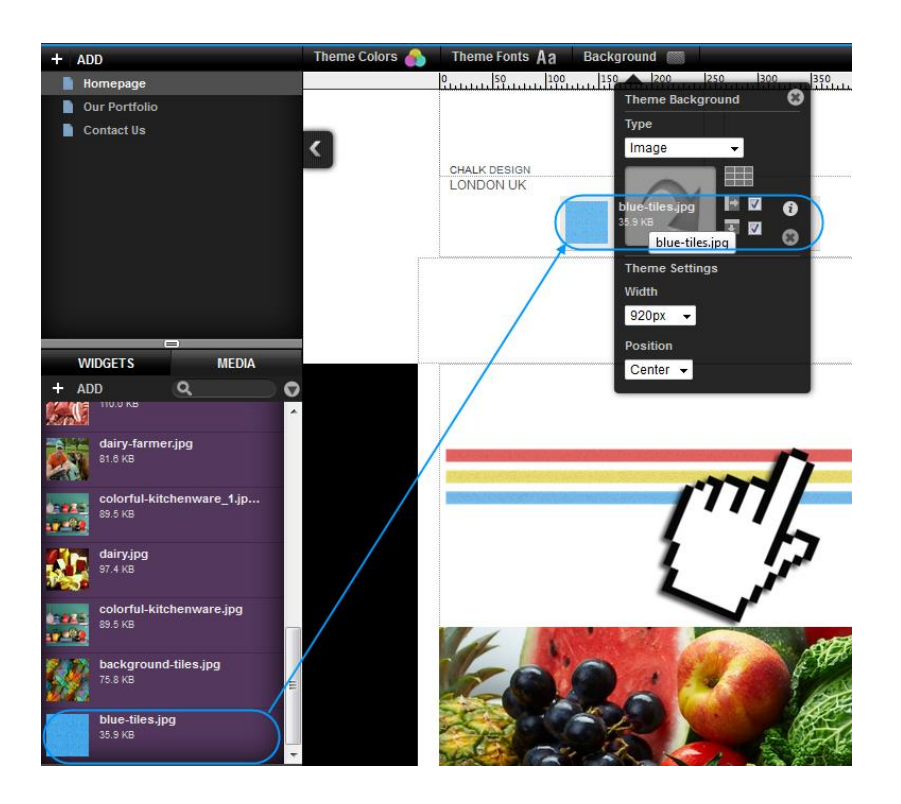

#### Step 5

Tick the boxes to repeat your image vertically and horizontally to fill your background.

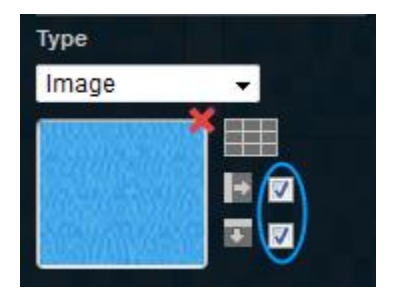

Click outside the background options menu to close the menu and continue editing your site.

## Styles

## Changing your websites font

Font sets allow you to change the default font of all the content on your website.

Simply Click **Theme Fonts**, then choose a new font from the drop down menu.

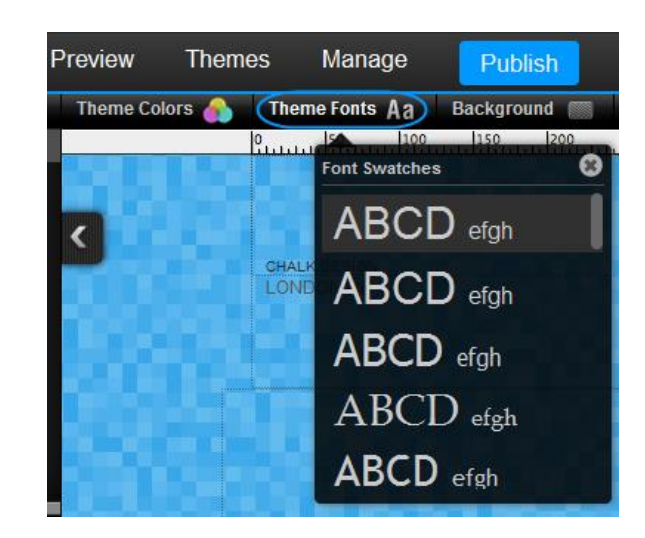

## **Changing Text Styles**

There are a number of text styles that you can use to maintain a consistent look and feel across your website. You can edit these styles yourself or create new styles for your text.

#### Create a new style set

#### Step 1

Select a text box and click the **Settings** cog.

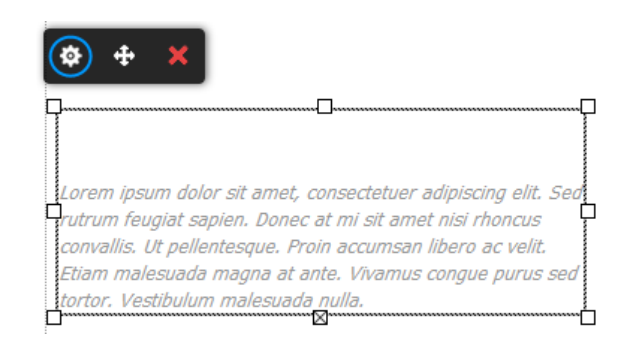

#### Step 2

Click **Styles**, then select **Add new type style** from the drop down menu.

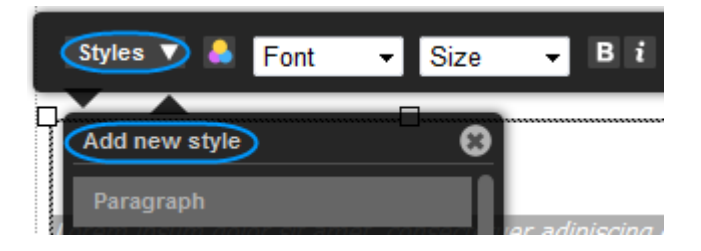

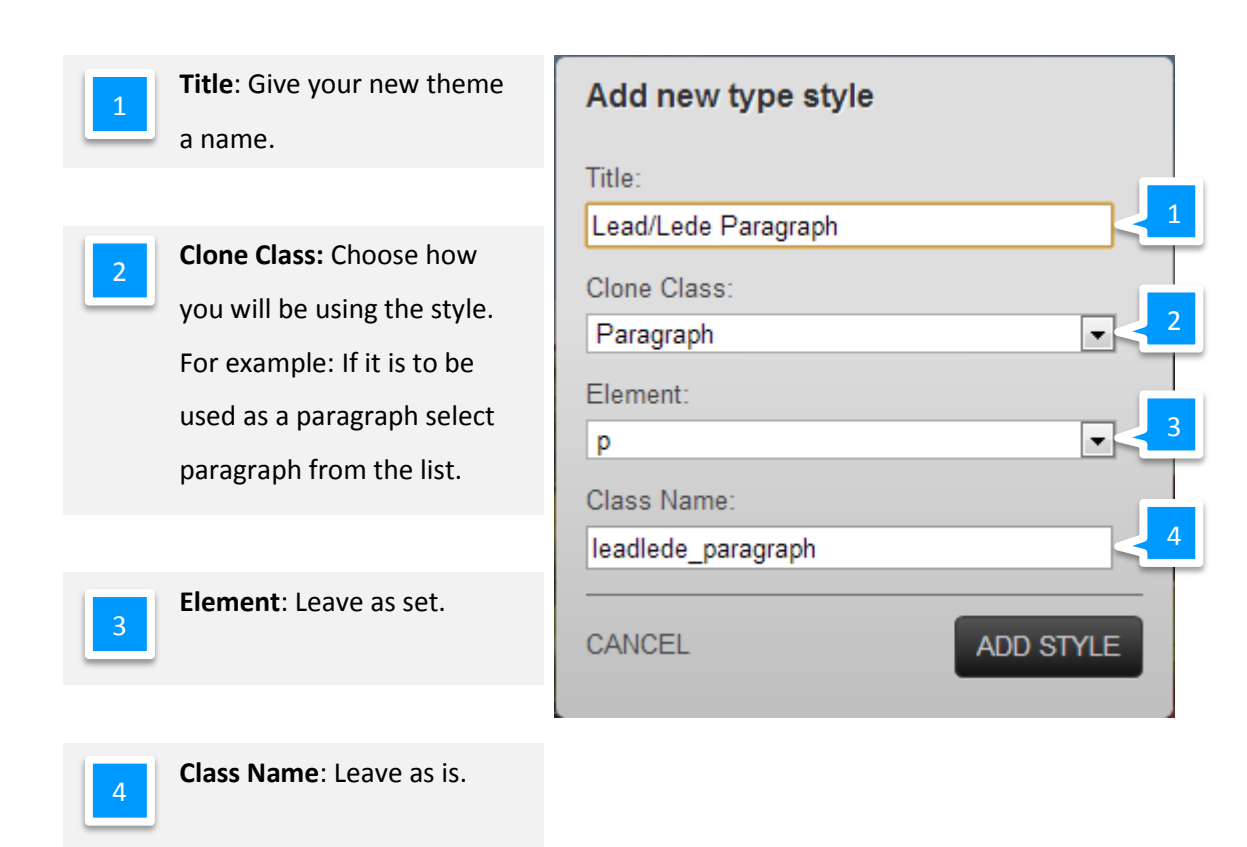

Once complete, click Add Style.

Your style will now be added to the styles list. You should now edit this style to meet your needs.

#### Editing a Text Style

#### Step 1

Select a text box and click the **Settings** cog.

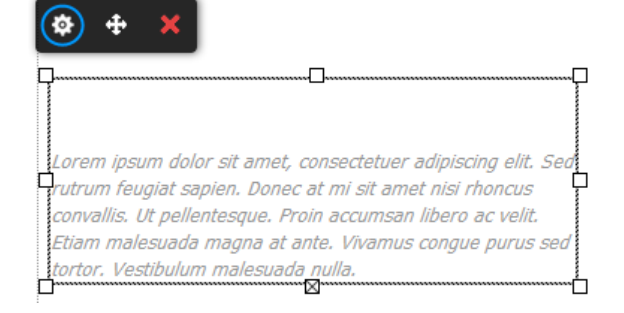

Click **Styles**, In the drop down menu, click **Edit** next to the style you want to edit.

| ( | Styles 🔻 💧    | Font | <b>▼</b> S | lize                     | •                | Βi                     |
|---|---------------|------|------------|--------------------------|------------------|------------------------|
| P | Add new style |      |            | 8                        |                  |                        |
|   | Paragraph     |      |            | Π.                       |                  | - **                   |
| þ | Heading 1     |      |            | is an                    | r adıµ<br>net ni | oiscing é<br>isi rhonc |
| 4 | Heading 2     |      |            | ccu isa<br>Viv <b>mu</b> | n libe<br>Is cor | ero ac v<br>naue pui   |
|   | Heading 3     |      | Edit       |                          |                  |                        |
|   | Heading 4     |      |            |                          |                  |                        |
|   | Preformatted  |      |            |                          |                  |                        |

#### Step 3

The Style Editor will appear. Edit your text style.

| STYLE EDITOR CSS HTML                                                         |                                                                    | 8                                              |
|-------------------------------------------------------------------------------|--------------------------------------------------------------------|------------------------------------------------|
| Editing Lead/Lede Paragraph                                                   |                                                                    |                                                |
| Font<br>Background<br>Spacing<br>Borders<br>Shadows<br>Visual FX<br>SAVE CHAN | Color:<br>Font Style: Normal<br>Decoration: None<br>Weight: Normal | Lead/Lede Paragraph<br>Contrast<br>DELETE<br>2 |
| 1 Style Attributes: Cho                                                       | oose an attribute to edit.                                         |                                                |
|                                                                               |                                                                    |                                                |
| 2 Settings: See and ch                                                        | ange the settings for each attribute.                              |                                                |
|                                                                               |                                                                    |                                                |
| <b>Preview pane</b> : View                                                    | how the text will look on your webs                                | ite.                                           |

Click the **Save Changes** button once you have finished editing your text style.

| E         | diting Headi | ng 1 |              |
|-----------|--------------|------|--------------|
|           |              |      | Theme Styles |
|           | Background   |      | Samn         |
|           | Spacing      |      | Camp         |
|           | Borders      |      | Sample       |
|           | Shadows      |      | Sample       |
|           | Visual FX    |      | Sample       |
|           |              |      |              |
| $\langle$ | SAVE CHANGES | CAI  | NCEL         |

## Changing the style of links

If your links don't stand out visitors won't click on them. The process for editing links is the same as for <u>editing text styles</u>.

There are two link styles to edit:

- Link
- Link Hover

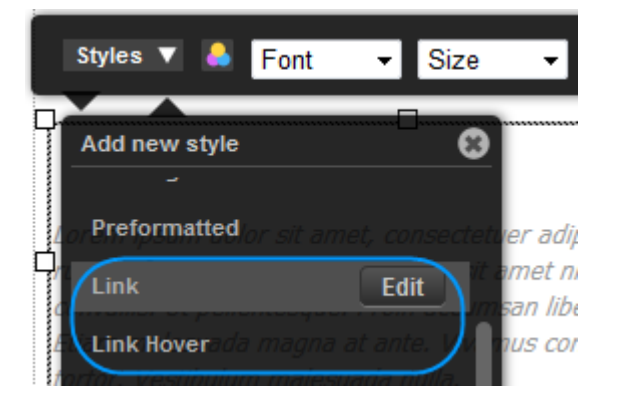

## Making your links look like buttons

You can create images to use as button in your website, but a quicker way of creating and editing buttons on your website is to change your link style to look like a button.

#### Step 1

Select a text box and click the **Settings** cog.

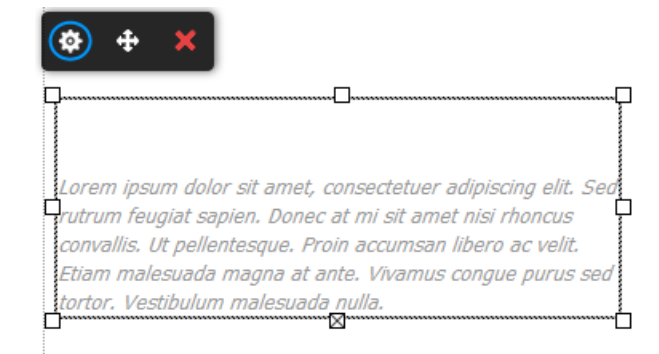

Click **Styles**, then click the **Edit** button next to the Link Style.

The look and style of your button is up to you. For demonstration purposes we will create a green button for our website.

| Styles 🔻 💧           | Font      | •      | Size     | •        |
|----------------------|-----------|--------|----------|----------|
|                      |           |        |          |          |
| Add new style        |           |        | 8        |          |
|                      |           |        |          |          |
| Preformatted         |           |        |          | 1:       |
|                      | or sir ai | C T AL | S en     | er adı   |
| LINK                 |           | Edi    | 🗩 ite    | amet n   |
| convallis, 1/t nelle |           |        |          | san libe |
| Ftiam malesuada      |           |        | e. Viven | nus cor  |

#### Step 3

On the Font button, choose how you want the button text to appear. You can view the text in the Preview Panel.

| Editing Link       |                     |             |        |           |
|--------------------|---------------------|-------------|--------|-----------|
| Font<br>Background | Theme Styles Custom | Color:      |        | Link      |
| Spacing            | Sample              | Decoration: | Normal |           |
| Borders<br>Shadows | Sample              | Weight:     | Bold   | Contrast: |
| Visual FX          | Sample              |             |        | RESET     |

#### Step 4

Click **Background** and choose a color for your button. In this example we will select a solid green colour, but you could choose a two tone gradient or an image if you want.

| Editing Link |                     |              |           |
|--------------|---------------------|--------------|-----------|
| Font         | BACKGROUND TYPE:    | SOLID COLOR: | Link      |
| Background   | Type: Solid Color - | BG Color:    | _         |
| Spacing      |                     | _            |           |
| Borders      |                     |              |           |
| Shadows      |                     |              | Contrast: |
| Visual FX    |                     |              | RESET     |

Click **Spacing** and add some spacing around the text. In this example we have added a padding of 3px to the top and bottom, and a padding of 8px to the left and right.

| Editing Link |         |   |         |   |  |  |            |
|--------------|---------|---|---------|---|--|--|------------|
| Font         | PADDING |   | MARGIN: |   |  |  | Link       |
| Background   | Тор:    | • | Тор:    | • |  |  |            |
|              | Right:  | • | Right:  | • |  |  |            |
| Borders      | Bottom: | • | Bottom: | • |  |  |            |
| Shadows      | Left:   | • | Left:   | • |  |  | ontrast: 🔘 |
| Visual FX    | Lock:   |   | Lock:   |   |  |  |            |
|              |         |   |         |   |  |  | RESET      |

#### Step 6

Click **Borders**. In this example we have added a solid White border, with a width of 3px. We then rounded the corners with a radius of 5px.

| Editing Link |               |          |                  |           |
|--------------|---------------|----------|------------------|-----------|
| Font         | STYLES:       | WIDTHS:  | ROUNDED CORNERS: | Link      |
| Background   | Style: Solid  | 🔽 Тор: 🕒 | Top L:           | _         |
| Spacing      | Color:        | Right:   | Top R:           |           |
| Borders      |               | Bottom:  | Bottom R:        |           |
| Shadows      |               | Left:    | Bottom L:        | Contrast: |
| Visual FX    | Reset Borders | Lock:    | Lock:            | RESET     |

#### Step 7

Next click Shadows.

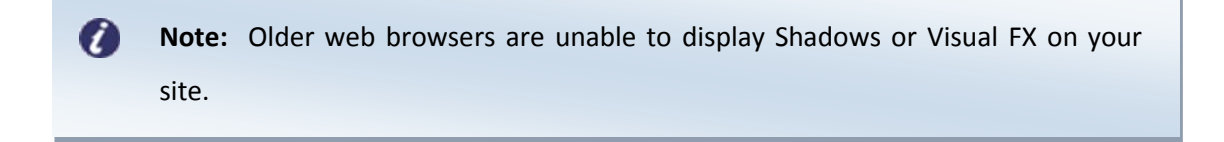

In this example we have just increased the opacity of the Box shadow to 30.

| Editing Link |               |              |               |           |
|--------------|---------------|--------------|---------------|-----------|
| Font         | TEXT SHADOWS: | BOX SHADOWS: | RESET:        | Link      |
| Background   | Opacity:      | Opacity:     | Reset Shadows |           |
| Spacing      | Angle:        | Angle:       |               |           |
| Borders      | Distance:     | Distance:    |               |           |
| Shadows      | Blur: -       | Blur:        |               | Contrast: |
| Visual FX    | Color:        | Color:       |               | RESET     |

#### Step 8

Click Save Changes.

Repeat the above steps, but this time modifying the *Link Hover* style in Step 2.

Quick tip: A nice effect is to use the same spacing's, borders and shadows for both styles. Only changing the font or background colours for between Link and Link Hover.

Once done, you can view your link in Preview mode.

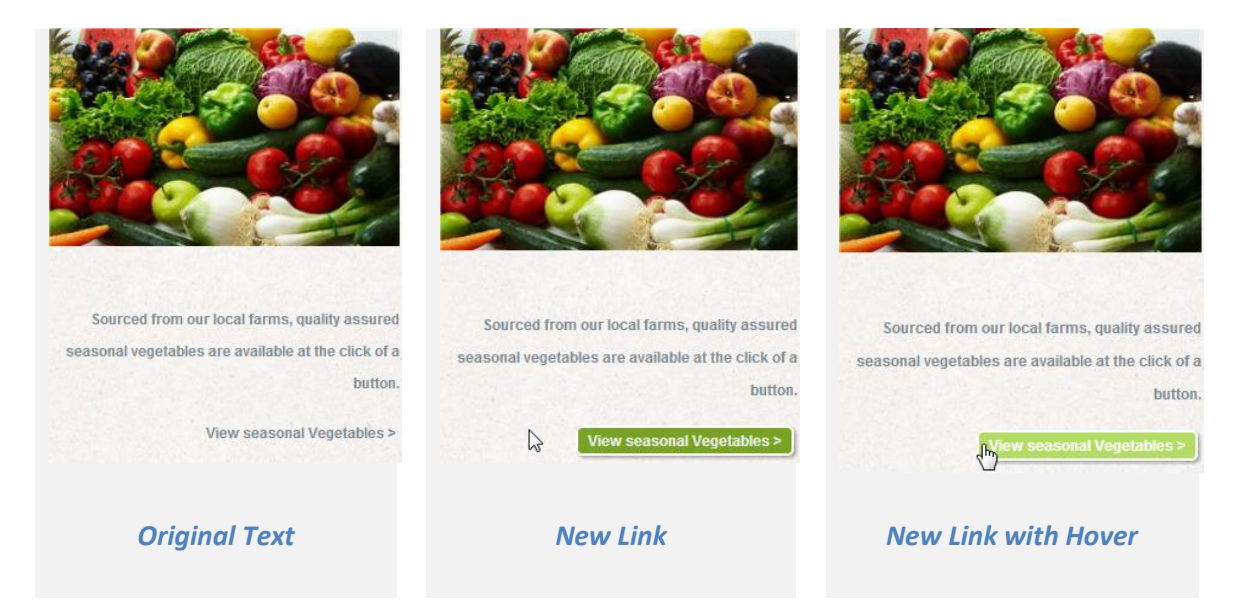

## Favicons

A favicon (Favourite Icon) is a small square icon that you can associate with your website. It is shown. An example Favicon can be found when visiting <u>http://bbc.co.uk</u>, or when viewing your bookmarked sites.

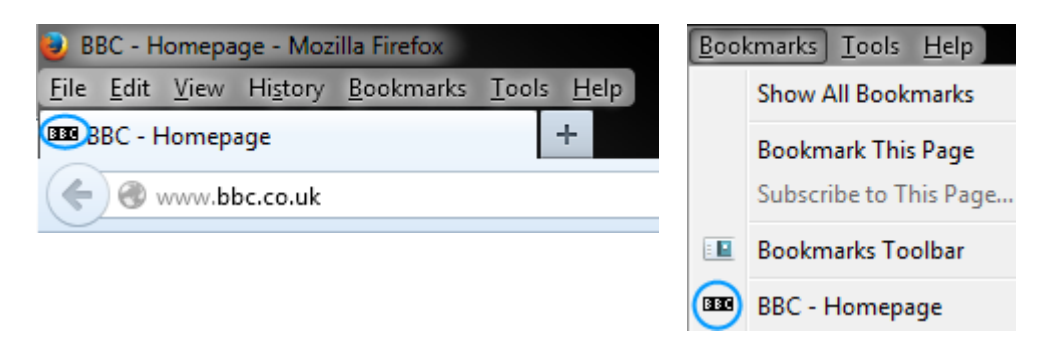

#### Creating a Favicon

A favicon is a special 16\*16 or 32\*32 icon that has a .ico file format. Your image software may be able to create these images for you, if not there are a number of free online tools available such as <u>http://www.favicon.cc</u> and <u>http://www.favicon.co.uk</u>.

## Uploading your Favicon

#### Step 1

<u>Upload your favicon</u>, and then click **Manage** in the top menu bar.

#### Step 2

Click **Favicon** in the left hand menu.

#### Step 3

Click **Choose a file**, then select the favicon you have saved on your computer.

After a few seconds you will receive a message that your favicon has been loaded.

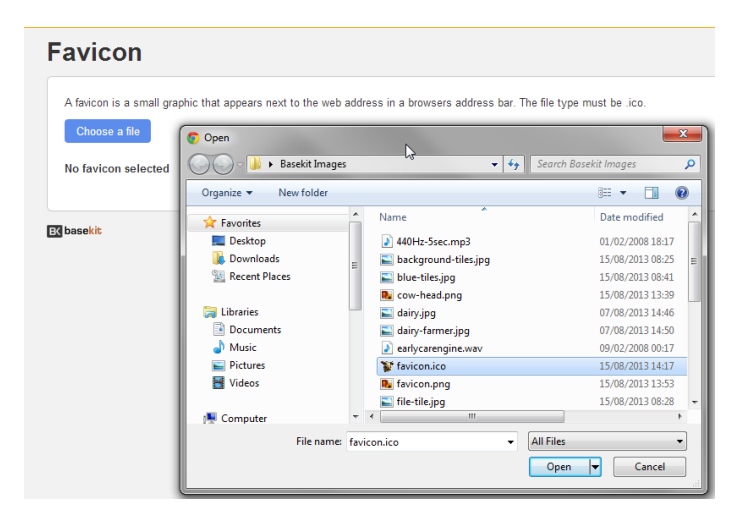

Click **Website** in the top left corner to return to the editor.

You will now see your Favicon in the web browser.

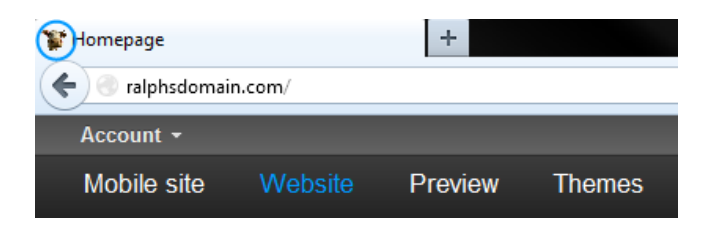

## **Editing pages**

## Page Structure

Each page is made from 8 rows.

4 Rows are available for your immediate use, if you want to add more rows to your site you can simply make and of the remaining 4 rows visible.

Click the *Row viewer* in the top right corner of the screen and use the check boxes to toggle rows on and off.

Only visible rows will appear on your website.

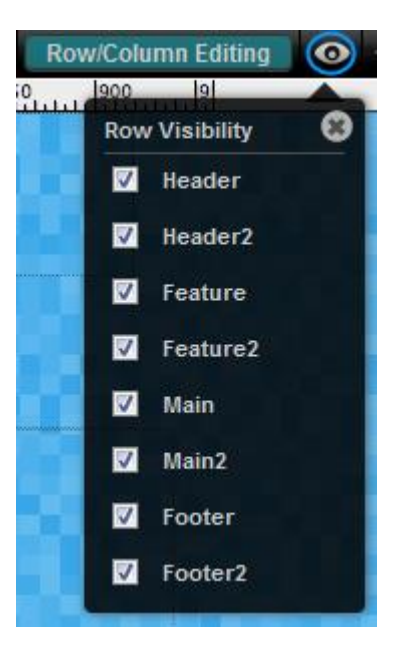
# Customer Support | Website Publishing Tool Manual

Each row has an inner and an outer part. The Inner part of your row contains all your website content while the outer part of the row stretches to the outside of the visitors browser window.

Unless you are designing specialist graphic effects, you can ignore the outer rows.

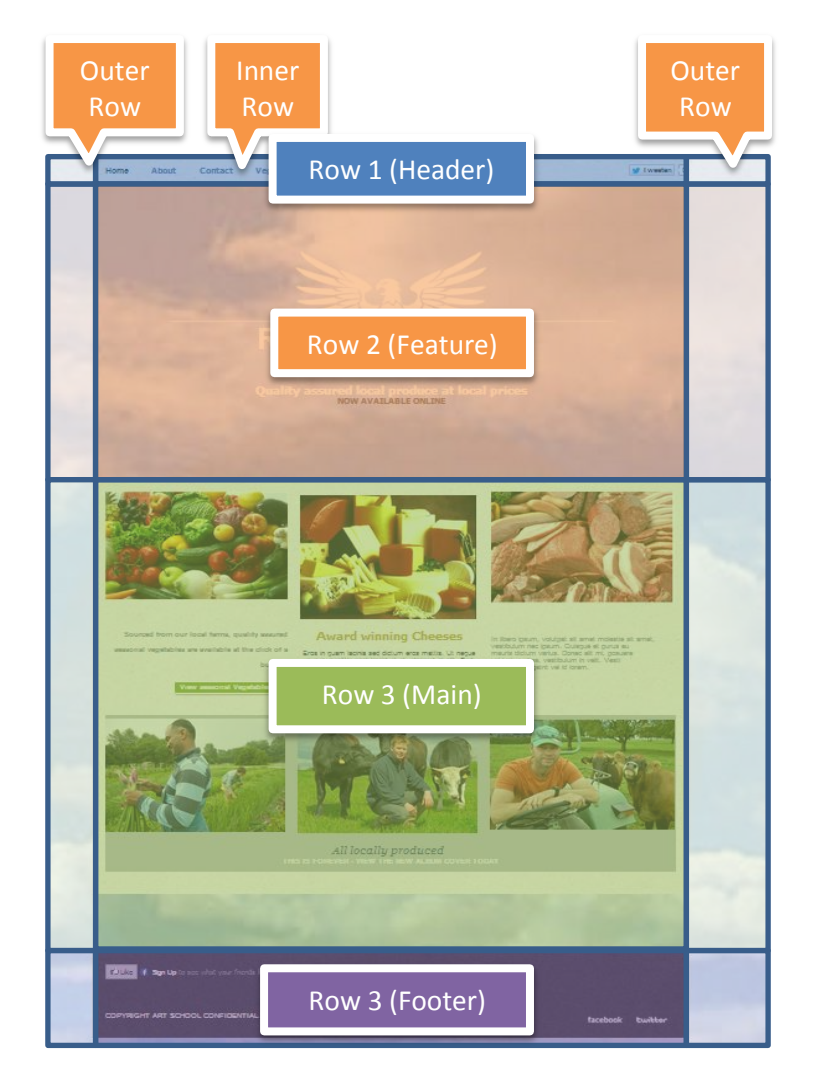

### **Editing Rows**

By default, rows are locked so no accidental changes can be made to them. To unlock the rows ready for editing, click **Row Editing** in the top right of the screen.

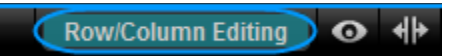

Once row editing is enabled, the row menu will appear to the right hand side of any selected rows.

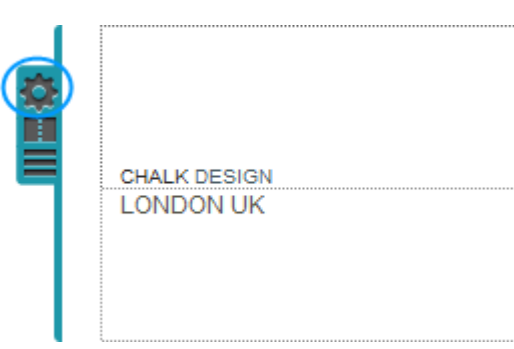

# **Reordering Rows**

With <u>row editing enabled</u>, press the *reorder row* button and drag your row to the new position.

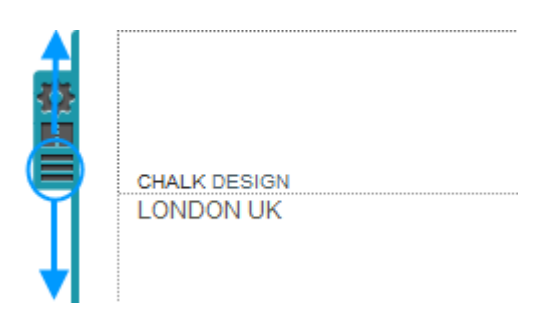

# Renaming Rows

With <u>row editing enabled</u>. Click the *Row viewer* in the top right corner of the screen and click on the row name.

Enter a new name for your row.

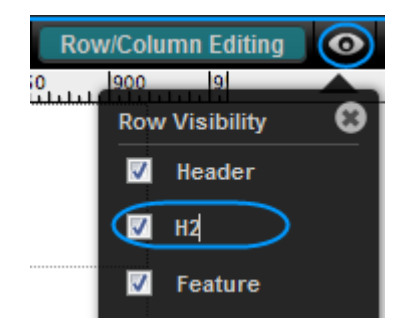

### Adding columns

There are two different ways of creating columns.

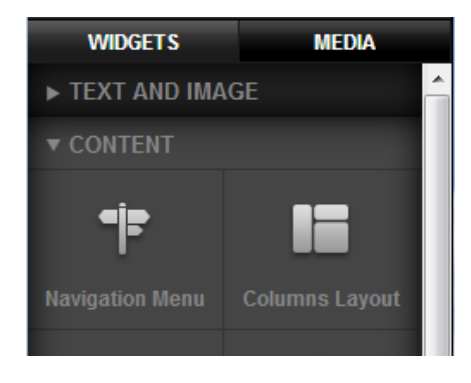

Using the Columns Layout Widget

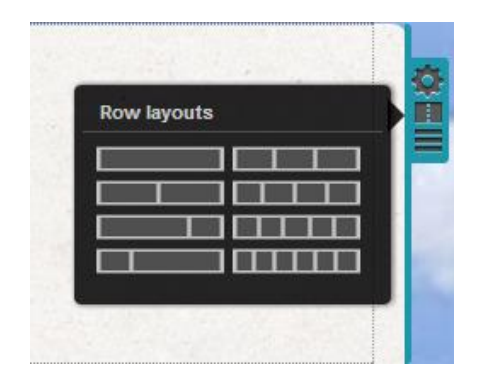

Using the Row Layout Menu

### Advantages of using the Row Layout menu to create columns

While using the column widget is quicker, there are a number of limitations to this over columns created using the Row Layout menu.

Columns created using the Row Layout menu are structural. You can add additional widgets into these columns, and apply different styles to each column of this type.

Columns created using the Columns layout widget are not structural, you can't add styles or insert widgets into this type of column.

This chapter describes how to create structural columns using the Row Layout menu.

### Step 1

With <u>row editing enabled</u>. Click the Row Layout button to the right of the row you are adding columns to.

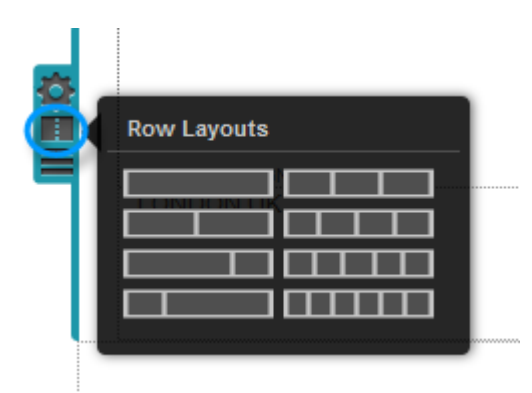

### Step 2

Select the number of columns you want. You can select up to 6 columns per row.

Your Columns will be added to the selected row.

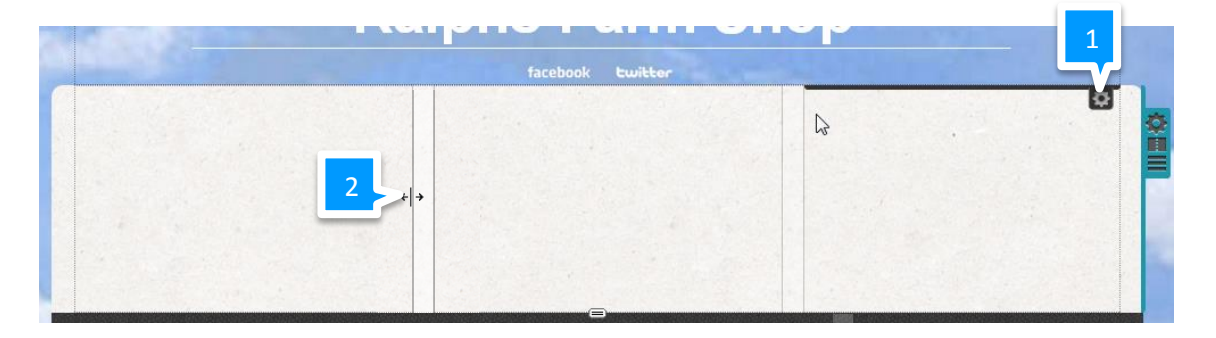

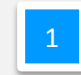

The Columns setting button will appear for each column highlighted.

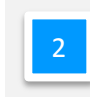

Drag the edges of your columns to resize them.

# Changing the look of a page

# Row styles

Each row has an inner and outer style, the inner style contains all your website content. The outer style will extend from your content to the edge of your visitors browser window.

### Creating a New style

### Step 1

With <u>row editing enabled</u>. Click the *Change Row Style* button to the right of the row you want to edit.

### Step 2

Click the + button at the foot of the menu.

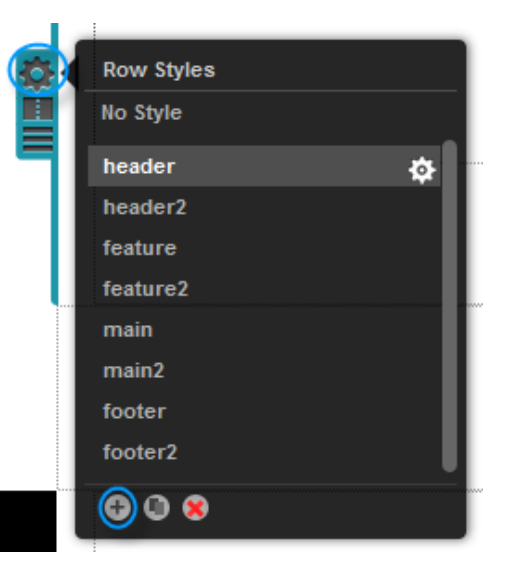

### Step 3

Enter a name for your new row and click ADD ROW STYLE.

| Add New Row Style |               |
|-------------------|---------------|
| Name:             |               |
| Shop content      |               |
| CANCEL            | ADD ROW STYLE |

The row style editor will open, see the section <u>Row Style Editor</u>.

### Editing an existing style

### Step 1

With <u>row editing enabled</u>. Click the *Change Row Style* button to the right of the row you want to edit.

### Step 2

Click the *Edit Row Style* cog next to the style you want to edit.

The row style editor will open, see the section <u>Row Style Editor</u>.

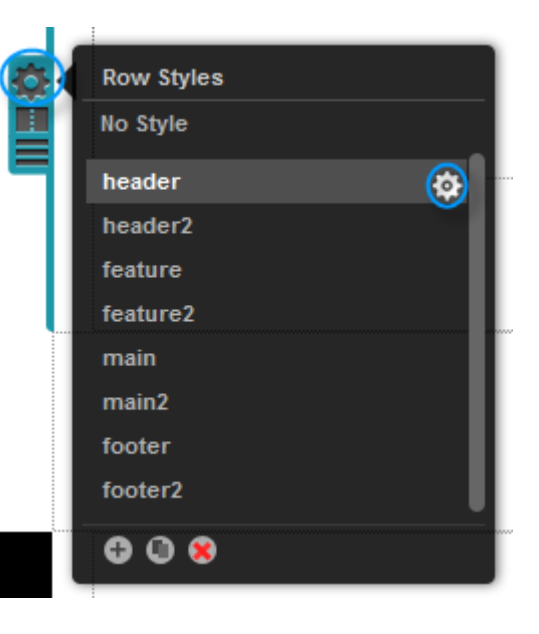

### Row Style Editor

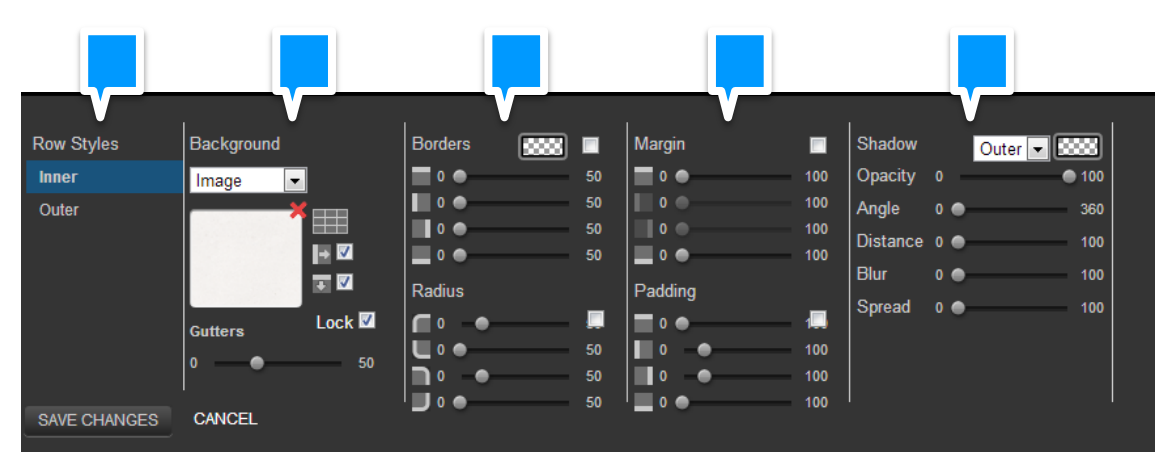

1

Edit the inner or outer style. Unless you are designing specialist graphic effects, you should leave this set as inner style.

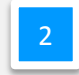

Choose a background style or image. This functionality is the same as described in our chapter: <u>Changing your background</u>. The gutter slider controls the width between any columns that you may have in your row.

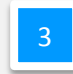

Choose the colour, width and radius of your row. Click the check box to apply the same value to each group of sliders.

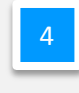

Set the margin and padding for your row. Click the check box to apply the same value to each group of sliders.

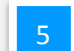

Select and style a drop shadow for the row.

Note: Older web browsers will not be able to display drop shadow on your site.

# Column styles

### Creating a New style

### Step 1

With <u>row editing enabled</u>. Click the *Change Column Style* button at the top of the column you want to edit.

### Step 2

Click the + button at the foot of the menu.

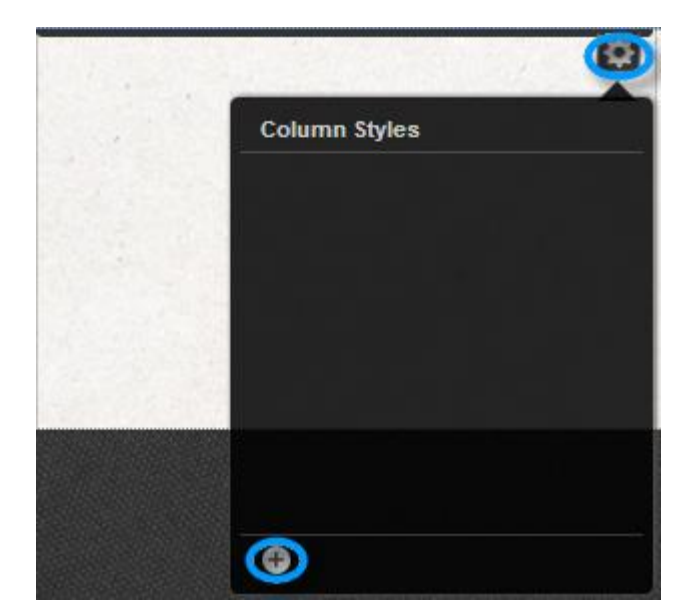

### Step 3

Enter a name for your new column and click **ADD COLUMN STYLE**.

The column style editor will open, see the section <u>Column Style Editor</u>.

| Add New Column Style |                  |
|----------------------|------------------|
| Name:                |                  |
| middle-feature       |                  |
| CANCEL               | ADD COLUMN STYLE |

### Editing an existing style

### Step 1

With <u>row editing enabled</u>. Click the *Change Column Style* button to the right of the column you want to edit.

### Step 2

Click the **Edit Column Style** cog next to the style you want to edit.

The column style editor will open, see the section <u>Column Style Editor</u>.

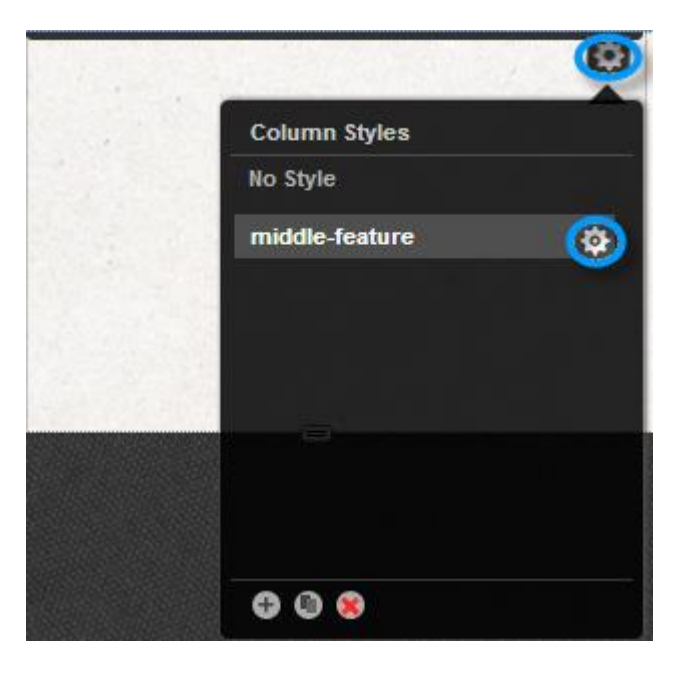

#### Row Styles Background Borders 53333 Margin Shadow Outer 💌 🚟 0 🔵 0 Inner Opacity 0 100 Image 0 -0 🛛 100 Outer Angle 360 0 🔴 Distance → 🗸 0 🔿 50 🔳 o 🌰 100 Blu **T** Padding Radius Spread Lock 🗹 **•** Gutters 🔲 o 🜰 0 . 0 0 0 🔵 50 0 🛛 SAVE CHANGES CANCEL

### Column Style Editor

Choose a background style or image. This functionality is the same as described in our chapter: <u>Changing your Background</u>.

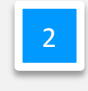

1

Choose the colour, width and radius of your column. Click the check box to apply the same value to each group of sliders.

Set the margin and padding for your column. Click the check box to apply the same value to each group of sliders.

Select and style a drop shadow for the column.

**Note:** Older web browsers will not be able to display drop shadow on your site.

# Page management

# Add a new page

0

### Step 1

Click **Add** in the top left corner of the screen and click **Page** from the drop down menu.

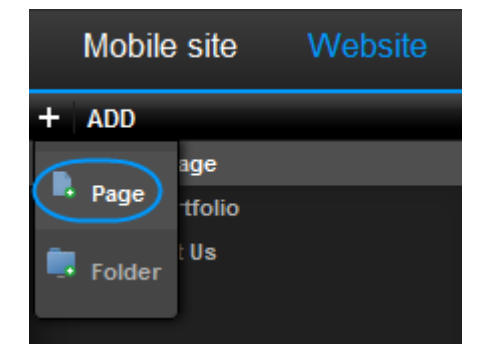

### Step 2

Enter the following:

| 1        | Enter a Title for your web<br>page, this will be shown in                     | Create page                                             |
|----------|-------------------------------------------------------------------------------|---------------------------------------------------------|
|          | the browser tab.                                                              | Page Intie:<br>Cheese                                   |
| <b>₹</b> | Cheese × □<br>→ C                                                             | cheese                                                  |
| 2        | You can leave this set for most purposes.                                     | Menu Title:<br>Cheese<br>Show in Navigation Menu: 🛛 < 5 |
| 3        | Check this box if you want<br>this page to become the<br>default page on your | Page Status: Active CANCEL CREATE PAGE                  |
|          |                                                                               |                                                         |
| 4        | This is the title that will be she                                            | own on your website navigation bar.                     |

Uncheck this box if you don't want your site to appear in your navigation menu.

6

Choose a page status from the drop down menu. Active means that the page will be added to your website next time you publish your site. More information on the feature can be found in our chapter: <u>Choosing what to publish</u>.

Once done, click Create Page to save your changes.

ADD

Home

Contact
Vegetables
Farms

Cheese

ADD

About

+

# Page Settings

### Rename a page

### Step 1

Click triangle icon next to your page to display the page settings drop down menu.

### Step 2

Select Name and URL from the drop down menu.

### Step 3

Enter a new Page and Menu title in the text boxes provided and click **Save**.

| Page URL:                  |
|----------------------------|
| contact                    |
|                            |
| Show in Navigation Menu: 🗹 |
| Make Homepage: 📃           |
| Move Page to :             |
| Top Level (No Folder)      |
|                            |

# Copying a page

### Step 1

Click triangle icon next to your page to display the page settings drop down menu.

# Home About Contact Vegetables Farms Cheese

### Step 2

Select **Duplicate page and contents** from the drop down menu.

 $\bigcirc$ 

# Customer Support | Website Publishing Tool Manual

### Step 3

Enter a new Page and Menu title in the text boxes provided and click **Save**.

| Name and URL           |                                                |
|------------------------|------------------------------------------------|
| Page Title:            | Page URL:                                      |
| Contact                | contact                                        |
| Menu Title:<br>Contact | Show in Navigation Menu: 🗹<br>Make Homepage: 🗖 |
| Page Status:           | Move Page to :                                 |
| Active                 | Top Level (No Folder)                          |
| CANCEL                 | SAVE                                           |

# Remove a page

### Step 1

Click triangle icon next to your page to display the page settings drop down menu.

| + | ADD        |
|---|------------|
|   | Home       |
|   | About      |
|   | Contact 🚫  |
|   | Vegetables |
|   | Farms      |
|   | Cheese     |

### Step 2

Select **Delete this page** from the drop down menu.

### Step 3

Click Confirm to delete the page.

# Choosing your home page

### Step 1

Click triangle icon next to your chosen home page to display the page settings drop down menu.

| + | ADD        |
|---|------------|
|   | Home       |
|   | About      |
|   | Contact 🚫  |
|   | Vegetables |
|   | Farms      |
|   | Cheese     |

### Step 2

Select Name and URL from the drop down menu.

### Step 3

Check the box marked Make Homepage and click Save.

| Name and URL  |                                    |
|---------------|------------------------------------|
| Page Title:   | Page URL:                          |
| New Home Page | home                               |
| Menu Title:   | http://fasttest26.bksites.net/home |
| New Home Page | Show in Navigation Menu: 🕐         |
|               | Make Homepage                      |
| Page Status:  | Move Page to :                     |
| Active        | Top Level (No Folder)              |
|               |                                    |
| ANCEL         | SAVE                               |

# Choosing what to publish

When you publish your website, you will publish any changes made to *active* web pages. *Inactive* webpages will be removed during this process, while pages marked as *Draft* will be unaltered.

Note: Your home page will always have an Active status.

# Customer Support | Website Publishing Tool Manual

#### Step 1

Click triangle icon next to your page to display the page settings drop down menu.

### Step 2

| + / | ADD        |
|-----|------------|
|     | Home       |
|     | About      |
|     | Contact 😡  |
|     | Vegetables |
|     | Farms      |
|     | Cheese     |

| Step 2                       | Name and URL                                                                 |                       |
|------------------------------|------------------------------------------------------------------------------|-----------------------|
| Select Name and URL          | Page Title:                                                                  | Page URL:             |
| from the drop down           | Contact Us contact-us Menu Title: http://minestop.com.websitebuilder.partner |                       |
| menu.                        | Contact Us                                                                   | /conus                |
|                              | Show in Navigation Menu: 🔽                                                   |                       |
| Step 3                       | Make Homepage: 🔲                                                             |                       |
| Select a page status         |                                                                              |                       |
| from the drop down           | Active                                                                       | Top Level (No Folder) |
| menu and click <b>Save</b> . | Draft<br>Clinactive                                                          | SAVE                  |

# Add JavaScript to your page

You can add JavaScript to any page on your website. You can add JavaScript to the page, header, or the body of the page itself.

Important: Adding incorrect code to your site may cause your site to break. We are unable to provide a de-bugging service for faulty scripts on your site.

### Step 1

a

Hover your mouse over the page you want to add JavaScript to and click on the triangle.

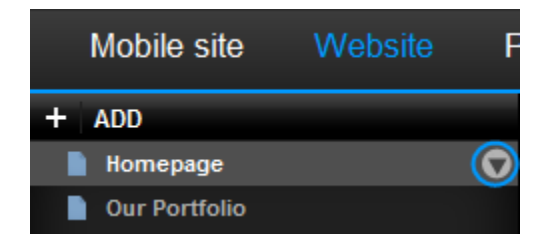

### Step 2

Depending upon where you want to enter your code, select **Page Scripts** or **Body Scripts** from the drop down menu.

| + ADD         |                              |  |
|---------------|------------------------------|--|
| 📄 Homepage    | Clone Page                   |  |
| Dur Portfolio | Name and IIDI                |  |
| Contact Us    | SEO                          |  |
|               | Page Scripts<br>Body Scripts |  |

### Step 3

You will be presented with two text boxes, to add JavaScript to each page on your site enter your script into the top text box

To only add JavaScripts to your chosen page in your site, enter your script into the bottom text box.

### Step 4

Once done, click Save.

| Page Scripts           |      |
|------------------------|------|
| Site wide scripts:     |      |
|                        |      |
|                        |      |
|                        |      |
|                        | /    |
| Page Specific Scripts: |      |
|                        |      |
|                        |      |
|                        |      |
|                        | /    |
|                        |      |
| CANCEL                 | SAVE |

# Organising your pages (Page Folders)

If you have a large number of pages, it's useful to create folders and organise your pages into groups. This feature is also used for two tier navigation menus.

### Step 1

Click **Add** in the top left corner of the screen and click **Folder** from the drop down menu.

| Mobile site |        | Website |
|-------------|--------|---------|
| + ADD       |        |         |
|             | age    |         |
| Page        | tfolio |         |
| Folder      | t Us   |         |

### Step 2

Enter a name for your folder. If you check the box marked *Create Folder Home Page* a page called 'index' will be created inside the folder. So if you create a folder called "Shop", anyone visiting *http://yourdomain.co.uk/shop* will be directed to this home page.

| New Folder                 |                      |
|----------------------------|----------------------|
| Location:                  |                      |
| Top Level (No Folder)      | •                    |
| Name:                      | Password (optional): |
| Shop                       |                      |
| Create Folder Home Page: 🔽 |                      |
| CANCEL                     | CREATE FOLDER        |

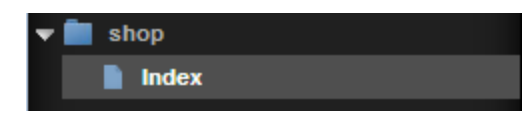

Once done click Create Folder.

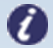

**Note:** By default your new page will not appear in the navigation menu. See the chapter titled: <u>Rename a page</u> to name your new page and allow it to appear in your navigation menu. Then follow the chapter on <u>Creating a sub navigation</u> <u>menu</u>.

# Password protecting pages

### Step 1

Click **Add** in the top left corner of the screen and click **Folder** from the drop down menu.

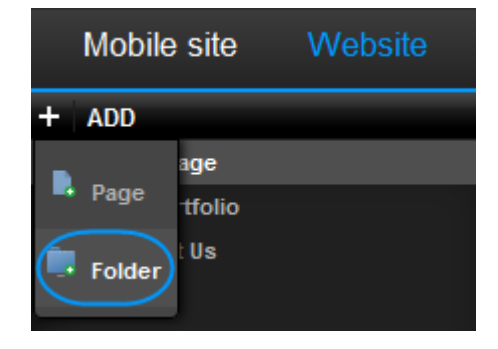

### Step 2

Enter the following:

|   | New Folder                                                                                                    |
|---|----------------------------------------------------------------------------------------------------|
|   | Location:<br>Top Level (No Folder)                                                                                                    |
|   | Name:     Password (optional):       Special                                                                                                    |
|   | Create Folder Home Page: CREATE FOLDER                                                                                                    |
|   |                                                                                                    |
| 1 | If you have already created folders you can place your password protected folder<br>in here, if not you can only create your new folder at the top level. |
|   |                                                                                                    |
| 2 | Enter a name for your password protected folder.                                                                                                    |
|   |                                                                                                    |
| 3 | Enter a password to use whenever you want to view content within this folder.                                                                             |
|   |                                                                                                    |
| 1 | Click Create home page.                                                                                                    |
|   |                                                                                                    |

Once done click Create Folder.

Note: By default your new page will not appear in the navigation menu. See the chapter titled: <u>Rename a page</u> to name your new page and allow it to appear in your navigation menu. Then follow the chapter on <u>Creating a sub navigation menu</u>.

Any <u>pages you add to this folder</u> will require the visitor to enter the password you created in Step 2 before they can view the page.

# Page redirects

Page redirects allow you to direct customers who are visiting a URL on your site to be directed to another page on your site, or another website. For example you could direct customers who visit *http://ralphsdomainname.com/about-us* to *http://ralphsdomainname.com/contact-us*.

### Adding a redirect

#### Step 1

Click Manage at the top of the screen, then select Redirects.

### Step 2

Any redirects that you already have set up will be displayed. To add a new redirect click **New.** 

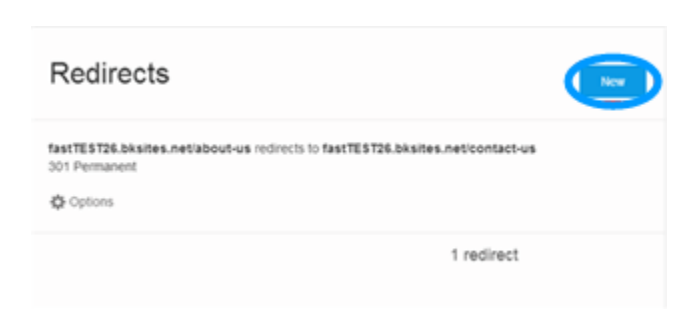

### Step 3

Enter the following:

- From: Name of a page on your site that does not currently exist.
- **To:** Choose the page that you would like visitors to be directed to.
- **Type:** Choose the type of redirection. This will usually be set to 301 Permanent.

#### Once done, click **Create redirect**.

Your redirect will be visible on the Redirects summary screen.

### Add a redirect

| K Back | to redired | ts                                                                                      |   |
|--------|------------|-----------------------------------------------------------------------------------------|---|
|        | From       | about-us                                                                                |   |
|        | То         | contact-us                                                                              |   |
|        |            | Visitors to ralphsdomain.com/about-us will be redirected to ralphsdomain.com/contact-us | d |
|        | Туре       | 301 Permanent                                                                           |   |
|        |            | Create redirect                                                                         |   |

# Removing a redirect

### Step 1

Click Manage at the top of the screen, then select Redirects.

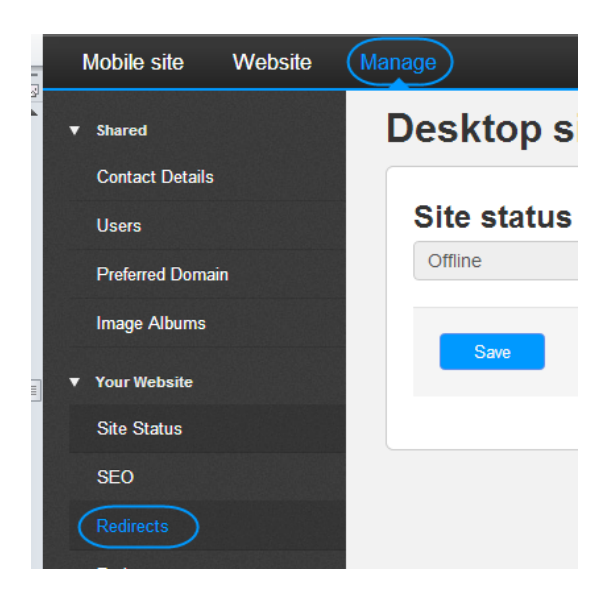

### Step 2

Click the **Change** dropdown. Then click **Delete.** 

| Page redirections for this site<br>Advanced feature: please read the documentation before proceeding. |                                                           |                   |                            |
|----------------------------------------------------------------------------------------------------|-----------------------------------------------------------|-------------------|----------------------------|
| Redirect from                                                                                         | Redirect to                                               | + New red<br>Type | direct<br>Action           |
| ralphsdomain.com.websitebuilder.partnersitehosting.co.uk/ralphsdomain.com                             | ralphsdomain.websitebuilder.partnersitehosting.co.uk/home | 301<br>Permanent  | Change -<br>Edit<br>Delete |

# Navigation

# Add a navigation widget to your page

In the left hand pane, click Widgets, then expand the *Content* section.

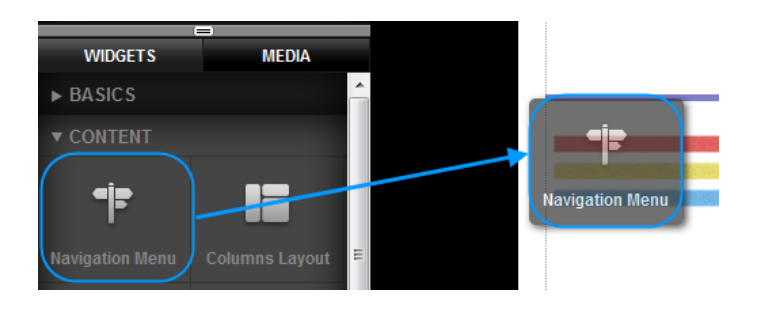

Drag the Navigation menu widget over to where you want it to appear on your web page.

# Changing the order of pages

### Step 1

Double click on the navigation menu to unlock it. Once unlocked, double click on the menu again to enter the settings.

### Step 2

Drag the pages into any order by dragging and dropping them.

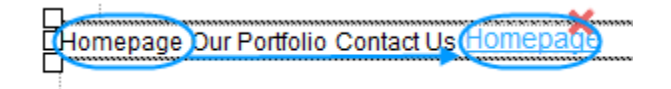

# Create a sub navigation menu

Sub navigation menus allow you to show any pages within a folder. You must have already created a folder for your pages before you can create a sub menu.

### Step 1

In the left hand pane, click Widgets, then expand the *Content* section.

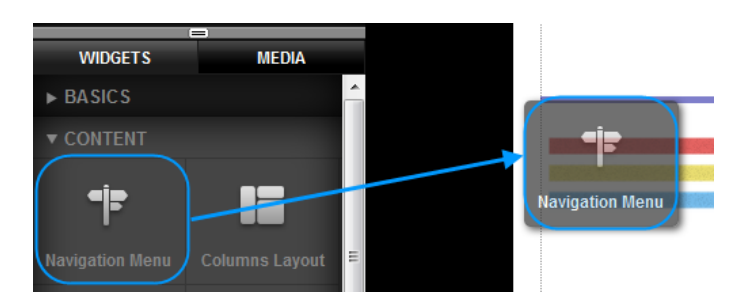

Drag the Navigation menu widget over to where you want it to appear on your web page.

Step 2

Double click on the navigation menu to open the settings.

### Step 3

In the pages drop down menu, select the folder you would like to display.

Your Sub menu will be displayed on your page.

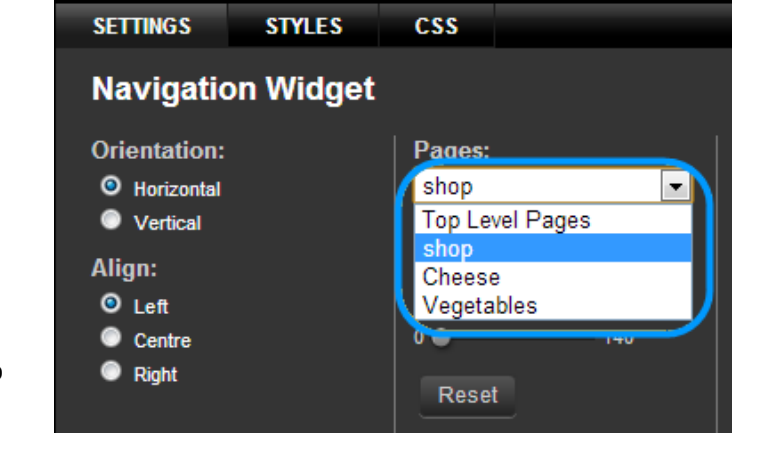

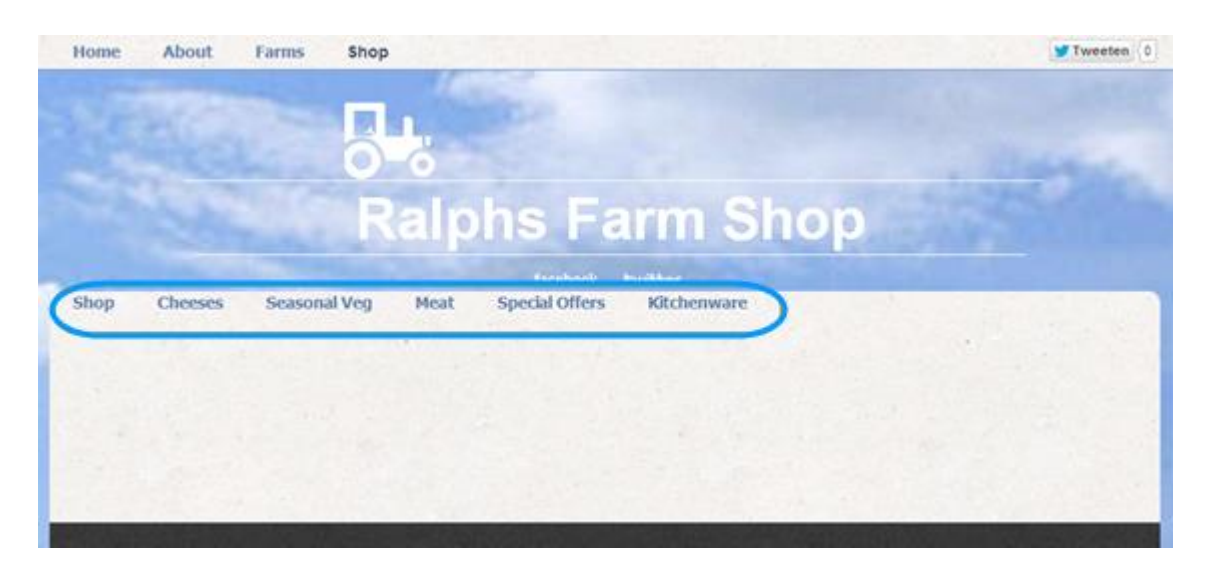

# Changing the look of your Navigation buttons

You can style your navigation to look however you want. In this guide we will show two examples of styling your navigation menu.

There are three styles to edit:

- Page Link
- Page Link (Selected)
- Page Link (Hover)

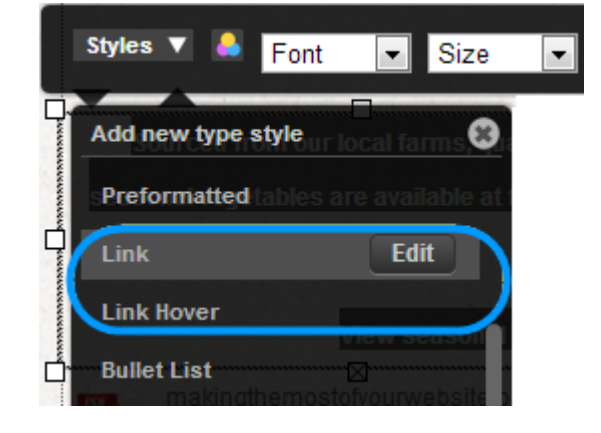

Double click on the navigation menu to unlock it. Once unlocked, double click on the menu again to enter the settings.

The settings options at the foot of the screen will allow you to change the look and style of your navigation menu.

# Creating a Button style menu

This example looks at the main menu, and shows you how to turn it into a classic button design.

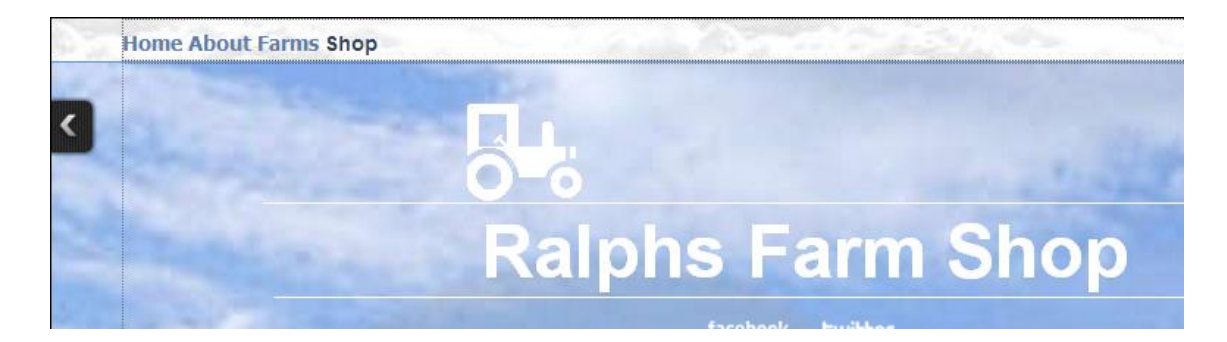

First we will change the background of the row. This is described in our chapter Row styles.

We have changed the Header style. In this case we have added a Linear Gradient to the outer style (so that the header stretches across the whole screen).

| Row Styles   | Background    | Borders |    | Margin  | Shadow     | Outer -   |
|--------------|---------------|---------|----|---------|------------|-----------|
| Inner        | Linear Grad 👻 |         | 50 | 0 • 10  | 0 Opacity  | 0 0 100   |
| Outer        |               | •       |    | 0 • 10  | 0 Angle    | 0 🔵 360   |
|              |               |         | 50 |         | 0 Distance | e 0 🔴 100 |
|              | Angle         |         | 50 |         | Blur       | 0 🔵 100   |
|              | 360           | Radius  | _  | Padding | Spread     | 0 🔵 100   |
|              | Gutters       |         |    | 1       |            |           |
|              |               |         | 50 |         | 0          |           |
|              |               |         | 50 |         |            |           |
| SAVE CHANGES | CANCEL        |         |    |         | 0          |           |

The page looks as follows:

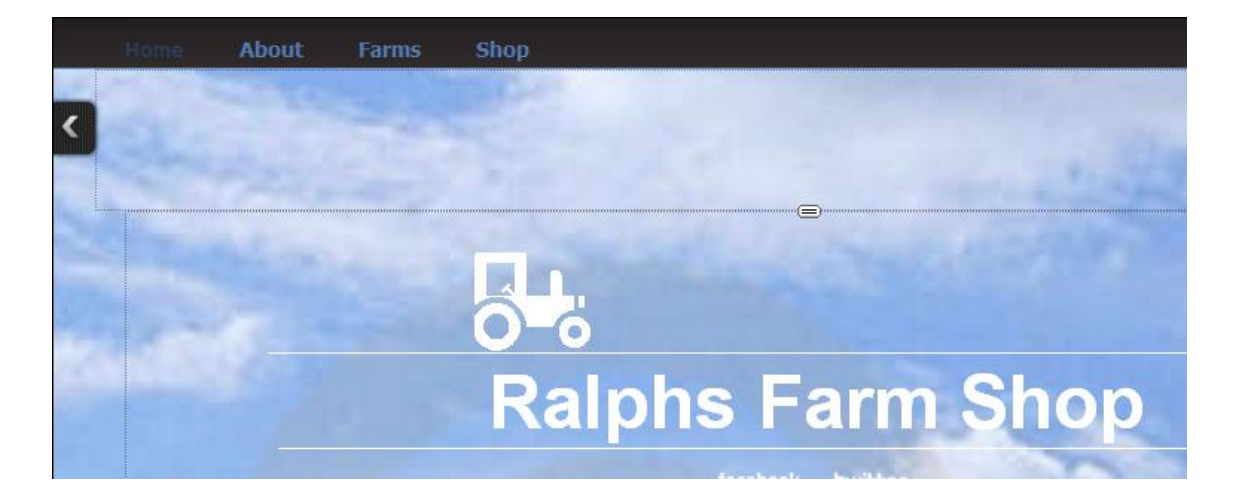

Now we can style the navigation widget.

### Step 1

Double click the widget to unlock it, then double click on the widget again to open the settings menu.

### Step 2

Click **Styles**. Then select **Edit** next to the Page Link style.

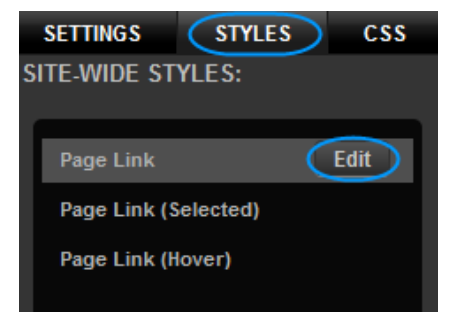

# Customer Support | Website Publishing Tool Manual

### Step 3

In the font section, change the font colour to a light grey.

| Font<br>Background<br>Spacing<br>Borders<br>Shadows<br>Visual FX | Theme Styles<br>Sample<br>Sample<br>Sample | Custom | 4 III + | Color:<br>Font Style:<br>Decoration:<br>Weight: | Normal<br>None<br>Normal | • |
|------------------------------------------------------------------|--------------------------------------------|--------|---------|-------------------------------------------------|--------------------------|---|
| Home                                                             | About                                      | Farn   | ns      | S                                               | Shop                     |   |

### Step 4

Click Spacing, and add 20 points of padding to the Left and Right of your links. And 10 Points of Padding to the top and bottom.

| SETTINGS STYLE                           | S CSS                                 |   |                                      |   |  |  |
|------------------------------------------|---------------------------------------|---|--------------------------------------|---|--|--|
| Editing Page Link                        |                                       |   |                                      |   |  |  |
| Font<br>Background<br>Spacing<br>Borders | PADDING:<br>Top:<br>Right:<br>Bottom: | • | MARGIN:<br>Top:<br>Right:<br>Bottom: | • |  |  |
| Shadows<br>Visual FX                     | Left:<br>Lock:                        |   | Left:<br>Lock:                       | • |  |  |

| <br>  |       |      |
|-------|-------|------|
| About | Farms | Shop |
|       |       |      |

### Step 5

Click Borders and choose a solid Grey border. Make the borders 1 point thick on the left and right.

| SETTINGS STYL    | ES CSS         |         |
|------------------|----------------|---------|
| Editing Page Lir | ık             |         |
|                  |                |         |
| Font             | STYLES:        | WIDTHS: |
| Background       | Style: Solid - | Тор: 👝  |
| Spacing          | Color:         | Right:  |
| Borders          |                | Bottom: |
| Shadows          |                | Left:   |
| Visual FX        | Reset Borders  | Lock:   |

| Home About Farms Shop |  |
|-----------------------|--|
|-----------------------|--|

### Step 6

Click **Save Changes**. Now, click edit next to the Page Link (Selected) link.

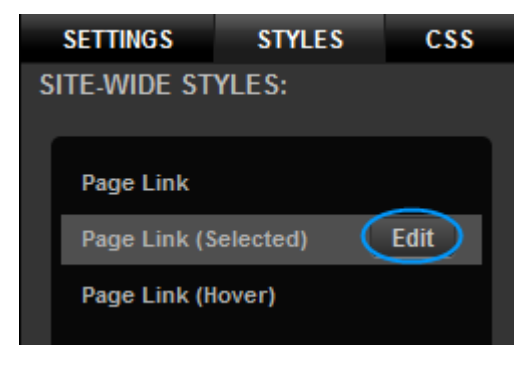

### Step 7

Change the font colour to light grey.

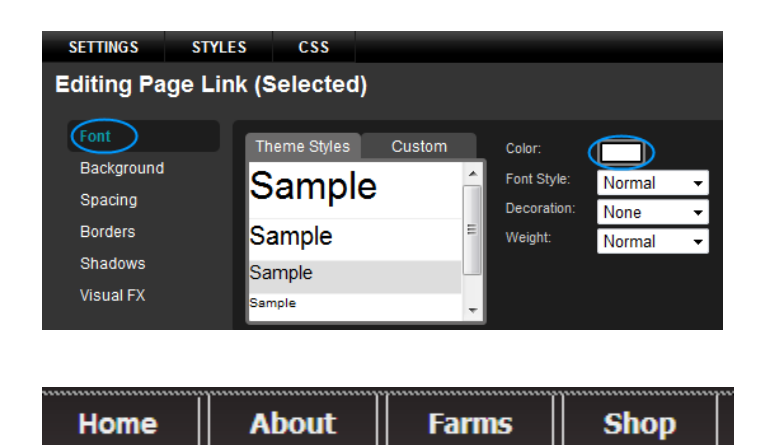

### Step 8

Click **Background**. Select a Linear Gradient. In this example we have set the gradient to -90 to match the background.

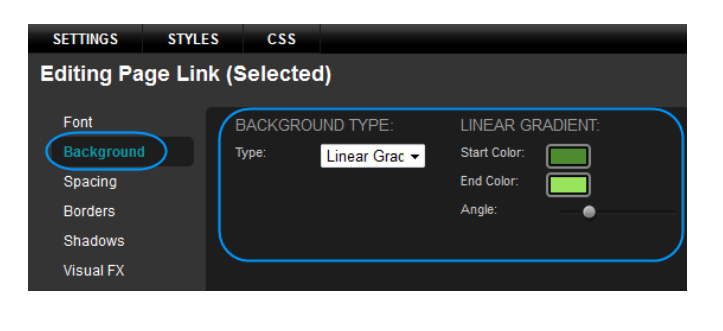

# Customer Support | Website Publishing Tool Manual

#### Step 9

Click **Save Changes**. Now, click **edit** next to the Page Link (Hover) link.

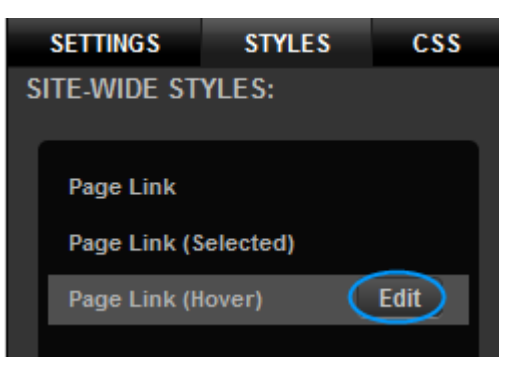

### Step 10

Change the Font Colour to match the colour of the background you set in step 8.

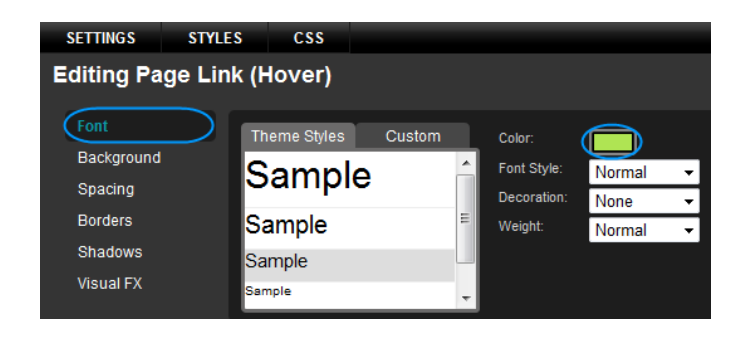

# Ecommerce

# PayPal

You can connect your website to your PayPal account and make payments online.

### Using the widget the first time

The first time you click on a PayPal widget you will be asked for your PayPal Business email address and default currency. Enter these in the boxes provided. This information will be used to connect to your PayPal account when a customer places an order with you.

### Add to cart

### Step 1

Click Widgets, then expand the *Premium* section to find the *PayPal Add to Cart* widget.

### Step 2

Drag the *Add to Cart* widget to the area of your web page you would like it to appear.

Double click on the Widget to open its settings.

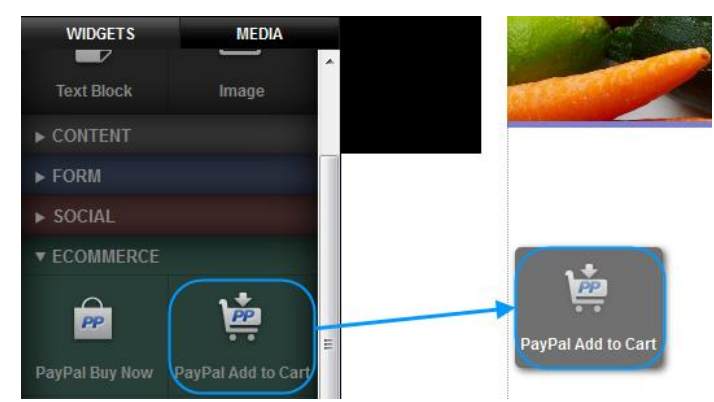

The settings option allows you to enter product information.

| SETTINGS STYLES CSS<br>PayPal Add to Cart                                                   | Award Winning Edge Farm Stilton<br>100g                                                                                                    |  |
|---------------------------------------------------------------------------------------------|----------------------------------------------------------------------------------------------------|--|
| Product Name:<br>Award Winning Edge Fa<br>Price:<br>5 99<br>Shipping Price:<br>1.99<br>SAVE | <b>£5.99</b> (plus £1.99 shipping)         Sourced locally from Edge Farms, this award winning Stilton is Creamy with a slightly nutty overtone. Perfect with steaks and Port.         Add to Cart |  |
| Product information settings                                                                | How this appears on your website                                                                                                    |  |

The Styles button will allow you to edit the look and feel of any of the following:

- Item Name
- Item Description
- Price
- Shipping

### Cart

The PayPal Cart widget allows customers to view all the orders on their shopping cart before purchasing them. There are no settings for this widget.

### Step 1

Click Widgets, then expand the *Premium* section to find the *PayPal Cart* widget.

#### Step 2

Drag the Add to Cart widget to the area of your web page you would like it to appear.

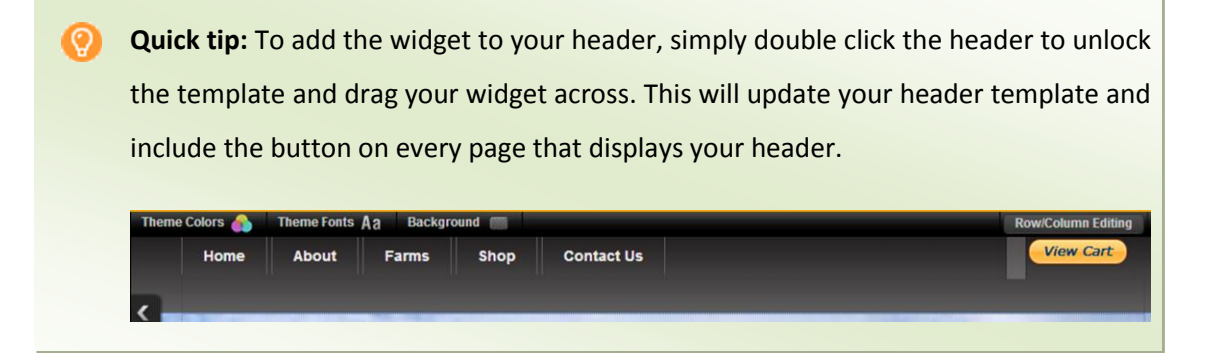

### Buy now

Buy now buttons allow customers to go directly to the PayPal payment page to purchase an Item. Each button must be configured with your product details to work.

#### Step 1

Click Widgets, then expand the *Premium* section to find the *PayPal Buy Now* widget.

### Step 2

Drag the *Buy Now* widget to the area of your web page you would like it to appear.

Double click on the Widget to open its settings.

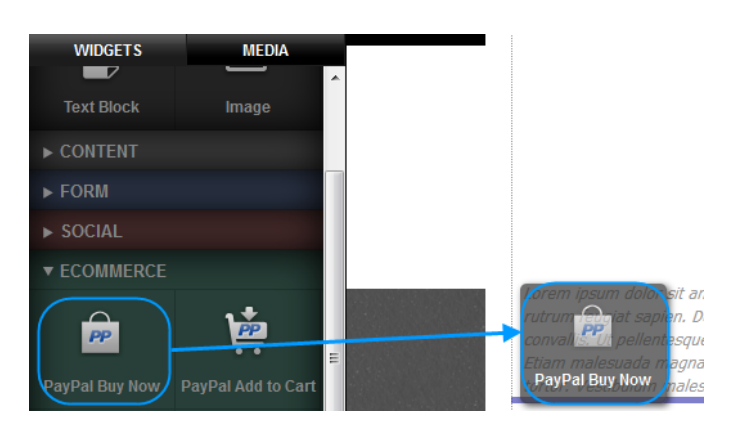

### Step 3

Enter a Product name, Price and Shipping price in the boxes provided and click **Save**.

Your Buy Now button is set up on your website.

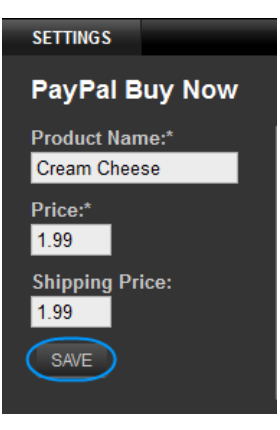

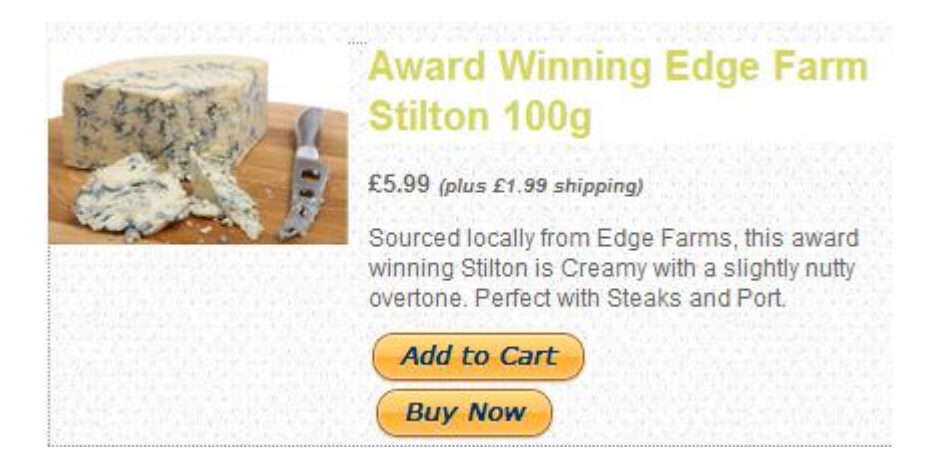

# Changing your PayPal account

If you have already entered a PayPal Business email address, you can change this at any time within your Website Publishing Tool control panel.

### Step 1

Click Manage in the top navigation menu.

|   | Account -   |         |          |         |                |            |
|---|-------------|---------|----------|---------|----------------|------------|
|   | Mobile site | Website | Preview  | Theme   | es Manage      | Publish    |
| + | ADD         |         | Theme Co | olors 🍙 | Theme Fonts Aa | Background |

### Step 2

In the left hand menu, click **Ecommerce.** Under the *PayPal* tab, enter your details in the text boxes provided.

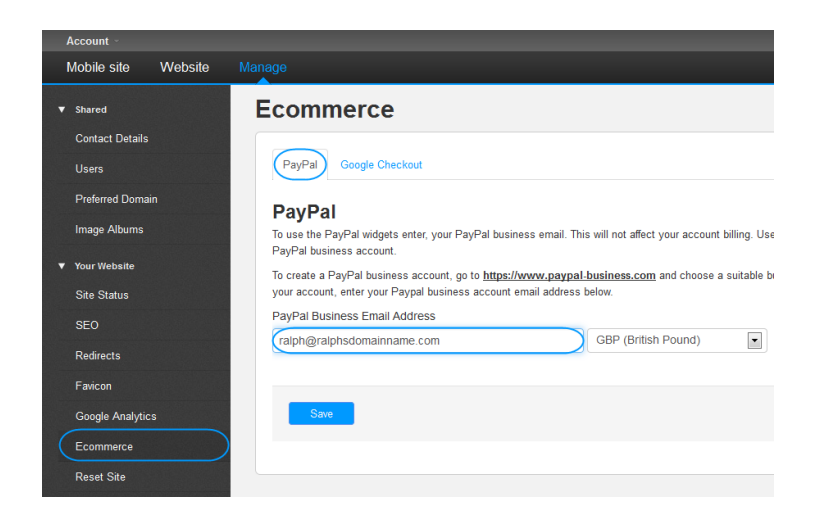

Once done, click Save.

# Social

# Flickr

You can add thumbnail images from a particular user or from a collection by using the Flickr widget. Clicking on a thumbnail will display a larger image.

### Step 1

Click **Widgets**, then expand the *Social* section to find the Flickr widget.

### Step 2

Drag the Flickr widget to the area of your web page you would like it to appear.

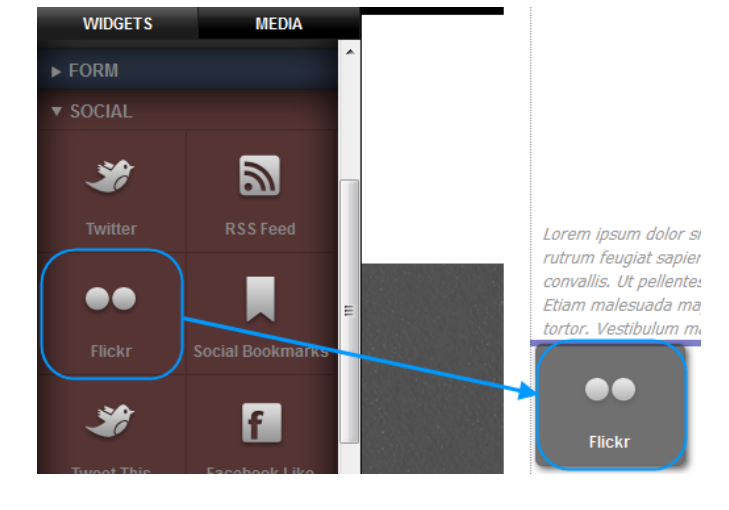

Double click on the widget, the settings screen will appear.

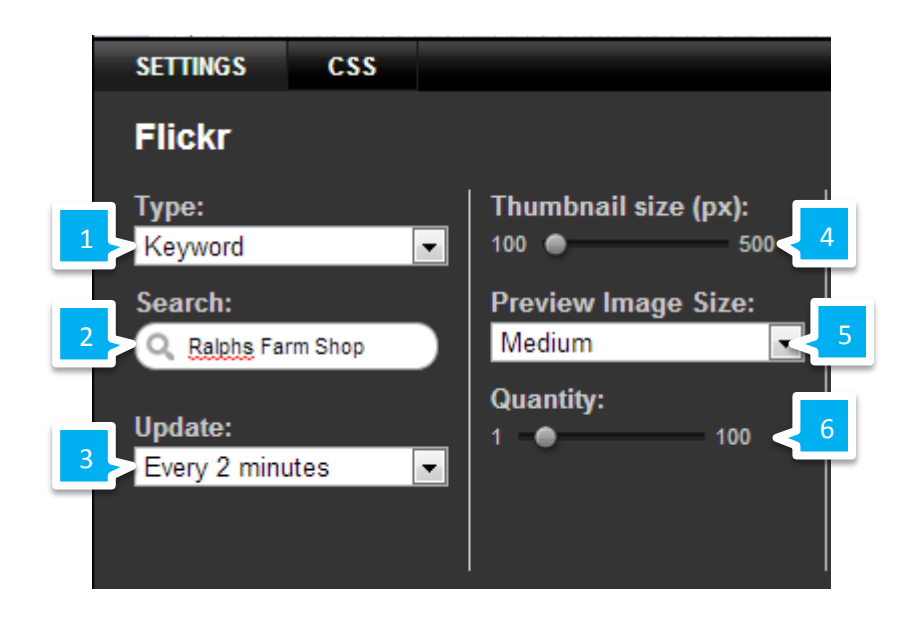

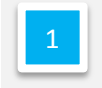

Choose the type of search you want to make; you can select Keywords, Users, or Sets.

| 2 |
|---|
|   |

Enter a keyword, user or a Set ID number for your search.

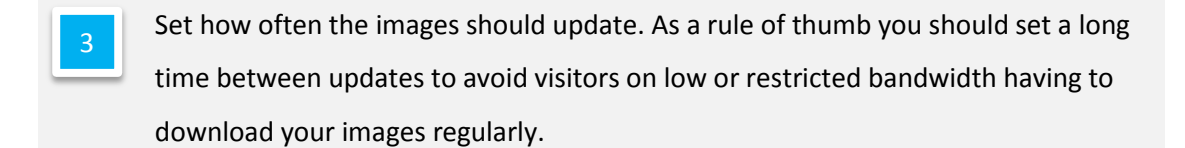

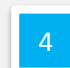

Choose a size for your thumbnails.

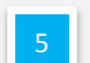

Select how large you want the images to be when a visitor clicks on them.

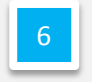

# Twitter

### **Twitter Widget**

### Step 1

Click **Widgets**, then expand the *Social* section to find the Twitter widget.

# Customer Support | Website Publishing Tool Manual

### Step 2

Drag the Twitter widget to the area of your web page you would like it to appear.

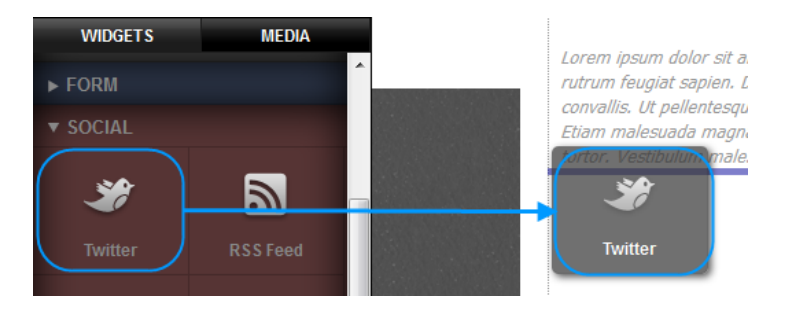

Double click on the widget, the settings screen will appear.

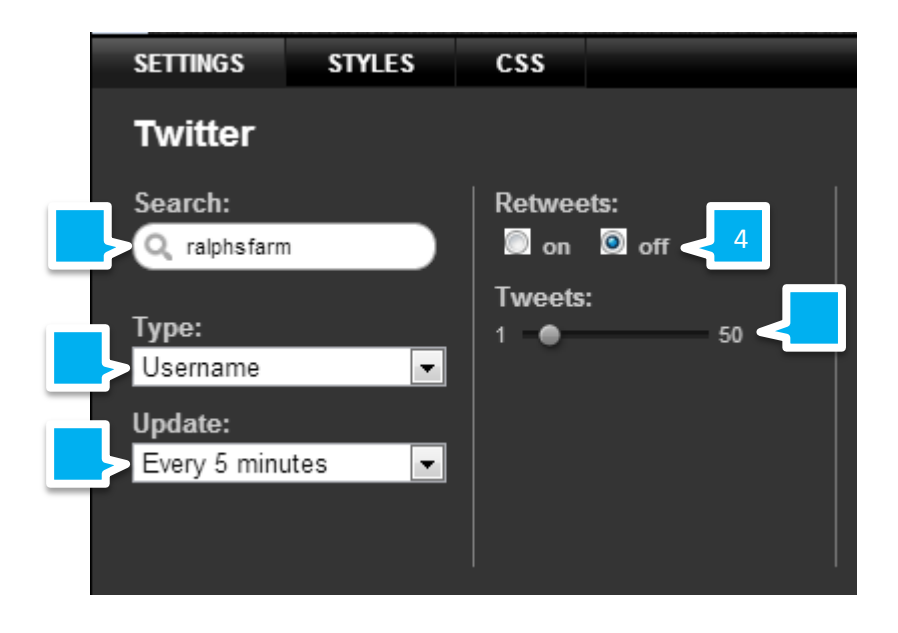

| 1 |   |
|---|---|
|   |   |
|   | 1 |
|   |   |
|   |   |

Enter a keyword, or a username to search for.

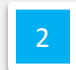

Select the type of search, you can select usernames or keywords.

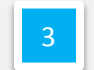

Choose how often you want the widget to update.

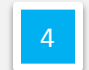

Decide if you want to show retweets in your widget.

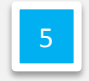

Use the slide bar to choose how many tweets you want shown in your widget. The widget will always show the most recent tweets first.

### Add a tweet

The Tweet this button will allow visitors to share links to your web pages on twitter easily and quickly.

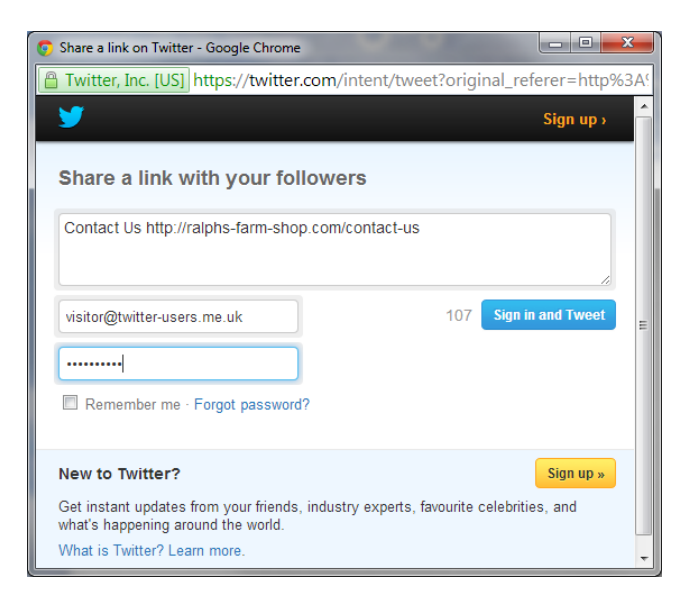

### Step 1

Click **Widgets**, and expand the *Social* section to find the Tweet this widget.

### Step 2

Drag the Tweet this widget to the area of your web page you would like it to appear.

The button will appear on your webpage. The callout icon next to the button records how many visitors have tweeted from your page.

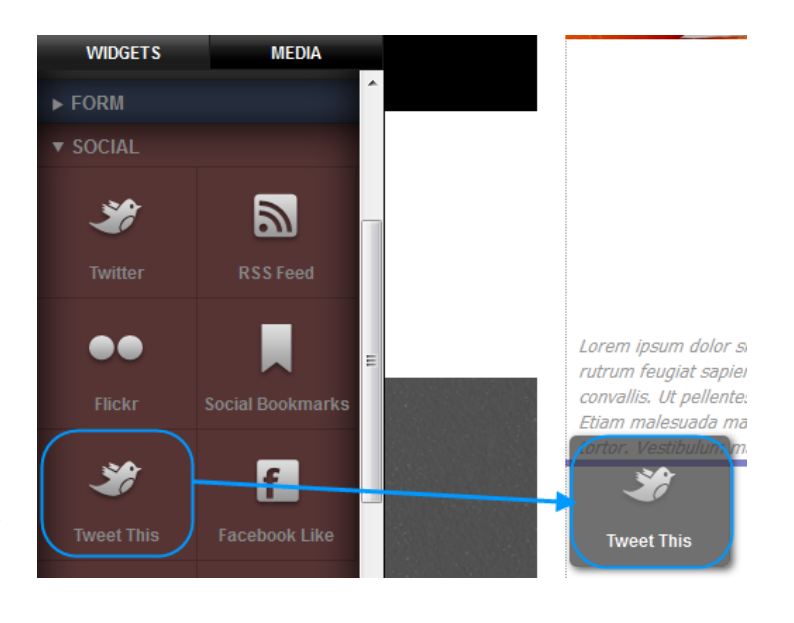

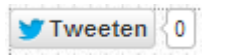

# Facebook

### Like

### Step 1

Click **Widgets**, then expand the *Social* section to find the Facebook Like widget.

### Step 2

Drag the Facebook Like widget to the area of your web page you would like it to appear.

Click on the widget, then click the settings cog to open the settings options.

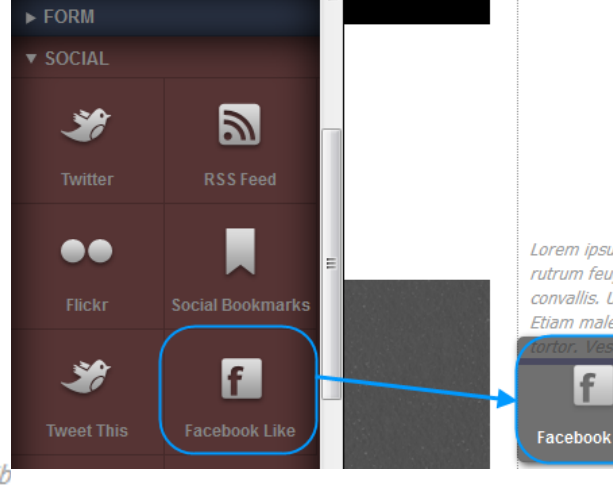

MEDIA

WIDGETS

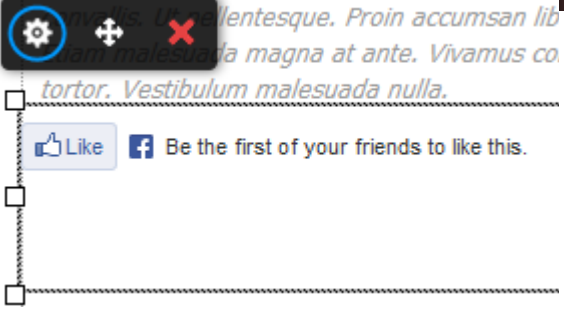

There are two types of settings to set.

### How the button will appear on your website

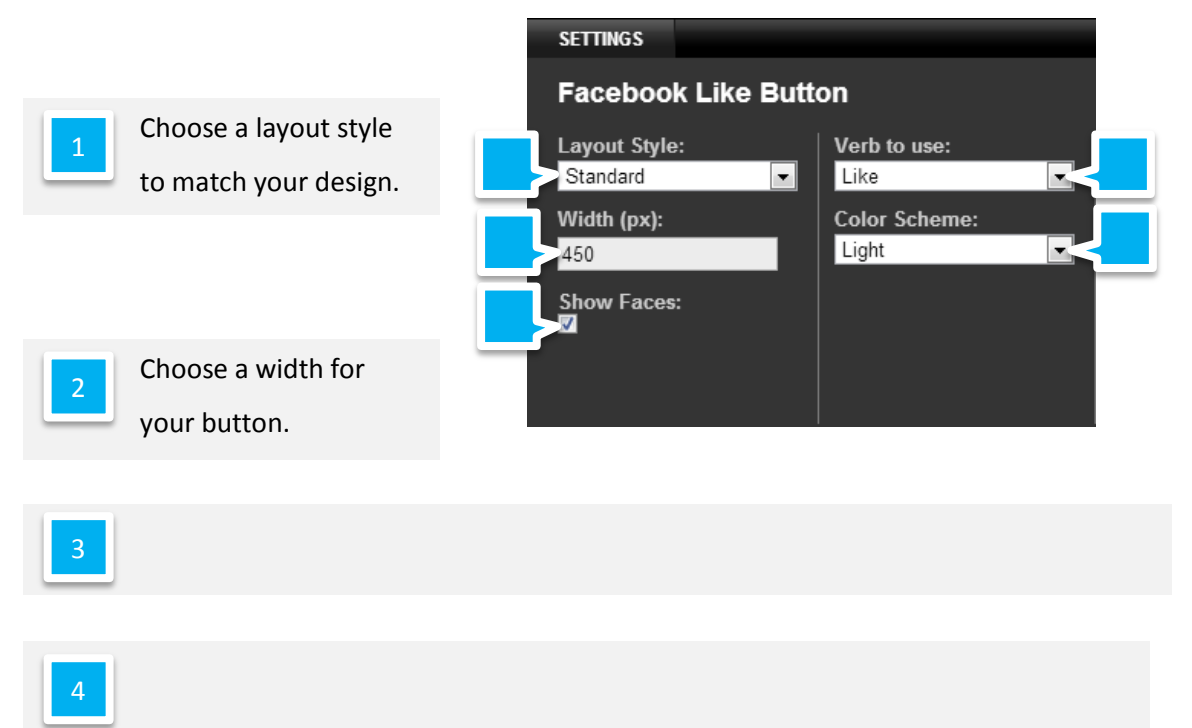

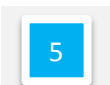

Choose the colour theme to match your site.

### How a like will appear on Facebook

When a visitor likes your page using the Facebook widget, their friends will be able to see this like. These settings allow you to choose how this like will appear to their friends.

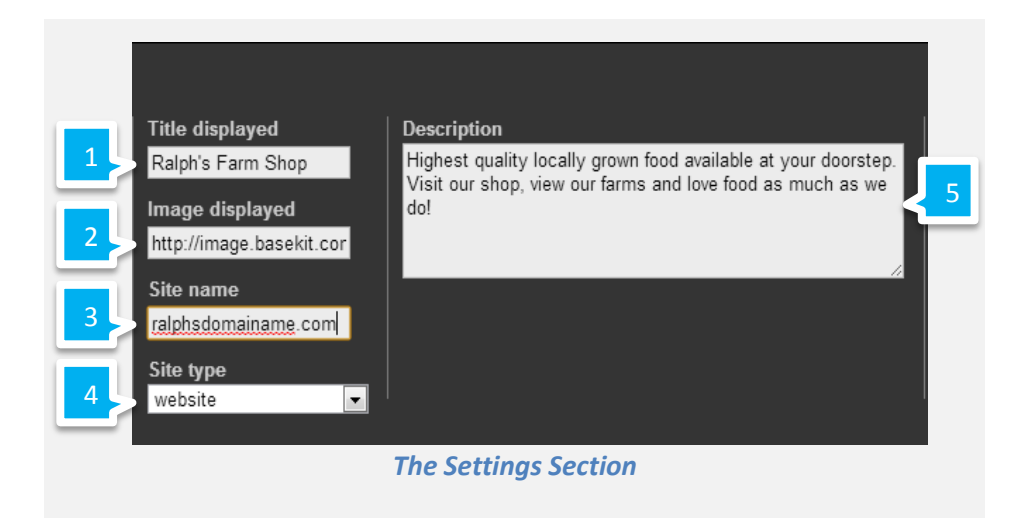

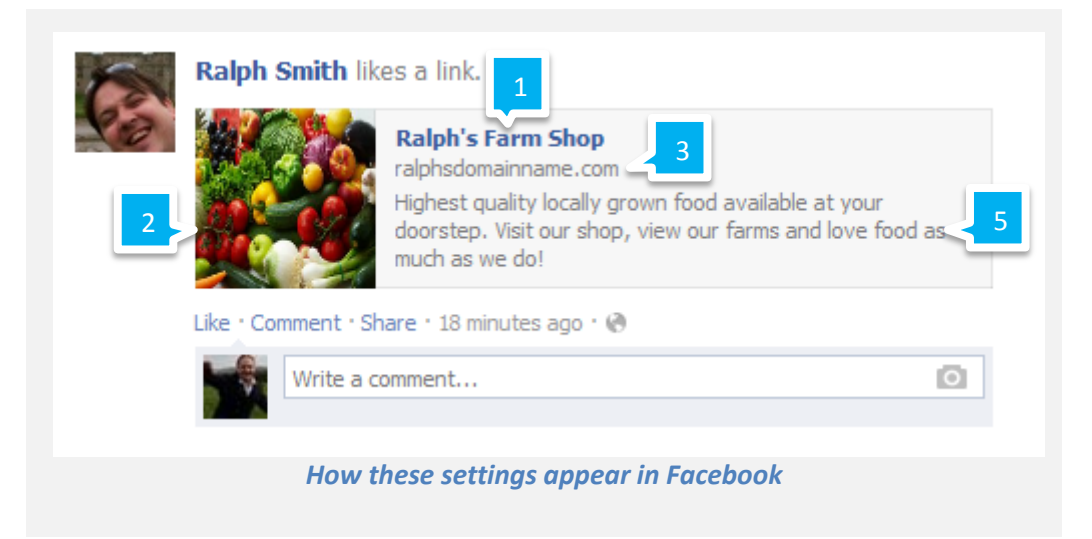

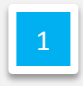

Enter a title for the Link.

2

Enter the URL of the image to be used. If you have already uploaded the image, you can find its URL in our chapter: Finding the URL of an image you have added.

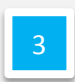

Enter your site name, this will appear just under the title for the site.

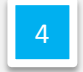

Select **Website** from the drop down menu.

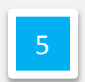

Enter a brief description of you r site and why people way want to visit it.

# Google+

### Step 1

Click **Widgets**, and expand the *Social* section to find the Google +1 widget.

### Step 2

Drag this widget to the area of your web page you would like it to appear.

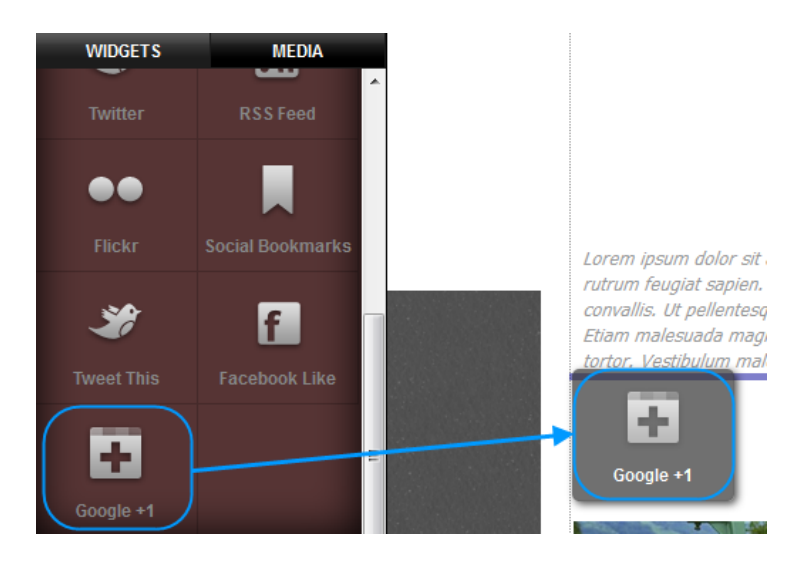

Visitors will now be able to recommend your page publicly on Google +. The callout icon next to the button records how many visitors have recommended your page.

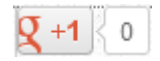

# Social Bookmarking

The social bookmarks widget allows visitors to share your page with friends and colleagues in a number of different ways.

### Step 1

Click **Widgets**, and expand the *Social* section to find the Social Bookmark widget.

### Step 2

Drag this widget to the area of your web page you would like it to appear.

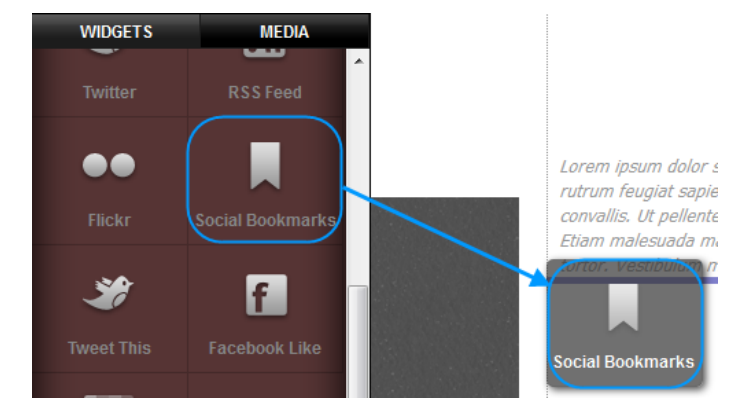
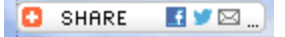

Click this button in preview mode to view the options available to your visitors.

# Add ons and Widgets

# Comments

The comments widget allows visitors to post comments on your website. You have the option of approving or declining these comments. The comments widget can be added to multiple pages, comments created on one page will not be displayed on others, making this useful for reviewing products.

#### Step 1

Click **Widgets**, then expand the *Content* section to find the Comments widget.

### Step 2

Drag this widget to the area of your web page you would like it to appear.

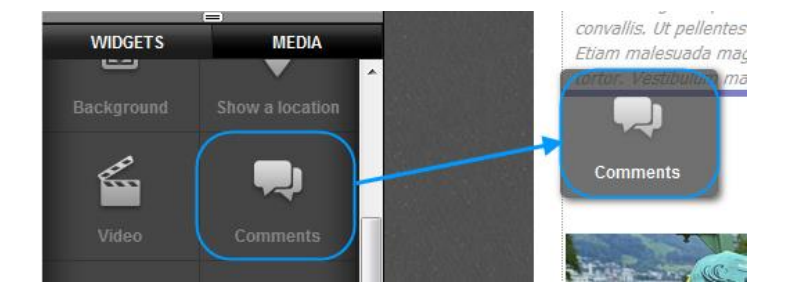

### Step 3

The comments widget will appear on your website. You are unable to use the widget in design mode, but you can enter preview mode to test this widget and post a test comment.

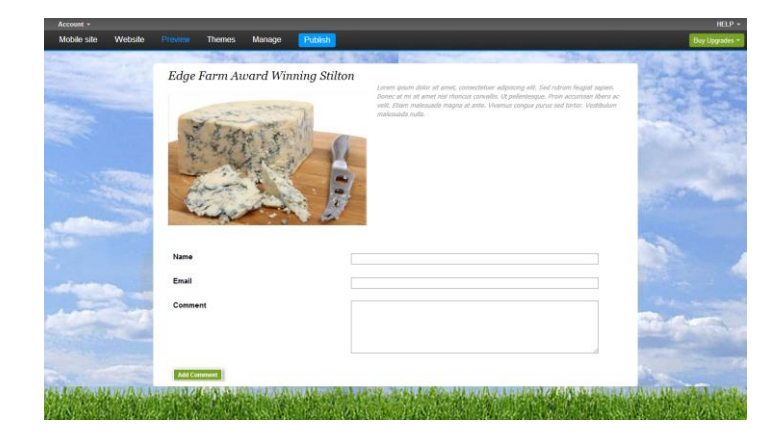

Any comments will be displayed above the comments form.

# Managing Comments

Back in design mode, visit the page showing your comments form. Any comments made will be displayed above this form.

#### New comments will have an Approve or Delete button next to them.

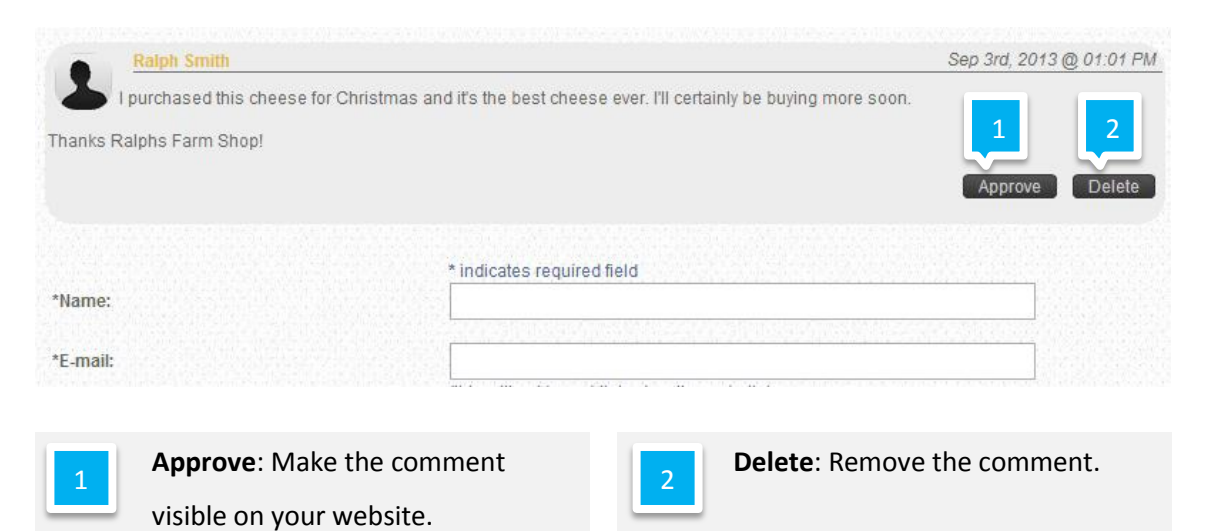

Quick tip: If the comment has already been approved, this button will change to decline. The decline button will remove the post from the website but allow you to approve in the future.

# Changing how comments look on your website

You can control each aspect of how customer comments will appear on your webpage. In this example we will make the comments stand out a little more to add depth to the site.

| Step 1                | lentesque. Proin accumsan l<br>la magna at ante. Vivamus d<br>tortor. Vestibulum malesuada nulla. | ibero ac velit.<br>congue purus sed         |
|-----------------------|---------------------------------------------------------------------------------------------------|---------------------------------------------|
| Click the comments    | * Name:                                                                                           | * indicates required field                  |
| widget, then click on | * E-mail:                                                                                         |                                             |
| the Settings cog.     |                                                                                                   | (this will not be published on the website) |
|                       | website:                                                                                          | (must start with http:// or www.)           |

# Step 2

The settings section will open. Click Styles.

# Step 3

First we will change the container for the comments. Click the Edit button next to Comment Container.

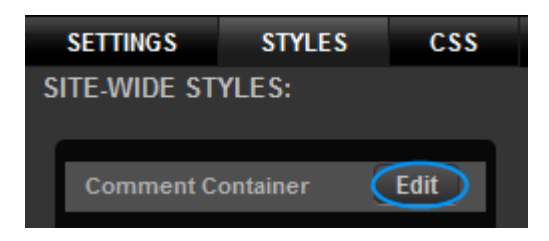

# Step 4

Click Background, and select a light coloured background for the container.

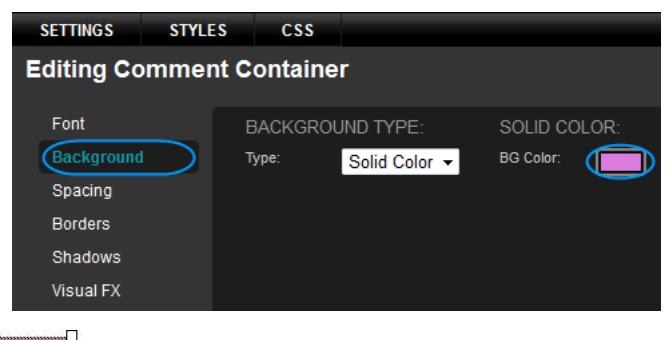

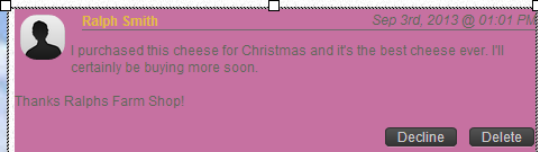

Click Spacing and add a 5px Margin across the top, right, bottom and left of the container.

# Step 6

Click Borders. We have added a Solid White Border with a width of 5px top, right, bottom and left.

| SETTINGS    | STYLES  | CSS      |          |         |   |     |
|-------------|---------|----------|----------|---------|---|-----|
| Editing Con | nment C | ontaine  | r        |         |   |     |
| Font        |         | PADDING: |          | MARGIN  |   |     |
| Background  | т       | op:      | •        | Тор:    |   |     |
|             |         | Right:   | •        | Right:  | • |     |
| Borders     | E       | Bottom:  | •        | Bottom: | • |     |
| Shadows     |         | .eft:    | •        | Left:   |   |     |
| Visual FX   |         | .ock:    |          | Lock:   |   |     |
|             |         |          |          |         |   |     |
| SETTINGS    | STYLES  | CSS      |          |         |   |     |
| Editing Cor | mment C | Containe | ər       |         |   |     |
| Font        |         | STYLES:  |          | WIDTH   |   |     |
| Background  |         | Style:   | Solid    | Тор:    |   |     |
| Spacing     |         | Color:   |          | Right:  | • |     |
|             |         |          | <u> </u> | Bottom: | • |     |
| Shadows     |         |          |          | Left:   |   |     |
|             |         | Reset Bo | rders    | Lock:   |   | 177 |

In this example, we have also added a rounded corner to the Top Left and Bottom Right.

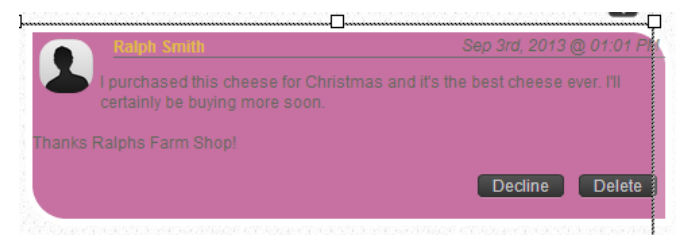

| ROUNDED ( | CORNERS | : |
|-----------|---------|---|
| Top L:    | •       |   |
| Top R:    |         |   |
| Bottom R: | •       |   |
| Bottom L: |         |   |
| Lock:     | Ŭ       |   |
|           |         |   |

# Step 7

# SETTINGS STYLES CSS Editing Comment Container

Click **Shadows**. In this example we have just increased the opacity of the Box shadow to 30.

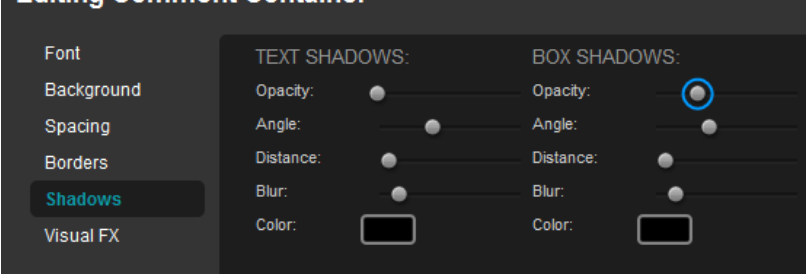

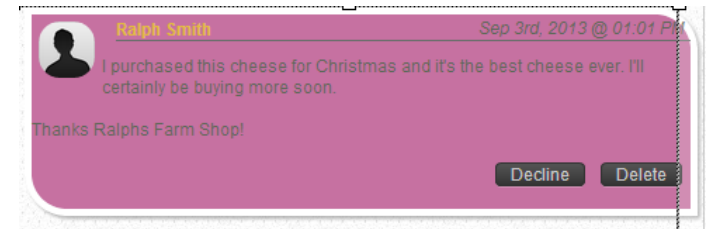

# Customer Support | Website Publishing Tool Manual

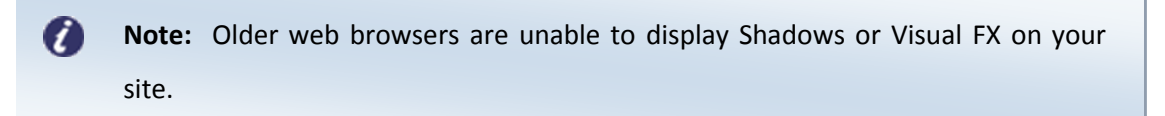

Once done, click Save Changes.

#### Step 8

Click the **Edit** button next to *Comment Author*.

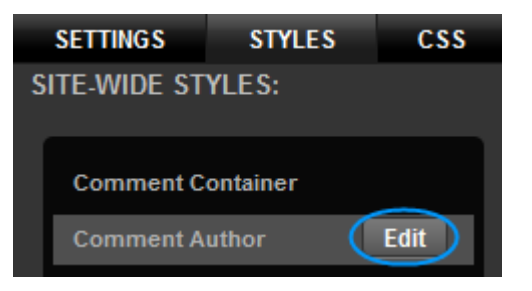

#### In this example, we are just changing the

font size and the colour.

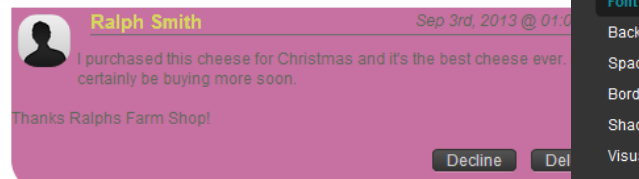

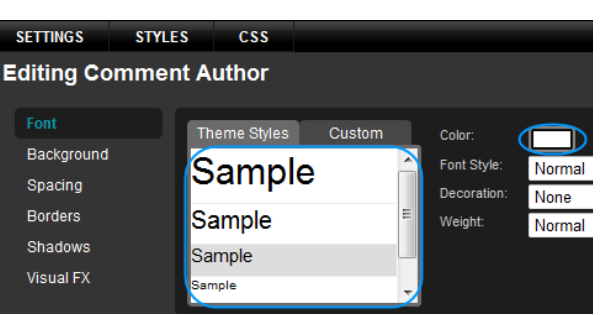

Once done, click Save Changes.

#### Step 9

Click the Edit button next to Comment Author.

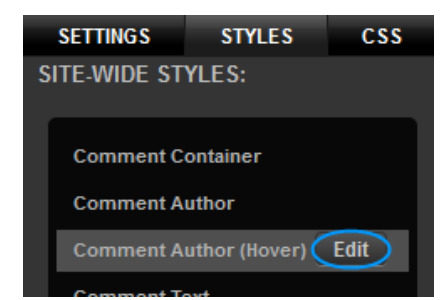

Again, we are just changing the font size to match the font we selected in Step 8, then choosing a complimentary colour.

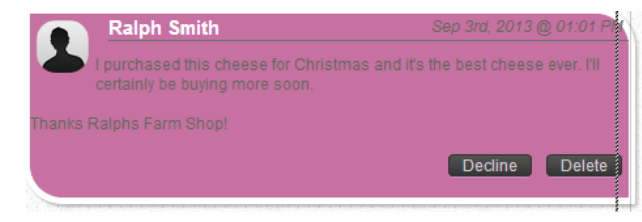

Once done, click Save Changes.

Click the **Edit** button next to *Comment Text*.

Update the colour of the font to a light grey and set the Font Style to Italic.

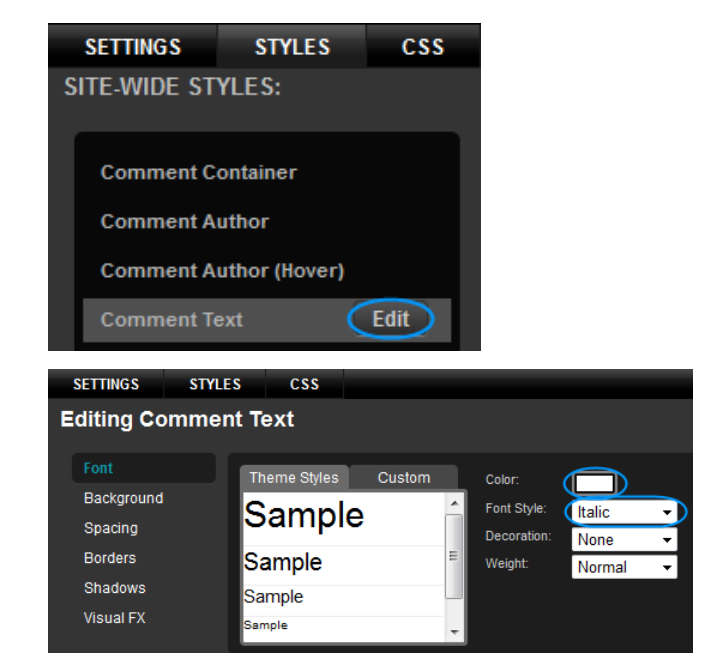

## Step 11

Next, we will move the text to the right so that it lines up with the author. Click **Spacing**, then add 60px of padding to the Left.

| SETTINGS   | STYLES   | CSS      |   |         |   |
|------------|----------|----------|---|---------|---|
| Editing Co | omment 1 | ext      |   |         |   |
| Font       |          | Padding: |   | MARGIN: |   |
| Background |          | Тор:     | • | Тор:    | • |
| Spacing    |          | Right:   | • | Right:  | • |
| Borders    |          | Bottom:  | • | Bottom: | • |
| Shadows    |          | Left:    |   | Left:   | • |
| Visual FX  |          | Lock:    |   | Lock:   |   |

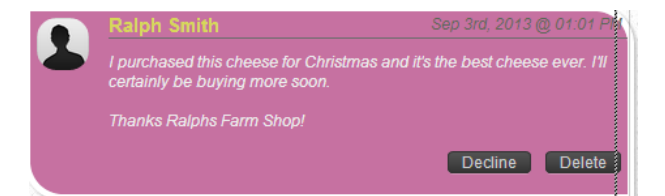

# Step 12

Click the **Edit** button next to *Comment Date*.

In this example, we are going to leave the font unaltered, but move the date slightly to the left to stop it spilling out of the container.

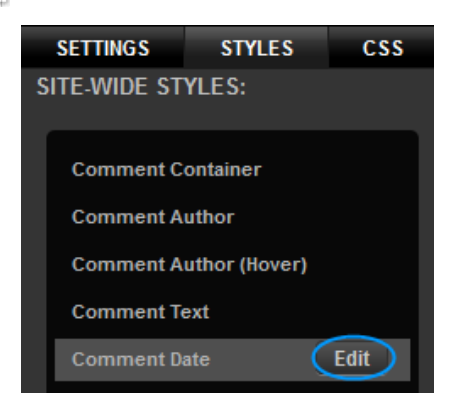

SETTINGS

STYLES

CSS

•

•

Bottom

Lock

| right   |                               |                                               | Editing Comme | ent Date |   |
|---------|-------------------------------|-----------------------------------------------|---------------|----------|---|
| ngnt.   |                               |                                               | Font          | PADDING: |   |
|         |                               | Sep 3rd, 2013 @ 01:01 PM                      | Background    | lop:     |   |
|         | I purchased this cheese for C | Christmas and it's the best cheese ever. I'll | Spacing       | Right:   | 0 |
|         | certainly be buying more so   | on.                                           | Borders       | Bottom:  | • |
|         |                               |                                               | Shadows       | Leit     | • |
|         | Thanks Ralphs Farm Shop!      |                                               | Visual FX     | LOCK:    | l |
|         |                               | Decline Delete                                |               |          |   |
|         |                               |                                               |               |          |   |
|         |                               |                                               |               |          |   |
| Click S | Save Changes onc              | e you are done.                               |               |          |   |

Click Spacing, and add 15px of Padding to the

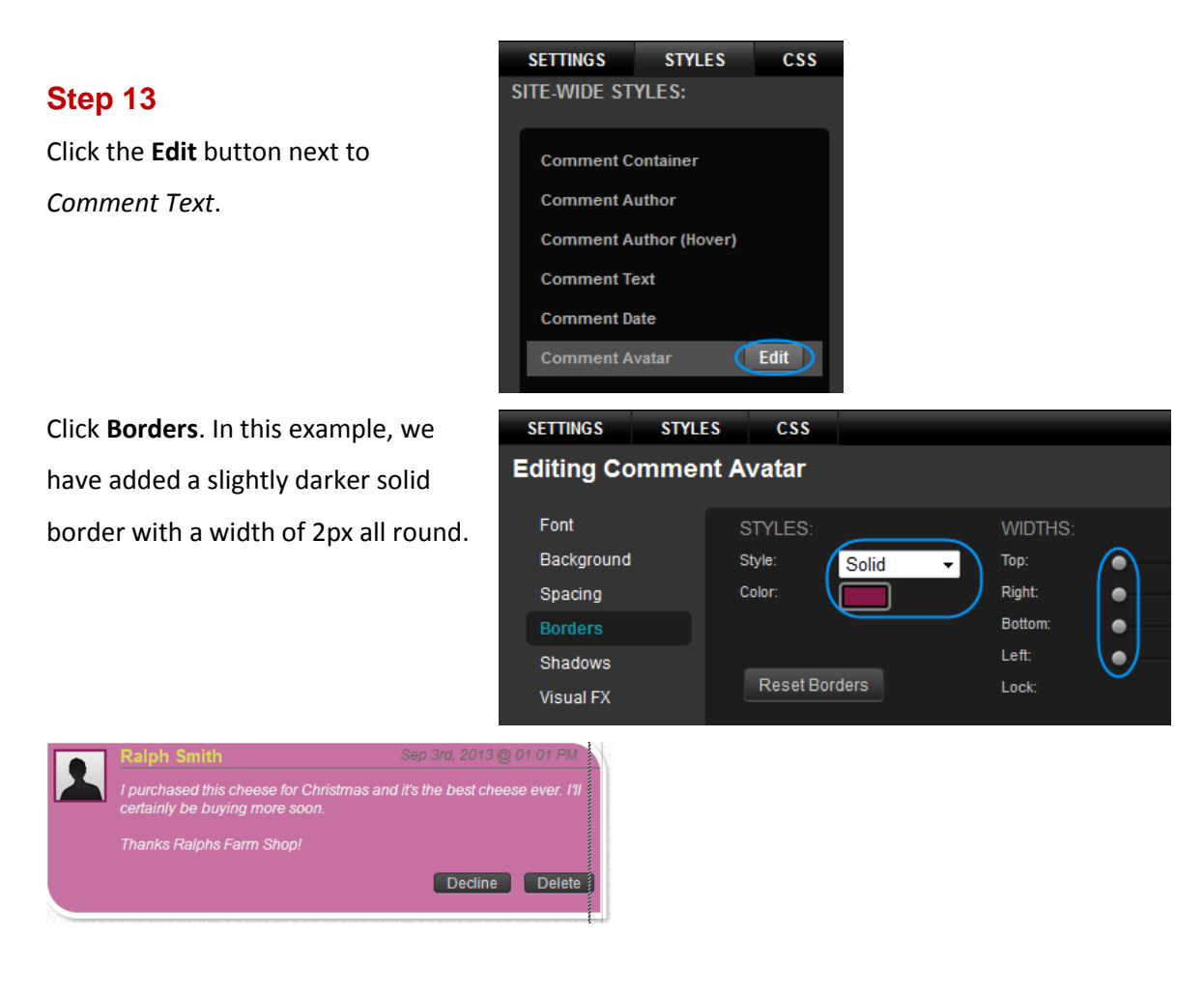

# Step 14

Finally, we have rounded each of the corners by 15px.

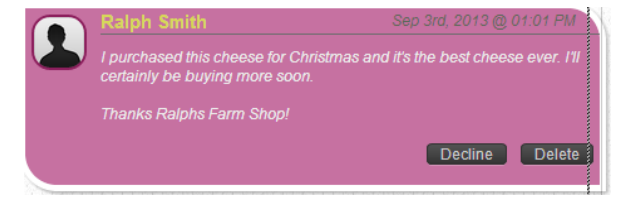

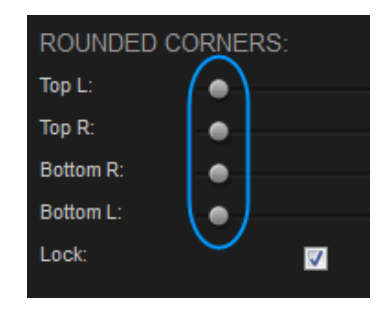

Once done, click Save Changes.

# Forms

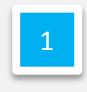

The Forms widget will create a wrapper for you form to use.

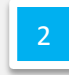

Once you have created a form, you can add fields for customers to fill in using the remaining widgets.

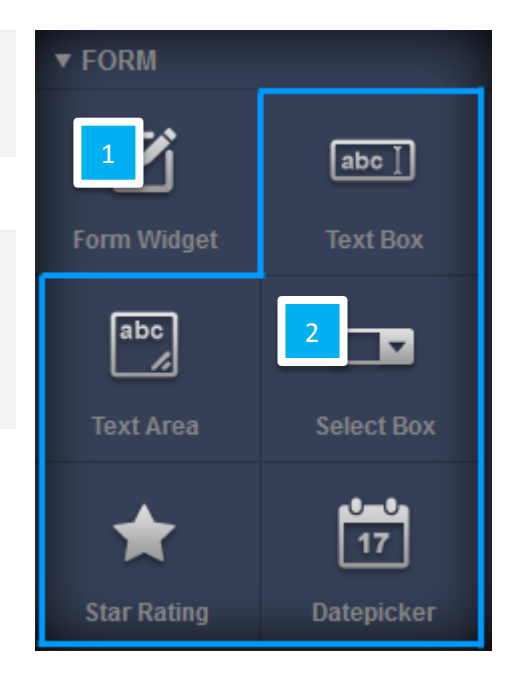

# Creating a new form

The Forms widget will allow visitors to provide you feedback, contact you, or rate your products and services. Unlike the comments widget, the feedback cannot be displayed on your website automatically although you can configure your form to email you with the results, or download all comments onto your computer.

# Step 1

Click Widgets, then expand the content section to find the Form widget.

# Step 2

Drag this widget to the area of your web page you would like it to appear.

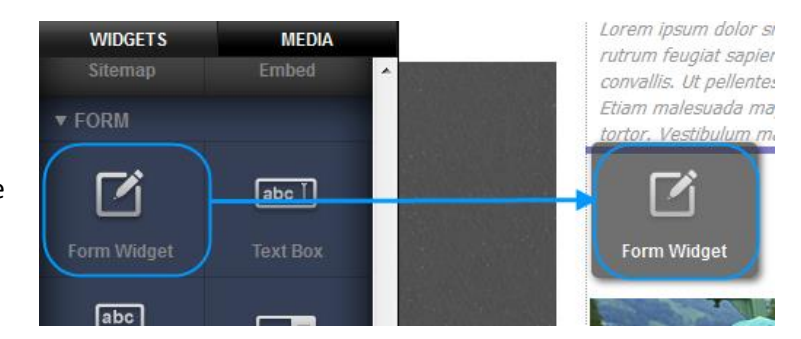

# Customer Support | Website Publishing Tool Manual

|                                         |                                                                | •                                     |
|-----------------------------------------|----------------------------------------------------------------|---------------------------------------|
|                                         | Create New Form                                                |                                       |
| Step 3                                  |                                                                |                                       |
| The new form Screen                     | Title:                                                         | Description:                          |
| The new form Screen                     | My new form                                                    | No Description                        |
| will open.                              | Submit Button Text:                                            | Email:                                |
|                                         | Submit                                                         |                                       |
|                                         |                                                                |                                       |
|                                         | Internal Link:                                                 | External Link:                        |
|                                         | 3 Select an internal page                                      |                                       |
|                                         |                                                                |                                       |
|                                         | CANCEL                                                         | CREATE FORM                           |
|                                         |                                                                |                                       |
| Title: Enter a uni                      | que name for each form on y                                    | your website.                         |
| Important: Creat                        | ing two forms with the same                                    | me name on your website will          |
|                                         |                                                                | ,                                     |
| cause data collect                      | tion problems on both forms                                    |                                       |
|                                         |                                                                |                                       |
| 2 Submit button T<br>This is set as Sub | <b>ext</b> : Choose the text to show<br><i>mit</i> by default. | v on the submit button on your form.  |
|                                         |                                                                |                                       |
| Internal link - Op                      | <b>stional:</b> This will allow you to                         | o direct visitors to an internal page |
| once they have c                        | ompleted a form and clicker                                    | submit If you want to redirect to     |
| once they have e                        | ompleted a form and energe                                     |                                       |
| another page, se                        | lect a page on your website                                    | in from the drop down menu.           |
|                                         |                                                                |                                       |
| 4 Description - Op                      | <b>tional</b> : Enter a description fo                         | pr your form.                         |

**Email -Optional:** If you would like to receive an email whenever a customer fills out a form, enter your email address in this box.

**External Link - Optional**: This will allow you to direct visitors to an internal page once they have completed a form and clicked submit. If you want to redirect to another page, enter the URL of the website you want to link to in the box provided.

Quick tip: You can alter these details after you have created the form. Simply double click on the form and enter your new details from the settings menu.

Once you have created your form you can start adding fields to it. To add a field, simply drag the field widget into your form.

Note: You must drag the form Field Widgets into your new form. If you see the Create new Form options appear you have dragged the widget outside the form. Click Cancel and drag the widget onto your form again.

| Create New Form         |                |
|-------------------------|----------------|
| Title:                  | Description:   |
| My new form             | No Description |
| Submit Button Text:     | Email:         |
| Submit                  |                |
| Internal Link:          | External Link: |
| Select an internal page |                |
|                         |                |
| ANCEL                   | CREATE FORM    |

There are 5 different field types you can add to your form.

# **Date Picker**

The date picker provides visitors with a calendar that they can select a date from.

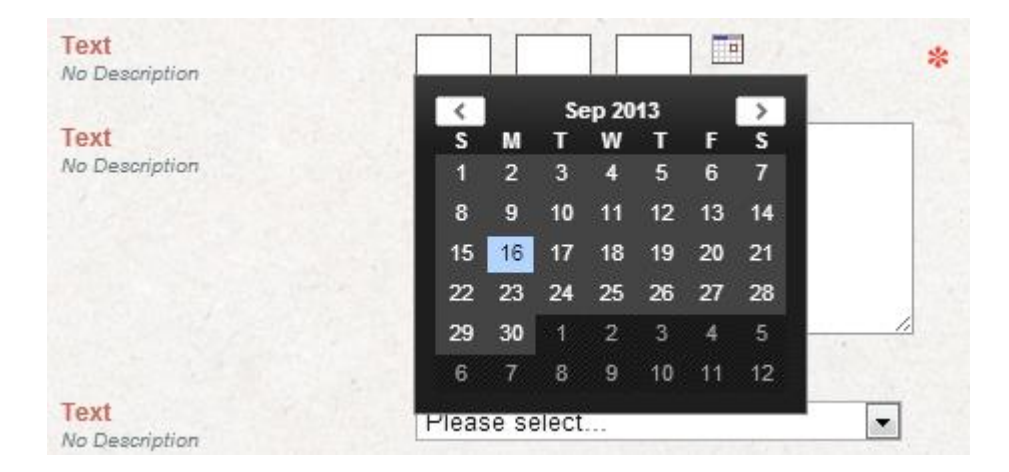

# Star rating

The star rating allows visitors to rate an item

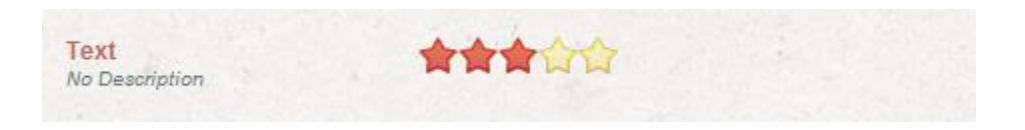

# **Text Box**

This allows visitors to enter a short piece of text. This is useful for fields like Name, Email address, website, telephone number etc...

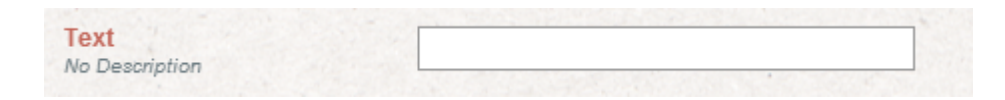

# Text Area

This allows visitors to enter a large piece of text. This is useful for feedback, comments or messages to you.

| ext<br>o Description | 1.1.1             |  |
|----------------------|-------------------|--|
|                      |                   |  |
|                      | The second second |  |
|                      |                   |  |
|                      |                   |  |
|                      |                   |  |
|                      |                   |  |

# Select box (Drop Down Menu)

This allows customers to select an item from a drop down menu. Useful for selecting products or services, or of you are creating an email form, for selecting the type of enquiry.

| Text<br>No Description | Please select | - |
|------------------------|---------------|---|
|                        | Please select |   |

# Example Form

In the following example, we will create a feedback form containing the following fields:

- Name
- Email Address
- Telephone Number
- Product
- Date of Purchase
- Rating

Click **Widgets**, then expand the *Form* section to find the Form widget.

# Step 2

Drag this widget to the area of your web page you would like it to appear.

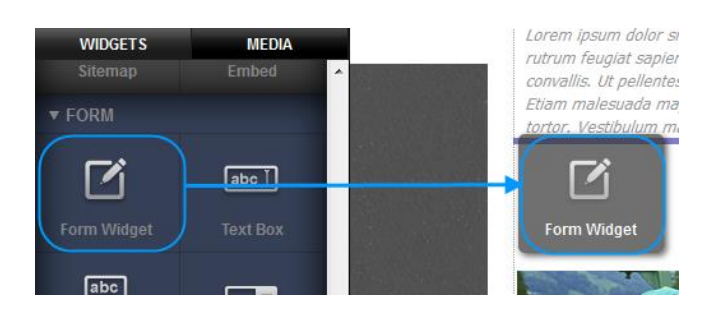

# Step 3

Enter a name for your form and your email address in the boxes provided. Then click **Create form.** 

| Create New Form      |                                    |
|----------------------|------------------------------------|
| Title:               | Description:                       |
| Product Feedback     | Allows customers to provide feedba |
| Submit Button Text:  | Email:                             |
| Enter                | ralph@ralphsdomainname.com         |
|                      |                                    |
| Internal Link:       | External Link:                     |
| Contact => [contact] |                                    |
|                      |                                    |
| CANCEL               | CREATE FORM                        |

# Add a Name Field

# Step 1

Drag the Text Box Widget onto your new form.

| WIDGETS<br>Sitemap | MEDIA<br>Embed | Lorem ipsum dolor s<br>rutrum feugiat sapie                         |
|--------------------|----------------|---------------------------------------------------------------------|
| ▼ FORM             | $\frown$       | convallis. Ut pellente<br>Etiam malesuada m<br>tortor, Vestibulun n |
|                    | abc ]          | abc ]                                                               |
| Form Widget        | Text Box       | Text Box                                                            |

**Quick tip:** Red dashed lines will appear around your form. Drop the widget within these lines. If the "Create new form" box appears, click cancel and try again.

# Step 2

Double click the form to open up the settings menu and mouse over the text box and click the settings cog.

# Customer Support | Website Publishing Tool Manual

## Step 3

Enter "Name" in the *Title* Text Box, then add a brief description in the box below.

| Form Fie                               | eld Settings                       |    |
|----------------------------------------|------------------------------------|----|
| Field                                  | Validation                         |    |
| Title:<br>Name<br>Descripti<br>What do | ion:<br>by you like the be called? |    |
| CANCEL                                 |                                    | ОК |

🏟 🕂

# Step 4

Click the *Validation* tab, then enter an error message to be shown if the form is submitted and the field is blank.

| Form Field Settings    |    |
|------------------------|----|
| Field Validation       |    |
| Validation:            |    |
| None                   | •  |
| Error Message:         |    |
| Please enter your name |    |
|                        |    |
| CANCEL                 | ОК |

# Step 5

Click OK.

**Email Address** 

Drag the Text box widget onto your form.

# Step 2

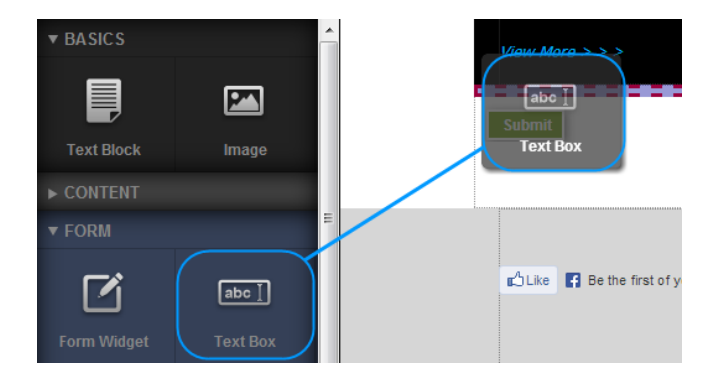

Double click on the Form to open the settings. Now when you hover the mouse over the text

#### Text

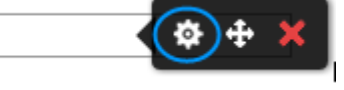

box another settings button will appear. Click this button.

# Step 3

Enter "Email Address" in the *Title* text box, and a description in the box below.

| Form Fig                                    | eld Settings                       |  |
|---------------------------------------------|------------------------------------|--|
| Field                                       | Validation                         |  |
| Title:<br>Email ad<br>Descripti<br>Enter yo | ddress<br>on:<br>our email address |  |
| CANCEL                                      | ок                                 |  |

### Step 4

Click the *Validation* tab, Select E-mail Address from the drop down menu then enter an error message in the text box provided.

# Step 5

Click OK.

| Form Field Settings            |    |
|--------------------------------|----|
| Field Validation               |    |
| Validation:                    |    |
| E-mail Address                 | -  |
| Error Message:                 |    |
| Please enter a valid email add |    |
|                                |    |
| CANCEL                         | ок |

# Telephone Number

# Step 1

Drag the Text box widget onto your form.

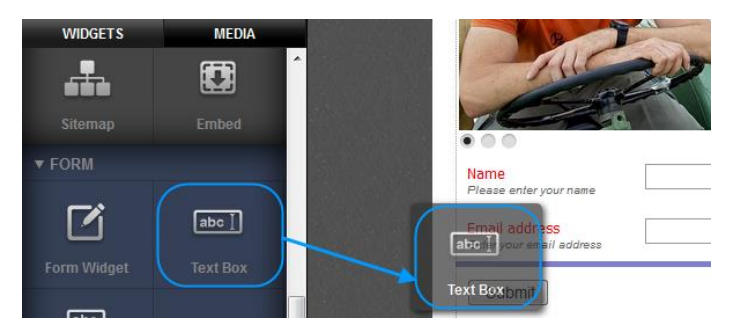

# Step 2

Double click on the Form to open the settings. Now when you hover the mouse over the text box another settings cog will appear. Click this cog.

| Ē            | • • •                                     |       |
|--------------|-------------------------------------------|-------|
|              | Name<br>Please enter your name            |       |
| ~~~~~        | Email address<br>Enter your email address |       |
| ************ | Text2<br>No Description                   | ( + × |
|              | Submit                                    |       |

# Step 3

Enter "Email Address" in the *Title* text box, and a description in the box below.

| Form Fi                                  | eld Settings                    |  |
|------------------------------------------|---------------------------------|--|
| Field                                    | Validation                      |  |
| Title:<br>Telepho<br>Descript<br>Enter a | on:<br>contact telephone number |  |
| CANCEL                                   | ОК                              |  |

# Step 4

Click the *Validation* tab, Select *Telephone Number* from the drop down menu then enter an error message in the text box provided.

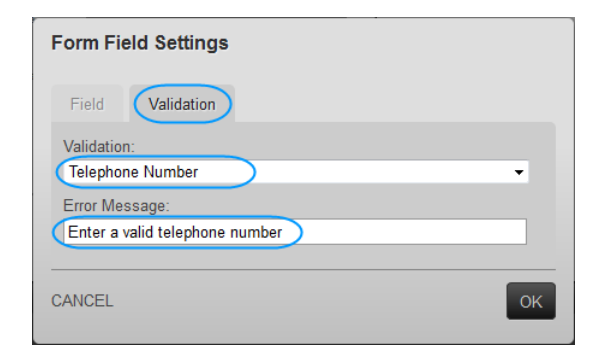

Click **OK**.

# Date of Purchase

## Step 1

Drag the Text box widget onto your form.

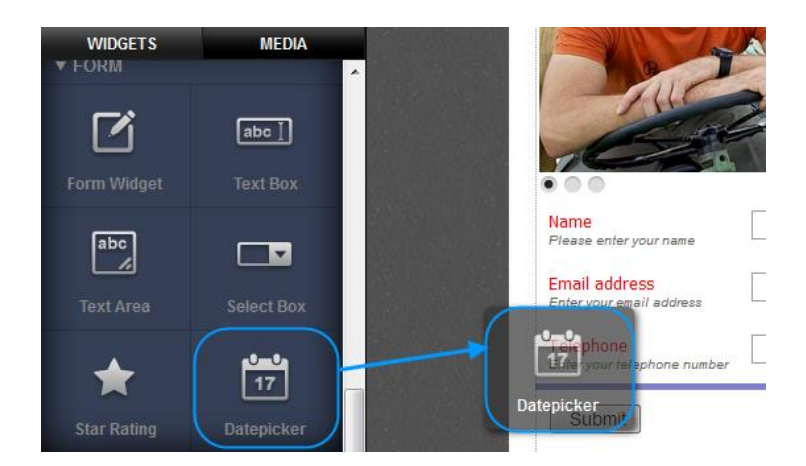

# Step 2

Double click on the Form to open the settings. Now when you hover the mouse over the text box another settings button will appear. Click this button.

| Ļ           |                                           |           |
|-------------|-------------------------------------------|-----------|
| **********  | Name<br>Please enter your name            |           |
| ******      | Email address<br>Enter your email address |           |
|             | Telephone<br>Enter your telephone number  |           |
| ~~~~~~~~~~~ | Datepicker<br>No Description              | □ □ ↓ ★ ★ |
|             | Submit                                    | ⊠⊡        |

# Customer Support | Website Publishing Tool Manual

## Step 3

Enter "Date of Purchase" in the *Title* text box, and a description in the box below.

## Step 4

Click OK.

| Form Fie            | ld Settings            |  |
|---------------------|------------------------|--|
| Field               | Validation             |  |
| Title:<br>Date of P | Purchase               |  |
| When di             | d you buy the product? |  |
| CANCEL              | ОК                     |  |

# Product menu

## Step 1

Drag the Select box widget onto your form.

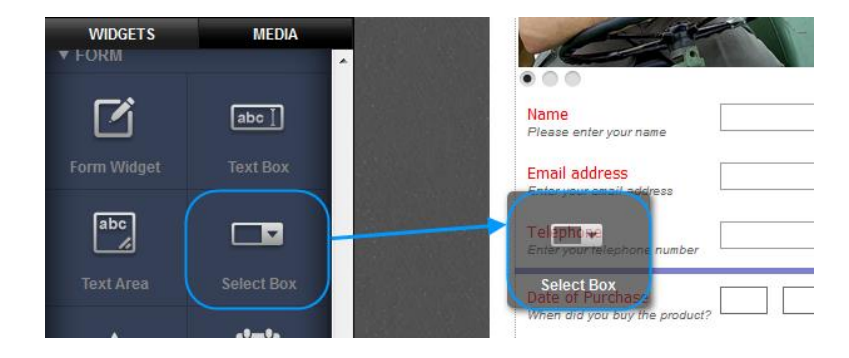

# Step 2

Double click on the Form to open the settings. Now when you hover the mouse over the text box another settings button will appear. Click this button.

| Q      |                                                   |               |
|--------|---------------------------------------------------|---------------|
| ****** | Name<br>Please enter your name                    |               |
| ****** | Email address<br>Enter your email address         |               |
|        | Telephone<br>Enter your telephone number          |               |
| ****** | Select<br>No Description                          | Please select |
| *****  | Date of Purchase<br>When did you buy the product? |               |
|        | Submit                                            |               |

Enter "Product" in the *Title* text box, and a description in the box below.

At the bottom of this window are the options for creating your drop down menu.

| Form Field Settings            |            |  |  |
|--------------------------------|------------|--|--|
| Field                          | Validation |  |  |
| Title:                         |            |  |  |
| Product                        |            |  |  |
| Description:                   |            |  |  |
| What did you purchase from us? |            |  |  |
|                                |            |  |  |

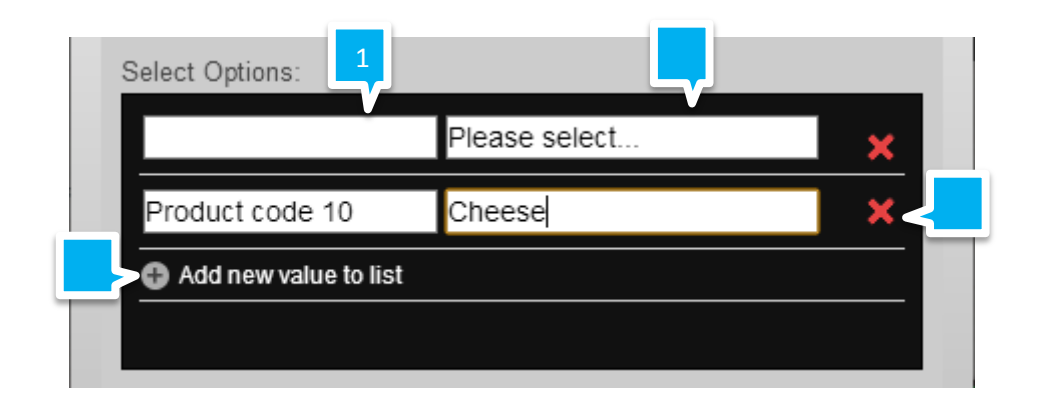

Shows the Value associated with each product in the drop down menu. This will appear in any emails to you, or if you export the data. The top value is the default. Customers will not be able to see this value.

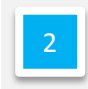

Shows the text that will appear in the drop down menu for customers to choose. The top value is the default.

| L |   |  |
|---|---|--|
|   | 3 |  |
|   |   |  |

This button allows you to add a new value to your drop down menu.

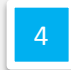

This button will allow delete a value from your menu.

Add new values to your menu until complete. Once your values have been entered click **OK**.

| Select Options: | -                       |            |
|-----------------|-------------------------|------------|
|                 | Please select a product | <b>×</b>   |
| Cheese          | Cheese                  | × =        |
| Veg             | Veg                     | ×          |
| Meat            | Meat                    | <b>X</b> - |
|                 |                         |            |
| ANCEL           |                         | ОК         |

# Star rating

## Step 1

Drag the Star rating widget onto your form.

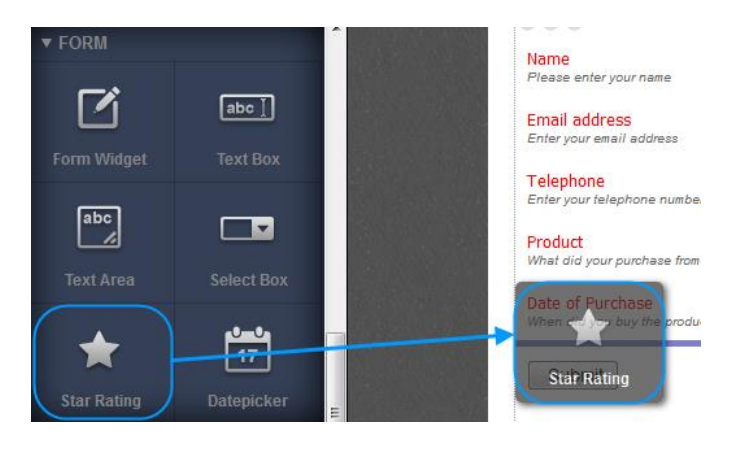

# Step 2

Double click on the Form to open the settings. Now when you hover the mouse over the text box another settings button will appear. Click this button.

| Ę                                       |                                                                  |
|-----------------------------------------|------------------------------------------------------------------|
| ~~~~~~~~~                               | Name<br>Please enter your name                                   |
| ~~~~~~~~~~                              | Email address Enter your email address                           |
| ~~~~~~~~~~~~~~~~~~~~~~~~~~~~~~~~~~~~~~~ | Telephone Enter your telephone number                            |
|                                         | Product Please select a product  What did your purchase from us? |
| *********                               | Date of Purchase When did you buy the product?                   |
|                                         | Rating<br>No Description 合合合合合 ×                                 |

Enter "Rating" in the Title text box, and a description in the box below.

# Step 4

Click OK.

| Form Fie                                 | eld Settings                     |
|------------------------------------------|----------------------------------|
| Field                                    | Validation                       |
| Title:<br>Rating<br>Descripti<br>How wou | on:<br>udl you rate the product? |
| CANCEL                                   | ОК                               |

# **Comments**

# Step 1

Step 2

button.

Drag the Text Area widget onto your form.

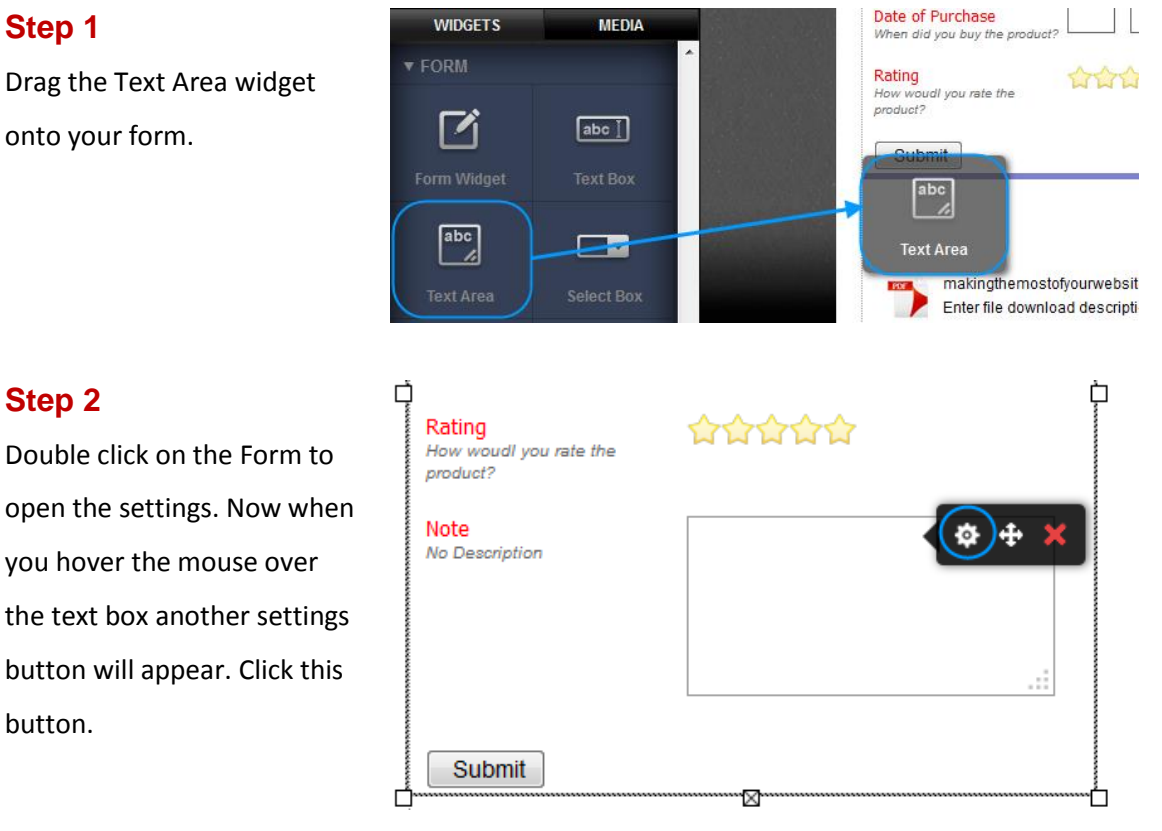

Enter "Rating" in the *Title* text box, and a description in the box below.

| Form Fi   | eld Settings     |  |    |
|-----------|------------------|--|----|
| Field     | Validation       |  |    |
| Title:    |                  |  |    |
| Comme     | nts              |  |    |
| Descript  | ion:             |  |    |
| Tell us a | bout the product |  |    |
| CANCEL    |                  |  | ок |

# Step 4

#### Click OK.

The form is now complete.

| Let us know what you t                                  | hink                                |
|---------------------------------------------------------|-------------------------------------|
| Name<br>What do you like to be called?                  |                                     |
| Email Address<br>What's your email address?             | Please Enter a valid email address  |
| Telephone Number<br>What number is best to contact you? | Please enter a valid phone number   |
| Product<br>What did you purchase from us?               | Please select a product             |
| Date of Purchase<br>When did you buy the product?       | Please enter or select a valid date |
| Rating<br>How did you rate the product?                 | ትትትትት                               |
| Comments<br>Tell us about the product                   |                                     |
|                                                         |                                     |
|                                                         |                                     |
|                                                         | 1                                   |

# Changing the look of a form

You can change the Text styles using the styles editor, to change the look of the Submit button you will need to edit the CSS directly.

Double click on a form to open the settings options. Then click **Styles**.

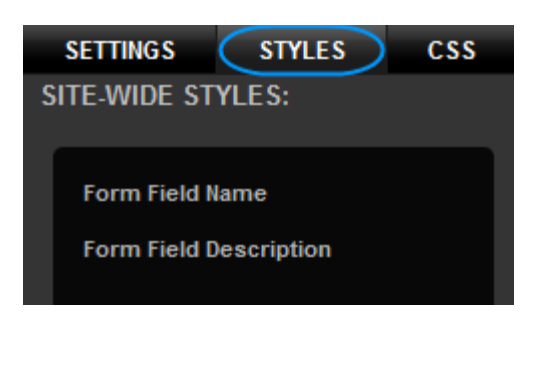

Form Field Description

Edit

# Name and Description styles

# Step 1

Hover your mouse over the style you want to change and click **Edit**.

# Step 2

The Style Editor will appear. Edit your text style.

| STYLE EDITOR                                                                  | CSS HTML                                                              |                                                                    |             | 9 |
|-------------------------------------------------------------------------------|-----------------------------------------------------------------------|--------------------------------------------------------------------|-------------|---|
| Editing Le                                                                    | ad/Lede Paragraph                                                     |                                                                    |             |   |
| Font<br>Background<br>Spacing<br>Borders<br>Shadows<br>Visual FX<br>SAVE CHAN | Theme Styles Custom<br>Sample<br>Sample<br>Sample<br>Sample<br>Sample | Color:<br>Font Style: Normal<br>Decoration: None<br>Weight: Normal | Contrast.   |   |
| 1                                                                             | Style Attributes: Choo                                                | ose an attribute to edit.                                          |             |   |
|                                                                               |                                                                       |                                                                    |             |   |
| 2                                                                             | Settings: See and char                                                | nge the settings for each at                                       | tribute.    |   |
|                                                                               |                                                                       |                                                                    |             |   |
| 3                                                                             | Preview pane: View h                                                  | ow the text will look on you                                       | ur website. |   |

Click the **Save Changes** button once you have finished editing your text style.

| Editing Form F | ield Name      |
|----------------|----------------|
| Font           | Theme Styles C |
| Background     | Comple         |
| Spacing        | Sample         |
| Borders        | Sample         |
| Shadows        | Sample         |
| Visual FX      | Sample         |
|                |                |
| SAVE CHANGES   | CANCEL         |

# Changing the Submit button

The submit button does not have a user interface to edit its style, however you can make changes to it by editing the CSS. As with links, there are two styles:

- .widget-formarea-button Standard button.
- .widget-formarea-button:hover *The button when the mouse if hovering over it.*

In this example we will make the button look the same as the links we created in the chapter Making your links look like buttons.

# Step 1

Click CSS, then find the text that shows .widget-formarea-button

| SETTINGS                                                                                          | STYLES                                                                                                    | CSS                                                                                                    | DATABASE |
|---------------------------------------------------------------------------------------------------|----------------------------------------------------------------------------------------------------|----------------------------------------------------------------------------------------------------|----------|
| SAVE CHANGES                                                                                      | RESET                                                                                                    | CSS                                                                                                    |          |
| .widget-form                                                                                      | area-butt                                                                                                    | on                                                                                                    |          |
| {<br>font<br>font<br>line<br>text<br>font<br>colo<br>marg<br>marg<br>padd<br>padd<br>padd<br>padd | -family:<br>-size: 12<br>-height:<br>-decorati<br>-weight:<br>pr: white;<br>gin-left:<br>gin-top: 0<br>gin-right:<br>ling-left:<br>ling-left:<br>ling-top:<br>ling-right<br>ling-style | Arial, sans<br>px;<br>normal;<br>on: none;<br>bold;<br>Opx;<br>Opx;<br>Opx;<br>Opx;<br>Opx;<br>Opx;<br>opx;<br>opx | 3-serif; |

First we will change the background colour. When we updated the links on the website we created a colour using the colour picker. Within the colour picker is the Hexadecimal value of the colour. In this example we will use this, you could also get a value of a colour using online tools such as:

http://www.w3schools.com/tags/ref\_colorpic ker.asp or http://colorschemedesigner.com

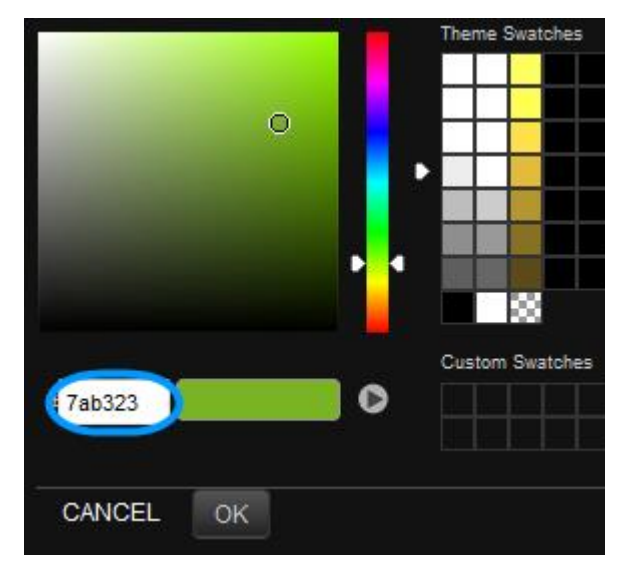

Find the background attribute and change the colour from transparent to the colour you choose.

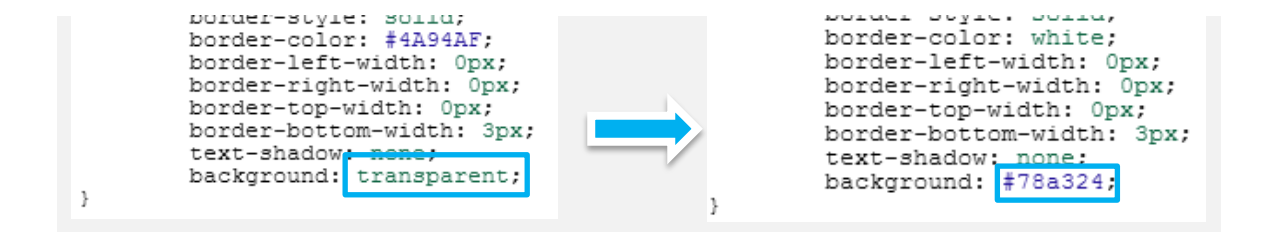

# Step 3

Next we added some spacing around the text. In this example we added 3 points of padding across the top and bottom and 8 points of padding to the left and right. Find the padding attributes and add the padding you want.

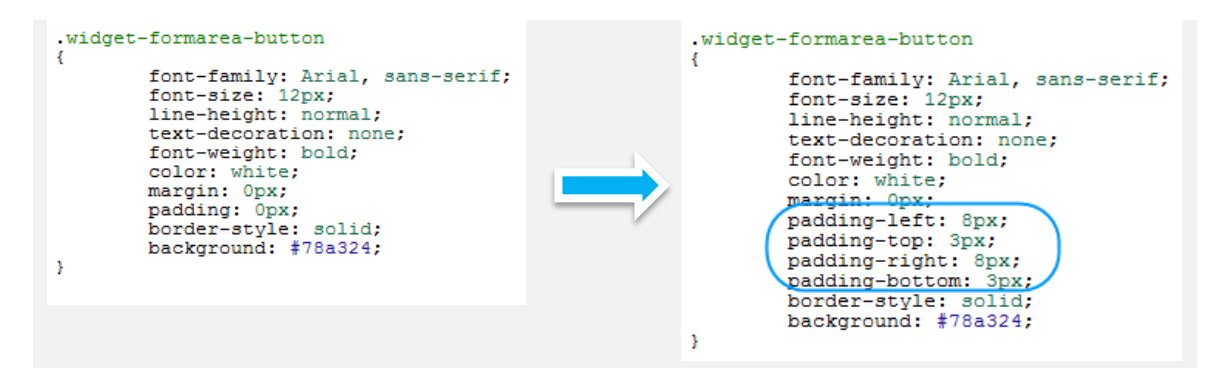

Now add a white border to your style. Find the border-color attribute and change the border colour.

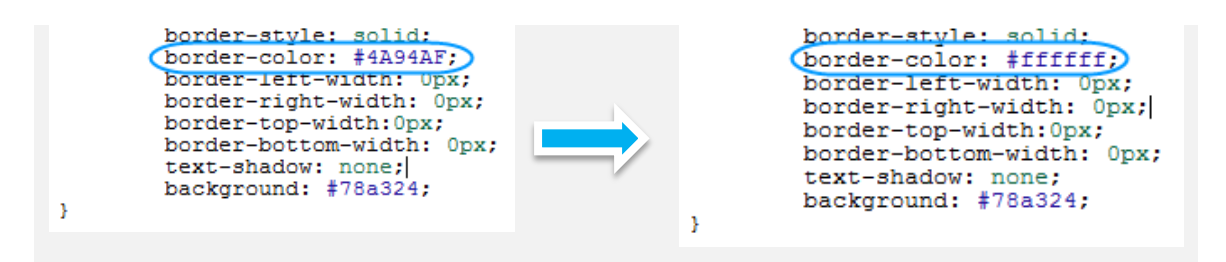

### Step 5

In this example the border has a width of 3px. Find the border-width attributes. There are four in total.

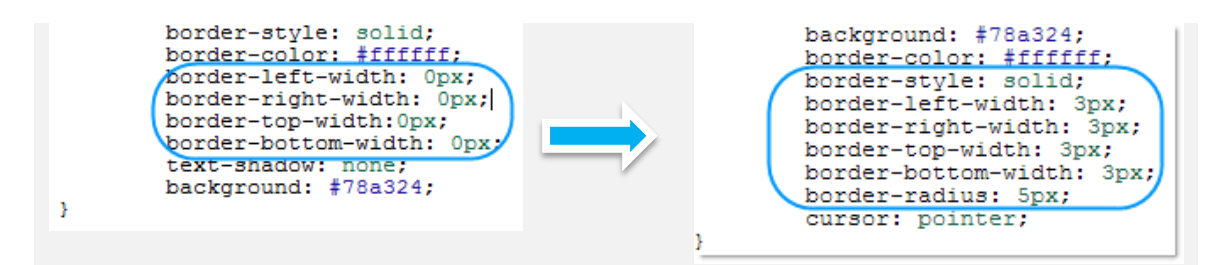

### Step 6

By default the CSS does not contain a radius attribute, so we need to add one. In this example we have set the radius to 5. Under the Border-bottom-Width attribute add a new line with the following: border-radius:5px;

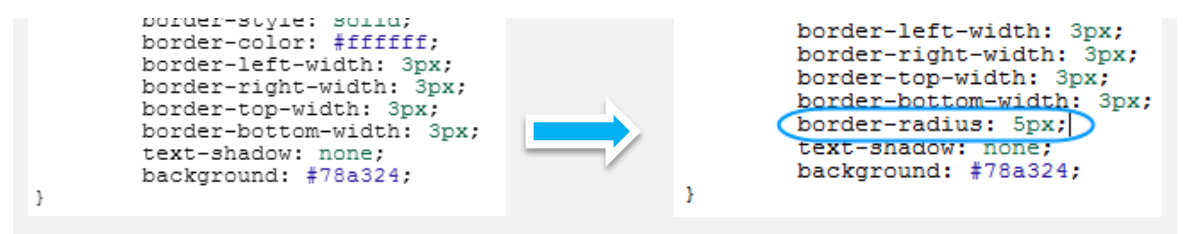

# Step 7

By Default the CSS doesn't contain an attribute for the shadow, so again we will need to add one.

**Quick tip:** More information regarding this attribute, and a tool to test your code is available at: <u>http://www.w3schools.com/cssref/css3\_pr\_box-shadow.asp</u>

In this example we have set the shadow to a grey colour, with a blur of 10px. We have added a new line under the text-shadow attribute.

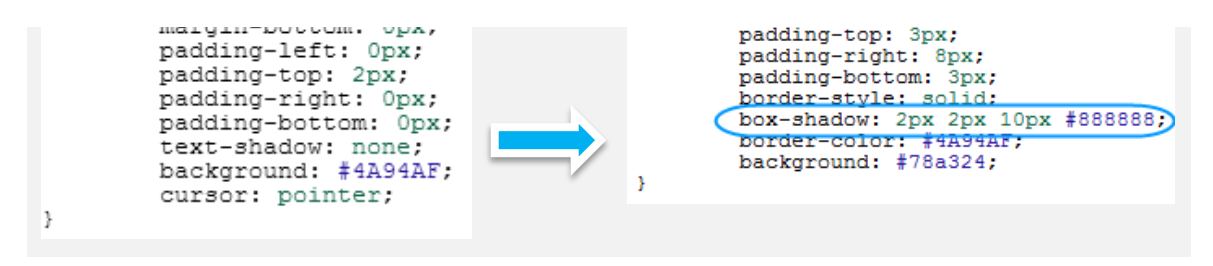

Once complete the .widget-formarea-button section will look as follows:

 $\odot$ 

| { |                                    |  |
|---|------------------------------------|--|
|   | font-family: Arial,sans-serif;     |  |
|   | font-size: 12px;                   |  |
|   | line-height: normal;               |  |
|   | text-decoration: none;             |  |
|   | font-weight: bold;                 |  |
|   | color: white;                      |  |
|   | margin-left: 0px;                  |  |
|   | margin-top: 0px;                   |  |
|   | margin-right: 0px;                 |  |
|   | margin-bottom: 0px;                |  |
|   | padding-left: 8px;                 |  |
|   | padding-top: 3px;                  |  |
|   | padding-right: 8px;                |  |
|   | padding-bottom: 3px;               |  |
|   | border-style: solid;               |  |
|   | border-color: #ffffff;             |  |
|   | border-left-width: 3px;            |  |
|   | border-right-width: 3px;           |  |
|   | border-top-width: 3px;             |  |
|   | border-bottom-width: 3px;          |  |
|   | border-radius: 5px;                |  |
|   | text-shadow: none;                 |  |
|   | box-shadow: 2px 2px 10px #8888888; |  |

background: #78a324;

#### Step 8

Next we will update the .widgetformarea-button:hover section to show our hover style. In this example the button should look the same, but appear slightly lighter. (widget-formarea-button:hover)

font-family: Arial, sans-serif; font-size: 12px; line-height: normal; text-decoration: none; font-weight: bold; color: white; margin: 0px;

Click CSS, then find the text that shows .widget-formarea-button

## Step 9

Find the background attribute and change the colour. In this example we have chosen a slightly lighter shade of green.

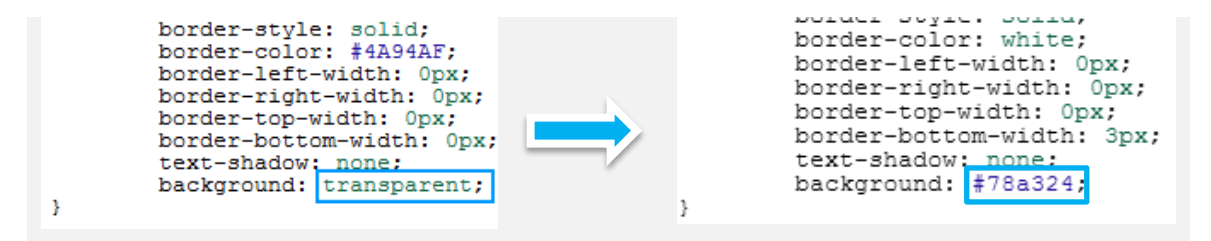

# Step 10

Next we added some spacing around the text. In this example we added 3 points of padding across the top and bottom and 8 points of padding to the left and right. Find the padding attributes and add the padding you want.

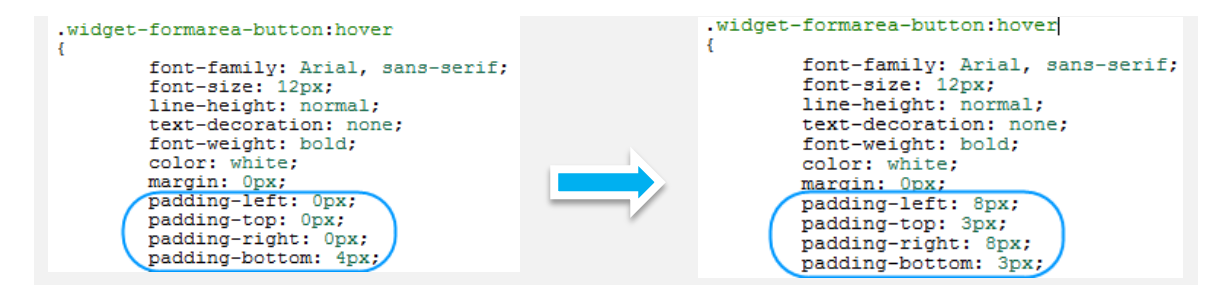

Now add a white border to your style. The hover section does not have a border attribute by default so the following lines will need to be added.

border-style: solid; border-color: #ffffff; border-left-width: 3px; border-right-width: 3px; border-top-width: 3px; border-bottom-width: 3px; border-radius: 5px;

In the example we have added them under the background attribute.

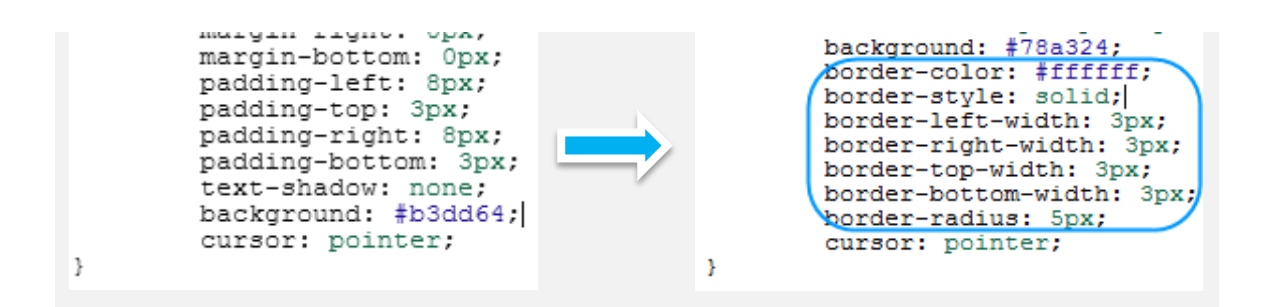

# Step 12

By Default the CSS doesn't contain an attribute for the shadow, so again we will need to add one.

Quick tip: More information regarding this attribute, and a tool to test your code is available at: <u>http://www.w3schools.com/cssref/css3\_pr\_box-shadow.asp</u> In this example we have set the shadow to a grey colour, with a blur of 10px. We have added a

new line under the border-radius attribute.

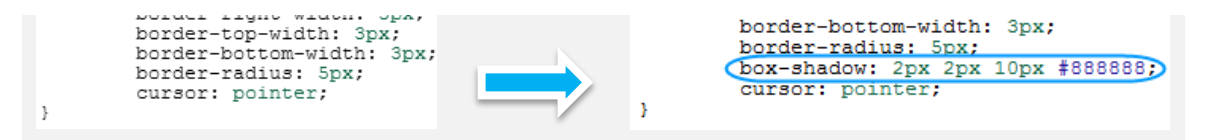

Once done the .widget-formarea-button:hover section will look as follows:

| { |                                   |  |
|---|-----------------------------------|--|
|   | font-family: Arial,sans-serif;    |  |
|   | font-size: 12px;                  |  |
|   | line-height: normal;              |  |
|   | text-decoration: none;            |  |
|   | font-weight: bold;                |  |
|   | color: white;                     |  |
|   | margin-left: 0px;                 |  |
|   | margin-top: 0px;                  |  |
|   | margin-right: 0px;                |  |
|   | margin-bottom: 0px;               |  |
|   | padding-left: 8px;                |  |
|   | padding-top: 3px;                 |  |
|   | padding-right: 8px;               |  |
|   | padding-bottom: 3px;              |  |
|   | text-shadow: none;                |  |
|   | background: #b3dd64;              |  |
|   | border-style: solid;              |  |
|   | border-color: #ffffff;            |  |
|   | border-left-width: 3px;           |  |
|   | border-right-width: 3px;          |  |
|   | border-top-width: 3px;            |  |
|   | border-bottom-width: 3px;         |  |
|   | border-radius: 5px;               |  |
| 1 | box-shadow: 2px 2px 10px #888888; |  |
|   | cursor: pointer;                  |  |

Your form and button will look as follows:

| Name                               |                         |   |
|------------------------------------|-------------------------|---|
| What do you like to be called?     |                         |   |
| Email Address                      |                         | * |
| What's your email address?         |                         |   |
| Felephone Number                   |                         |   |
| What number is best to contact you | 3                       | * |
| Product                            | Risses calent a product |   |
| What did you purchase from us?     | Please select a product |   |
| Date of Purchase                   |                         |   |
| When did you buy the product?      |                         | * |
| Rating                             | ~~~~···                 |   |
| How did you rate the product?      |                         |   |
| Comments                           |                         |   |
| Tell us about the product          |                         |   |
|                                    |                         |   |
|                                    |                         |   |
|                                    |                         |   |
|                                    |                         |   |

| Name                                                    |                         |   |
|---------------------------------------------------------|-------------------------|---|
| What do you like to be called?                          |                         |   |
| Email Address                                           |                         |   |
| innara your anan adaress.                               | - 12 July 2014 1975     |   |
| Telephone Number<br>What number is best to contact you? |                         |   |
|                                                         |                         | - |
| Product<br>What did you purchase from us?               | Please select a product | • |
| Date of Durchase                                        |                         |   |
| When did you buy the product?                           |                         | * |
| Rating                                                  | 44444                   |   |
| How did you rate the product?                           |                         |   |
| Comments                                                |                         |   |
| Tell us about the product                               |                         | 2 |
|                                                         |                         |   |
|                                                         |                         |   |
|                                                         |                         | 1 |
|                                                         |                         |   |
| Enter                                                   |                         |   |

Form with new button style

# Testing a form

You can test a form in preview mode.

# Step 1

Click Preview at the top of the editor, and enter some details into the form.

Once done click the button to submit your details.

| Name             | Ralph                | ; |
|------------------|----------------------|---|
| Email address    | ralphsdomainname.com | ; |
| Telephone        | 01242-555            | ; |
| Product          | Cheese -             |   |
| Date of Purchase | 02 09 2013           | ; |
| Rating           | ***                  |   |

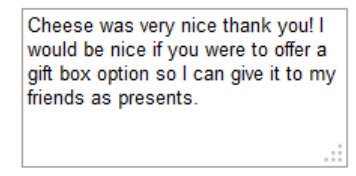

Quick tip: If you have configured the form to send you an email, you should receive an email at this point.

Submit

Click **Website** at the top of the screen and double click on the form to open the settings.

# Step 3

Click Database. The details you just entered will be shown as a row in the database settings.

| S | ETTINGS | STYLES      | CSS        | DAT | ABASE                      |   |           |  |                  |            | <b>i</b> 6 |
|---|---------|-------------|------------|-----|----------------------------|---|-----------|--|------------------|------------|------------|
|   | Name    |             |            |     | Email address              |   | Telephone |  | Date of Purchase |            | Product    |
|   | Ralph   |             |            |     | ralph@ralphsdomainname.com |   | 221144    |  | 2013-09-03       |            | Cheese     |
|   |         |             |            |     |                            |   |           |  |                  |            |            |
|   |         |             |            |     |                            |   |           |  |                  |            |            |
|   |         |             |            |     |                            |   |           |  |                  |            |            |
|   |         |             |            |     |                            |   |           |  |                  |            |            |
|   |         |             |            |     |                            |   |           |  |                  |            |            |
| • |         |             |            |     | m                          | _ |           |  |                  |            | •          |
| 1 | Add row | Export data | Delete row | s   |                            |   |           |  |                  | 1 of 1 Pre | vious Next |

# Exporting completed forms

You can export all completed forms as a CSV file. This can then be opened in Excel for your use.

### Step 1

In website editor mode, double click on your form to open the form settings.

### Step 2

Click Database. A list of all your customer entries will be displayed. Click Export Data at the

foot of the screen.

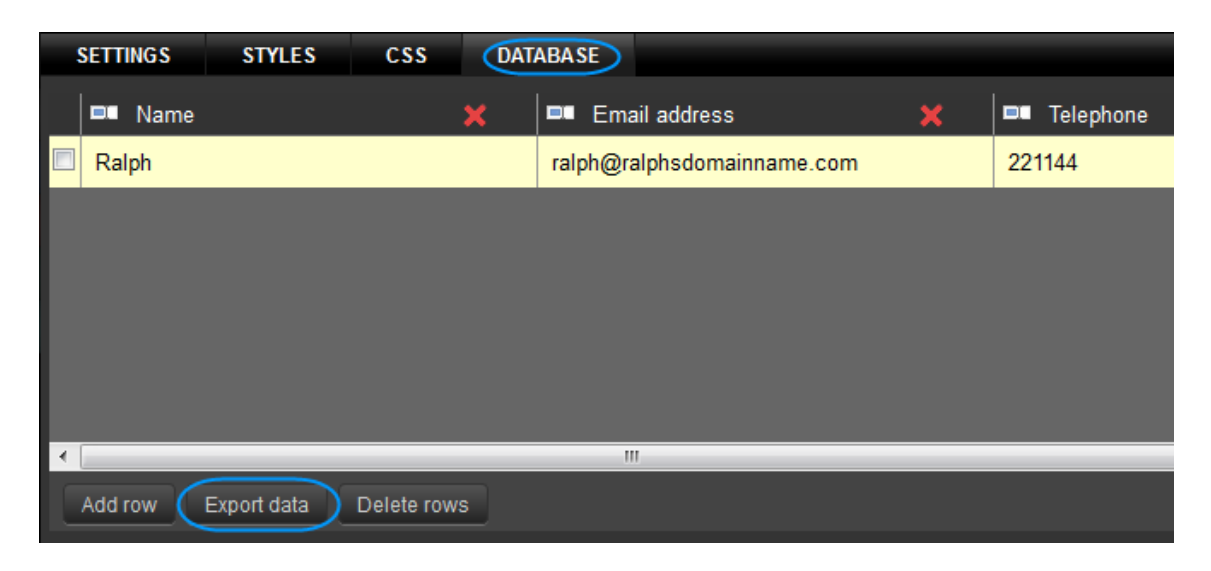

This will download a CSV file to your computer. You can open this in Excel or any other spreadsheet to view the data.

|   | Α | В     | С         | D        | E             | F       | G      | Н              |
|---|---|-------|-----------|----------|---------------|---------|--------|----------------|
| 1 |   | Name  | Email Add | Telephon | Date of Purch | Product | Rating | Comments       |
| 2 | 1 | Ralph | ralph@ral | 221144   | 03/09/2013    | Veg     | 3      | This is a test |
| 3 |   |       |           |          |               |         |        |                |

# **Adding Video**

To ensure that any video is visible to IPhone and IPod users, it's best to embed a video from YouTube to your website. This guide assumes that you have already uploaded a video onto YouTube.

# Step 1

Visit your video on YouTube, click Share, then Embed.

# Step 2

Next, choose the size of your video player from the drop down menu.

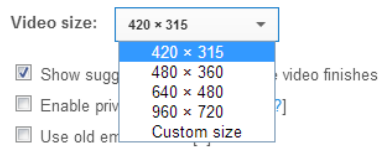

# Step 3

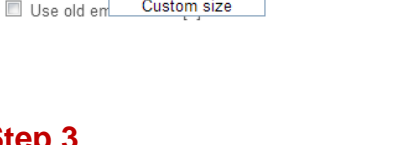

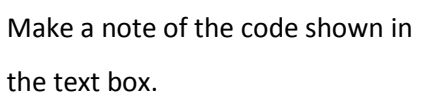

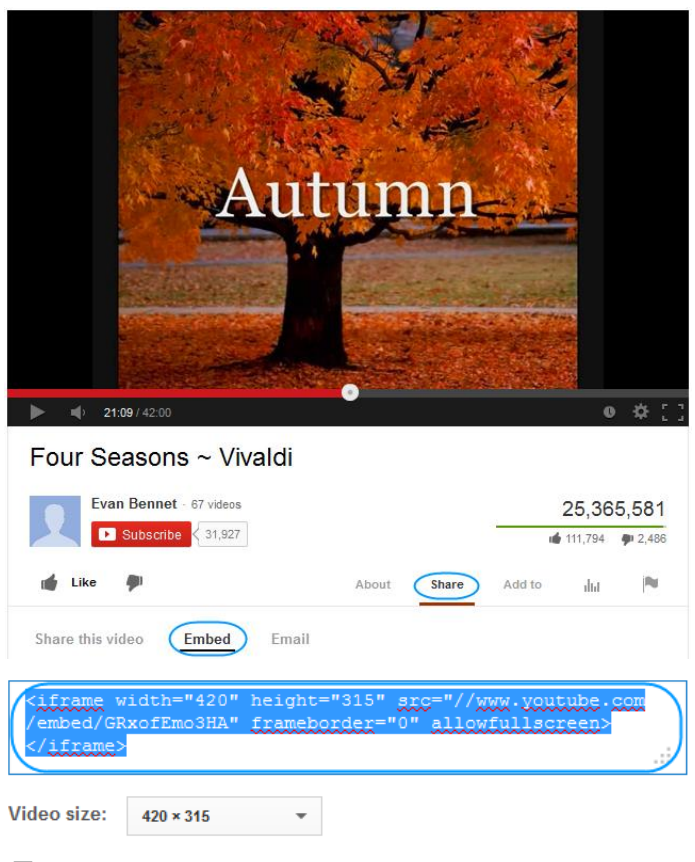

Show suggested videos when the video finishes

# Customer Support | Website Publishing Tool Manual

#### Step 4

In your Website Publishing Tool control panel, Click **Widgets**, then expand the *content* section to find the Embed widget.

#### Step 5

Drag this widget to the area of your web page you would like it to appear.

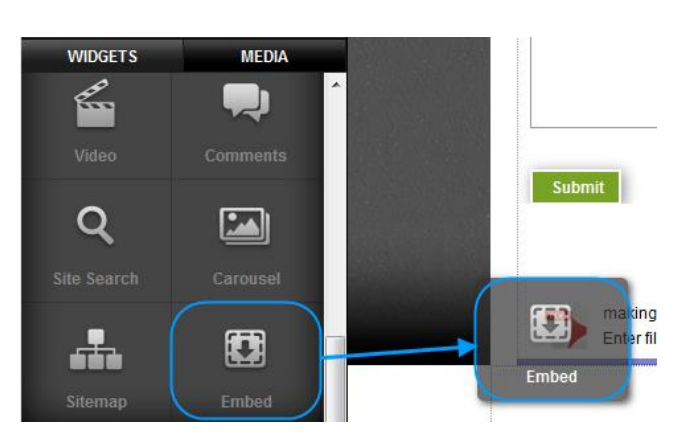

#### Step 6

Double click on the widget to open the settings option. Remove the demonstration code, and copy in the code you retrieved in step 3.

#### Step 7

Click Save Changes.

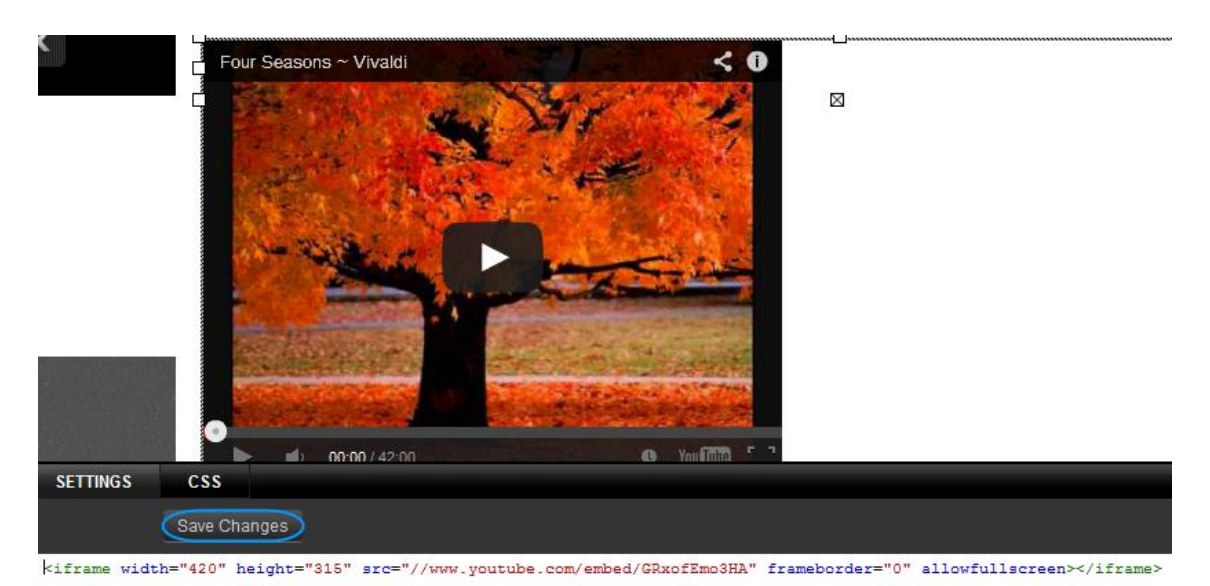

Your video will be displayed on your website.

# Adding Flash

You can upload .SWF files and add them to your website using the embed widget.

Upload your SWF file as described in the chapter: Upload a file for visitors to download

# Step 2

Click **Media**, then hover over the.SWF file you want the URL for. An Information icon will appear, click this.

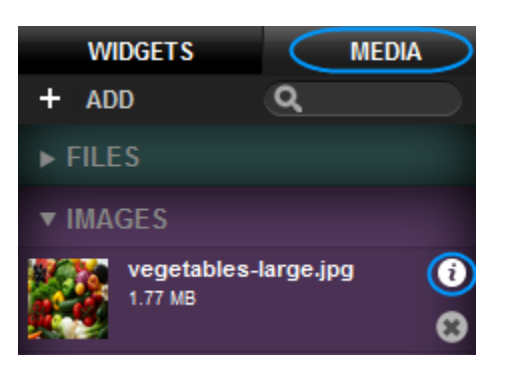

The file URL will be displayed, you can copy this link for use elsewhere.

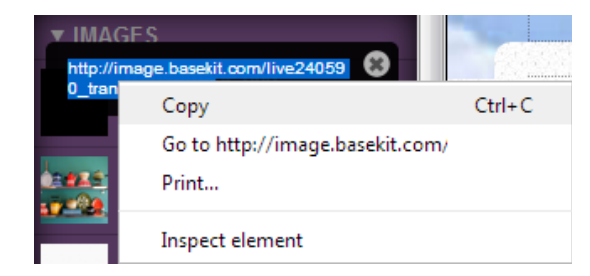

### Step 3

Click **Widgets**, then expand the *Content* section to find the Embed widget.

### Step 4

Drag this widget to the area of your web page you would like the Flash to appear.

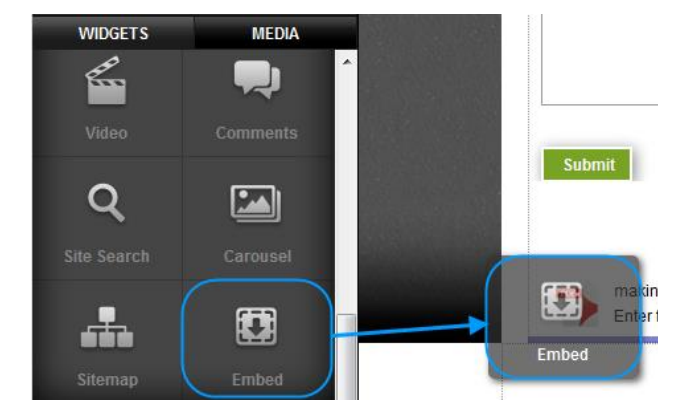

# Step 5

Double click on the widget to open the settings option. Remove the demonstration code, enter the following code.

<object width="550" height="400"> <param name="movie" value="Flash.swf"> <embed src="Flash.swf" width="550" height="400"> </embed>

# Customer Support | Website Publishing Tool Manual

</object>

#### Step 6

Replace Flash.swf with the URL you noted in Step 2.

### Step 7

Change the width and height to match your page and click **Save Changes**.

Your Animation will appear on your website.

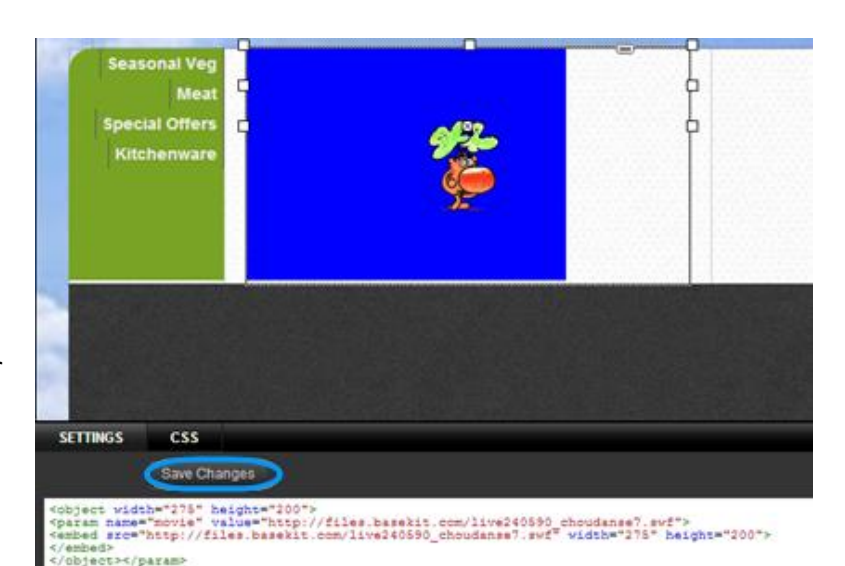

# Site search

#### Step 1

Click **Widgets**, then expand the content section to find the *Site Search* widget.

#### Step 2

Drag the Site Search widget to the area of your web page you would like it to appear.

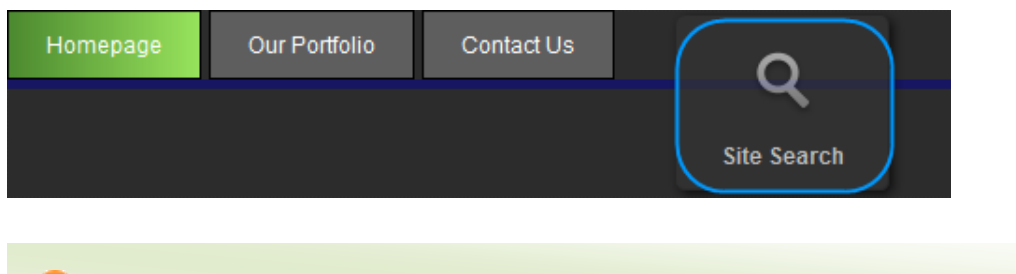

**Quick tip:** Add this search to a template if you want it to appear on each page.

By default the text in the search box will be "Search...." To change this double click on the widget and enter a new default text in the box provided.

Once done, click Set.

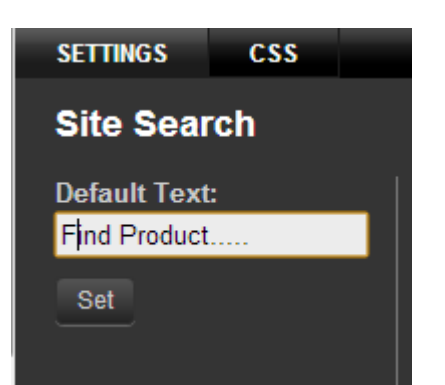

## Step 4

To test the search, click **Preview** then enter a search in your new search box.

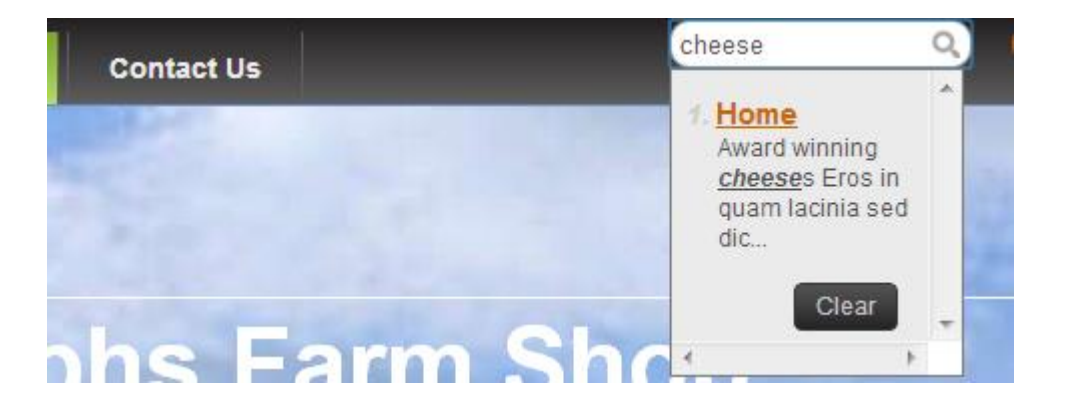

# Embed

f i

The embed widget allows you to embed JavaScript, <iframe> or HTML content directly into your website.

**Important:** Care must be taken in inserting code into your website. Broken or incomplete code may cause your site to stop working.
#### Step 1

Click **Widgets**, then expand the *Content* section to find the Embed widget.

#### Step 2

Drag this widget to the area of your web page you would like the Flash to appear.

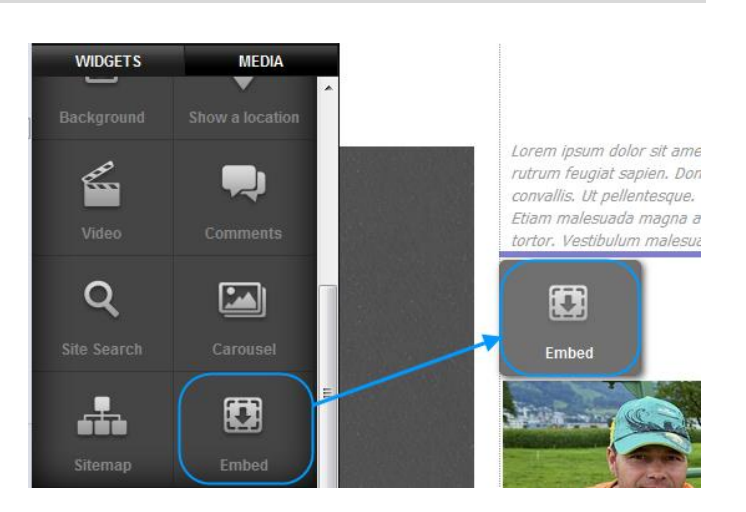

#### Step 3

Double click on the widget to open the settings option. Remove the demonstration code, and enter your new code.

**Quick tip:** We have specific examples using this widget in the following chapters:

- Add javascript to your page.
- Adding Video.
- Adding Flash.
- MP3 Third Party.

# Carousel

The carousel widget is similar to the slideshow widget, but does not support transitions or customisable buttons.

#### Step 1

Click **Widgets**, then expand the *Content* section to find the Carousel widget.

#### Step 2

Drag the Carousel widget to the area of your web page you would like it to appear.

Double click on the widget, the settings

screen will appear.

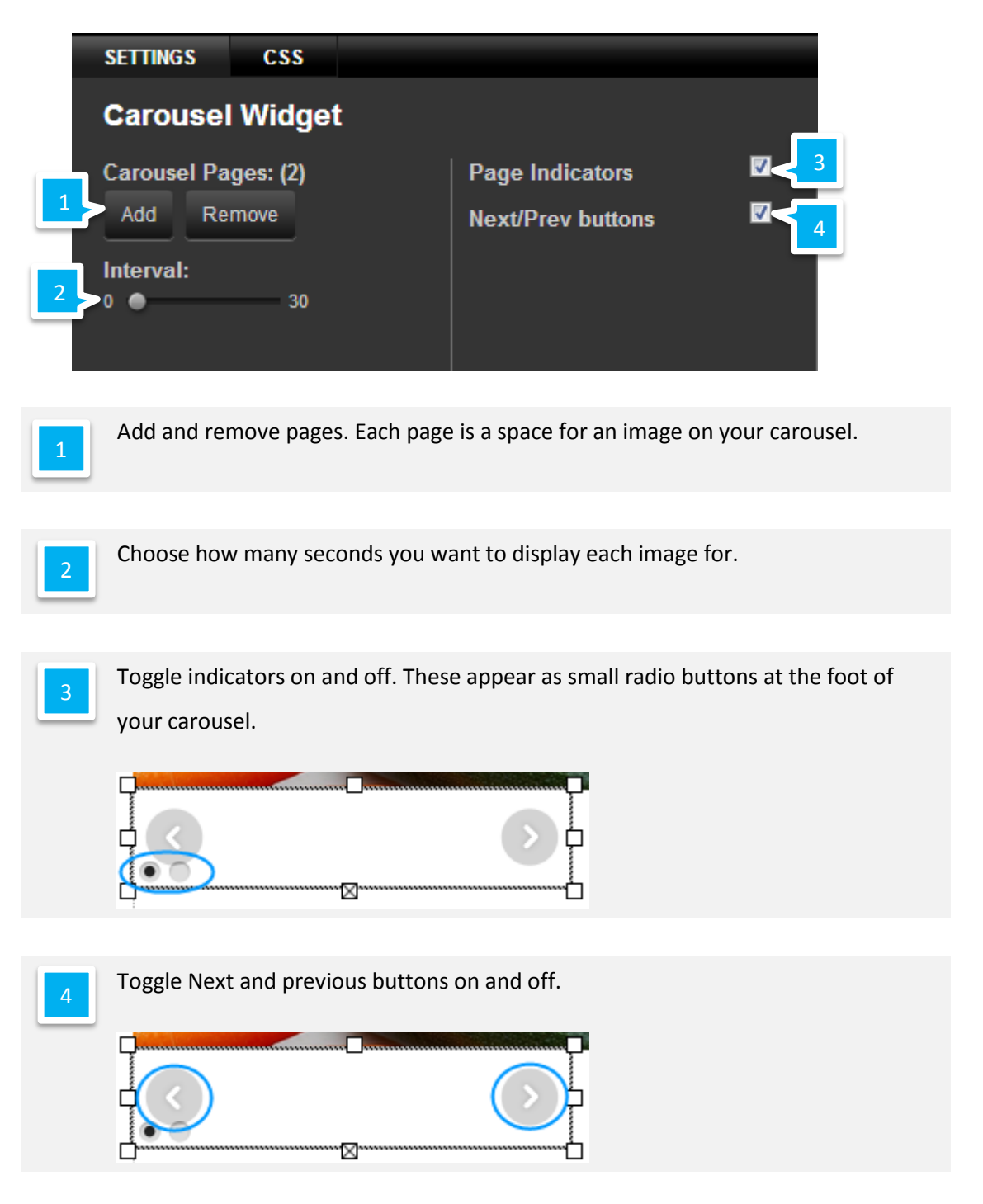

#### Step 3

Once you have adjusted your carousel settings drag your first image onto the carousel.

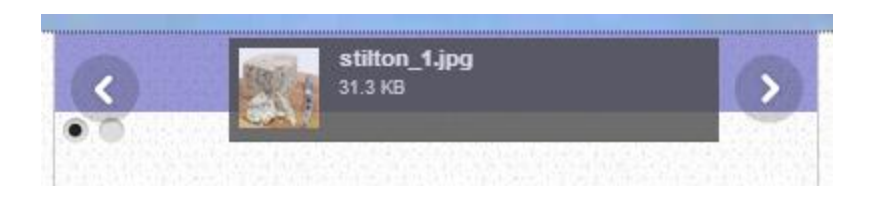

#### Step 4

Click the **Next** button on the carousel.

#### Step 5

Drag your next image onto the widget.

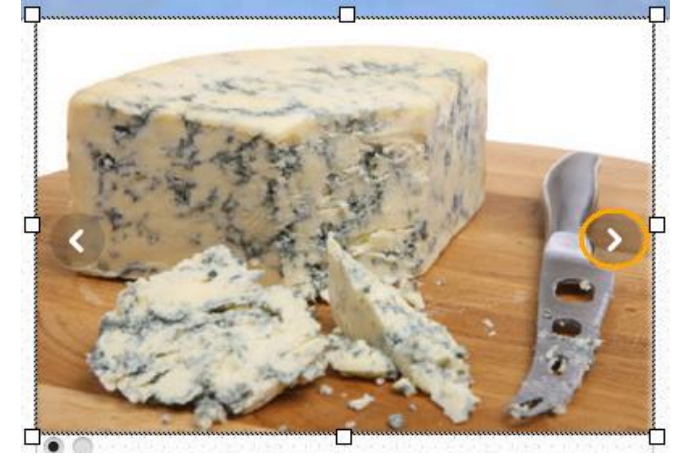

Repeat steps 4 and 5 until each page of your carousel contains an image.

# **RSS** Feed

#### Step 1

Click **Widgets**, then expand the *Social* section to find the RSS Feed widget.

#### Step 2

Drag the RSS Feed widget to the area of your web page you would like it to appear.

Double click on the widget, the settings screen will appear.

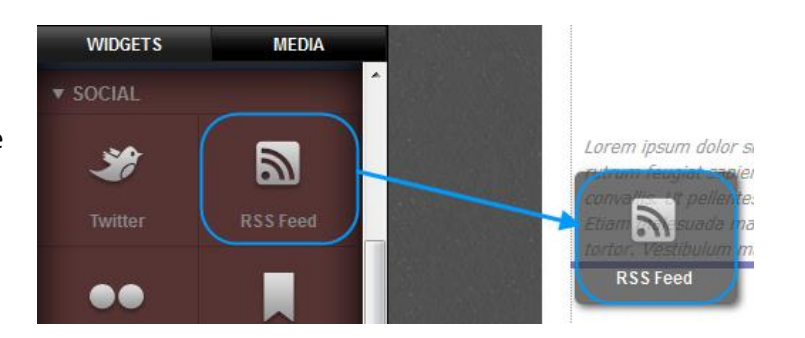

| SETTINGS                                                 | STYLES       | CSS                                                  |   |
|----------------------------------------------------------|--------------|------------------------------------------------------|---|
| RSS Fee                                                  | d            |                                                      |   |
| Feed URL:<br>1 http://feeds.t<br>Update:<br>2 On refresh | obci.co.uk/r | Posts<br>1 20<br>Show full posts<br>Show posts title | 4 |

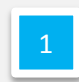

Enter the URL of your RSS feed.

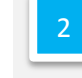

Choose how often the RSS feed should update. This will depend largely upon how often new articles are added to the RSS feed.

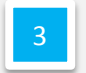

Use the slider to choose how many posts to display. It will display the newest posts first.

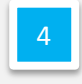

Check this box if you would like to see the full posts. Leaving this unchecked will display only the posts titles.

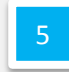

This will toggle the title of the RSS feed on and off.

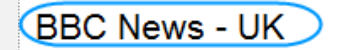

We are owed apology, says Daily Mail A senior Daily Mail journalist says the paper is ow

Once you have configured the RSS Widget, click the Styles button to alter the look and feel of the Text displayed in the RSS feed.

You can edit the RSS text in the same way as editing the look and feel of text.

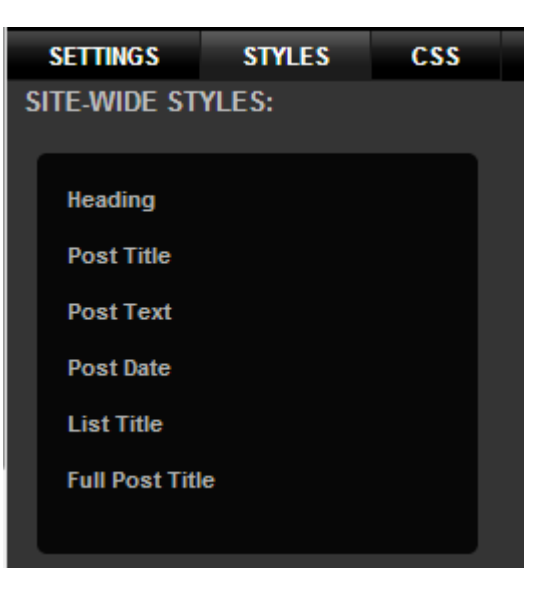

# **Google Maps**

#### Step 1

Click Widgets, then expand the Content section to find the Show a location widget.

#### Step 2

Drag the Show a location widget to the area of your web page you would like it to appear.

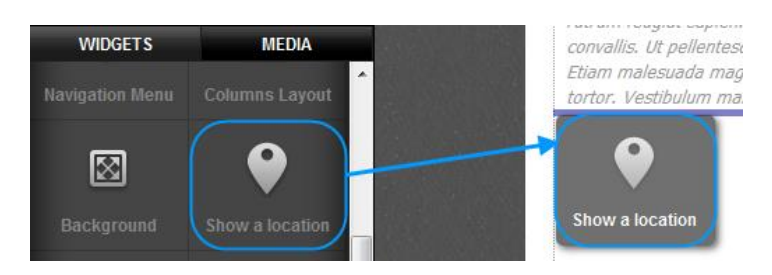

Double click on the widget, the settings screen will appear.

| SETTINGS                                                                      | CSS                       |         |
|-------------------------------------------------------------------------------|---------------------------|---------|
| Google N                                                                      | Лар                       |         |
| Find Addres<br>Addres<br>2<br>Street Map<br>3<br>Map Zoom:<br>2<br>Zoom + pan | ss:<br>+<br>buttons:<br>4 | Markers |

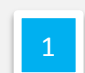

Enter your postcode to centralize the map on your location.

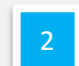

Choose a map type from the drop down menu.

Select the default zoom settings on your map.

Check this box to allow visitors to zoom, view street view, or pan your map.

Drag a marker onto your map. This will appear on the map for visitors to see.

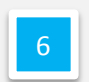

5

If you want to cruse a custom pointer on your map, upload an image and drag it to this location.

# Slideshow

A slideshow can add movement and excitement to a web page, although care should be taken to ensure it doesn't become a distraction from your main website content.

#### Step 1

Click **Widgets**, then expand the *Premium* section to find the Slideshow widget.

#### Step 2

Drag the slideshow widget to the area of your web page you would like it to appear.

Double click on the widget, the settings screen will appear.

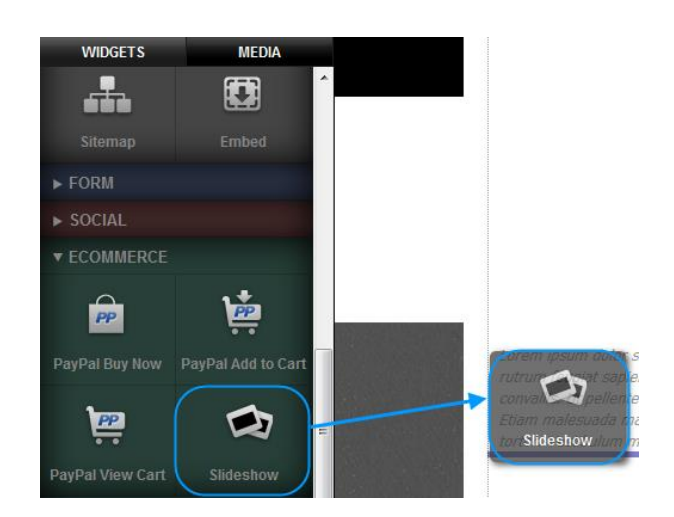

| 1 V AI<br>Slidd<br>O<br>Tran<br>O<br>Aspe<br>Fitt<br>Size<br>266<br>Imag<br>Crop | PPEARANCE AND T<br>e duration:<br>6<br>sition speed:<br>6<br>ct ratio:<br>6<br>widget<br>266<br>us handling:<br>2 & Zoom<br>V | IRANSITIONS<br>Loop:<br>On ▼<br>Transition:<br>Dissolve ▼<br>Pause:<br>Off ▼ | Preview | Please add image | 2<br>es to your slideshow |      |
|----------------------------------------------------------------------------------|----------------------------------------------------------------------------------------------------|------------------------------------------------------------------------------|---------|------------------|---------------------------|------|
|                                                                                  | ONTROLS<br>ORDER                                                                                                    |                                                                              |         |                  |                           |      |
|                                                                                  | ADD IMAGE<br>remove image                                                                                                    |                                                                              |         | 5                |                           |      |
|                                                                                  |                                                                                                    |                                                                              |         |                  |                           | SAVE |

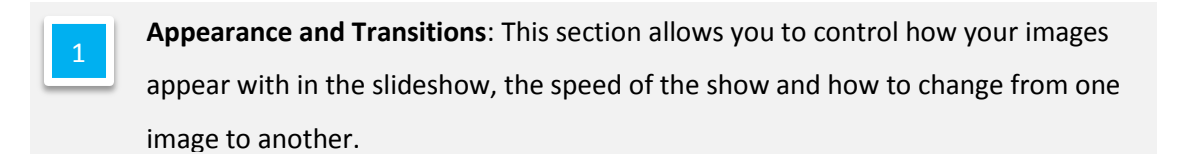

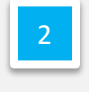

**Preview Pane**: This will show how your Slideshow will look. Click the Preview button in the top left of this window to view transitions from one slide to the next.

**Controls**: Buttons are used by website visitors to move your slideshow forwards or backwards. The dots are used to show where the image displayed is within your slideshow. Thumbnails will show small versions of the images in a film strip along the foot of your slideshow.

You can click on any of the button icons to replace the default icon with another image.

Borders: Allows you to create a border for the slideshow.

**Images film strip**: All the images within your slide show are displayed in this section. Click **add image** to add an image to your slide show. To re-order an image, simply drag it to its new location.

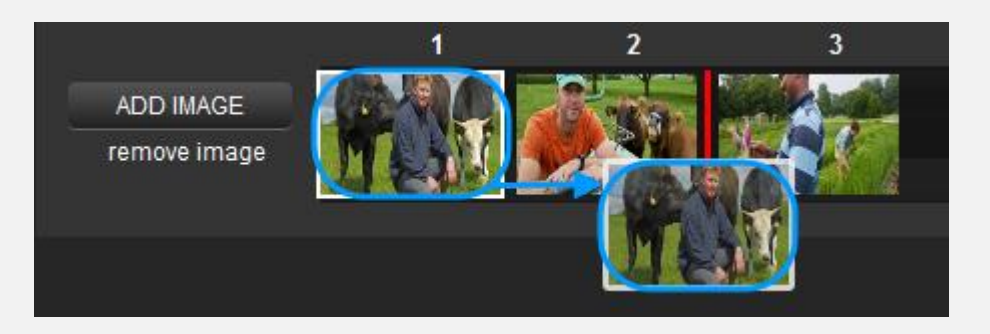

# SEO, Sitemaps and Google Analytics

# Sitemap

The sitemap widget creates a dynamic list of every page in your site that updates automatically as you add, edit or remove pages.

#### Step 1

Click **Widgets**, then expand the *Content* section to find the Sitemap widget.

Drag the slideshow widget to the area of your web page you would like it to appear.

While this widget has no settings that you can configure, you can alter the look of the links by double clicking on the widget and selecting

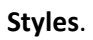

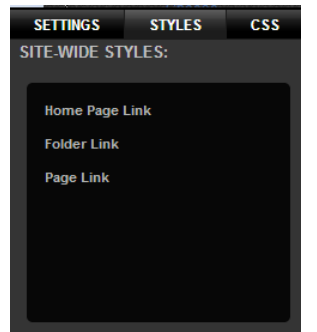

# SEO – Optimise your site

## Google SiteMaps

Each time you publish your site, we'll generate a new sitemap for Google and other search engines to access. This gives you the same SEO results you would get from using the Google webmaster sitemap tools without lifting a finger!

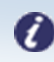

Note: Only search engines are able to access this sitemap.

## **SEO Settings**

Adding additional information regarding your website can help understand search engines understand your site and improve your search rankings. There are three types of information you can add:

- **Title (Site only):** The title tells users and search engines what the topic of your site is. This should name your website or business and could contain other useful information such as its main focuses or offerings.
- **Description**: The description should contain a brief summary of your page, or site.
- **Keywords**: Add a few keywords that are used to describe your page or site.

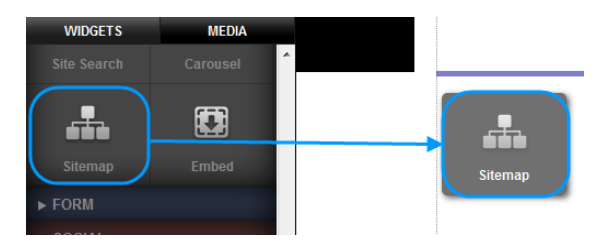

You can edit these settings for each page, and enter global settings for your website as a whole.

#### Adding Site wide SEO data

Click **Manage** in the top navigation bar, then select **SEO settings** from the left hand menu. Enter a Title, Description and Keywords in the text boxes provided.

| Mobile site Website | Manage                                                                                                    |
|---------------------|----------------------------------------------------------------------------------------------------|
|                     | SEO                                                                                                    |
| Contact Details     |                                                                                                    |
|                     | Search engines may use this text to describe your site.                                                                                                    |
| Preferred Domain    | Title                                                                                                    |
| Image Albums        |                                                                                                    |
| ▼ Your Website      | Description                                                                                                    |
| Site Status         |                                                                                                    |
|                     |                                                                                                    |
| Redirects           |                                                                                                    |
|                     | ii.                                                                                                    |
| Google Analytics    | The site title and description you enter here may be used by search engines in results listings<br>Keywards                                                                                 |
|                     |                                                                                                    |
|                     | Separate each keyword with a comma                                                                                                    |
| ▶ Your Mobile site  | Language                                                                                                    |
|                     | Add OpenDicable to my site or                                                                                                    |
|                     | Oper-Open logismon or year gg<br>Oper-Open logis allows you to insert your own custom Oper-Open<br>data in page scripts. In the absence of any Oper-Open-Open-Open-Open-Open-Open-Open-Open |
|                     |                                                                                                    |

Once done, click Save.

#### Adding page specific SEO Data

#### Step 1

Click triangle icon next to your page to display the page settings drop down menu.

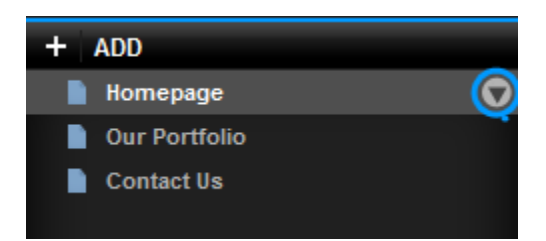

#### Step 2

Select **SEO** from the drop down menu.

#### Step 3

Page specific keywords and a description in the text boxes provided and click **Save**.

| SEO                                                                                                    |
|----------------------------------------------------------------------------------------------------|
| Keywords:                                                                                                    |
| Cheers, Stilton, Edge Farm, Award, Quality, Buy                                                                             |
| Description:                                                                                                    |
| Award winning Stilton from Edge farms. Crumbly yet with nutty overtones, its the<br>perfect accompaniment to steak or post. |
|                                                                                                    |
| CANCEL SAVE                                                                                                    |

# **Google analytics**

Create a Google Analytics account and follow Google's instructions to find the Profile ID of

your website domain.

| f  | All Accounts              |                                |                  |                  |               | Admin            | Help   |
|----|---------------------------|--------------------------------|------------------|------------------|---------------|------------------|--------|
|    |                           |                                |                  |                  | Aug           | 5, 2013 - Sep 4, | 2013 ~ |
| 1  | Т                         |                                |                  | Mode 🔟 🔳 S       | New 🗚 \star 🔍 |                  |        |
|    |                           |                                | Visits           | Avg Session Time | Bounce Rate   | Goal Conversio   | n Rate |
| 会一 | 🖬 yourwebsiteandema       | Loom                           |                  |                  |               |                  |        |
|    | http://yourwebsit         | eandemail.con                  |                  |                  |               |                  |        |
|    | 🛇 yourwebsi               | teandemail.com                 | 41               | 00:00:17         | 90.24%        | 0.00%            |        |
| (  | <b>Quick t</b><br>format: | <b>ip:</b> The profile ID will | be a string of l | etters and num   | nbers with th | e followin       | g      |
|    |                           | /// 1111111 1                  |                  |                  |               |                  |        |

Make a note of this Profile ID, but don't follow Google's instructions for adding a tracking code into your site. Once you have the Profile ID, log into your Website Publishing Tool control panel and click **Manage**.

| In the | left hand menu, select Google analytics and                                                  | Google Analytics                                                                                                    |  |  |  |  |
|--------|----------------------------------------------------------------------------------------------|----------------------------------------------------------------------------------------------------|--|--|--|--|
| Entery | your Profile ID in the text box provided.                                                    | Paste only the ID (UA-XXXXXXXXXXX). Do not paste any code into any field. Do not<br>only: Do not paste code in this field. This field is not required for normal use. |  |  |  |  |
| 0      | <b>Important: O</b> nly enter the ID number. Do not paste the tracking script into this box. | Code Script Tracking Code KX-1111111-1                                                                                                    |  |  |  |  |
|        |                                                                                              | Save                                                                                                    |  |  |  |  |

Once done, click Save.

# Google AdSense

Once you have created a Google Adsense account, and created an advert unit, you can use the embed widget to add this advert to your website.

Find your website code within Adsense.

| Ad successfully created                                                                                                 | ×   |
|----------------------------------------------------------------------------------------------------|-----|
| ∜Ad code                                                                                                    |     |
| You can paste this code into any webpage or website that complies with our program policies.<br>Code type ⑦ Synchronous |     |
| Ad code<br><pre>cdc:ipt type="text/javascript"&gt;<!--</td--><td>de.</td></pre>                                         | de. |

#### Step 2

Click Widgets, then expand the *Content* section to find the Embed widget.

#### Step 3

Drag the Embed widget to the area of your web page you would like it to appear.

Double click on the widget, the settings screen will appear.

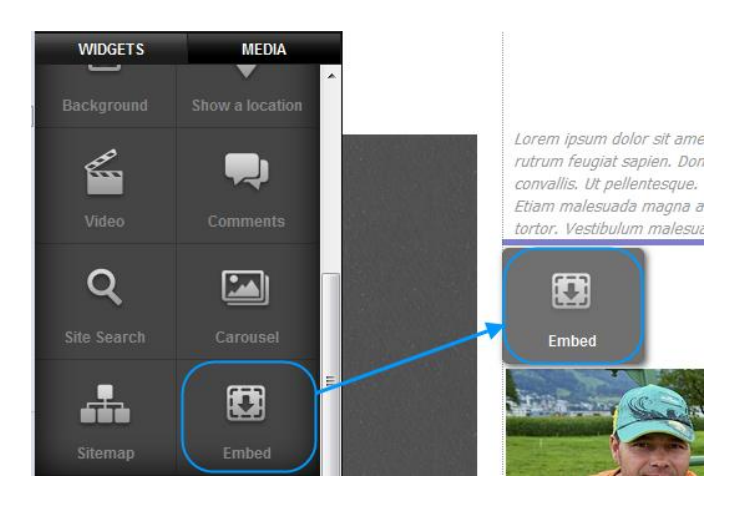

#### Step 4

Remove any code that's already in the Embed widget, then Copy and paste the code you retrieved in step 1 into the widget and click **Save Changes**.

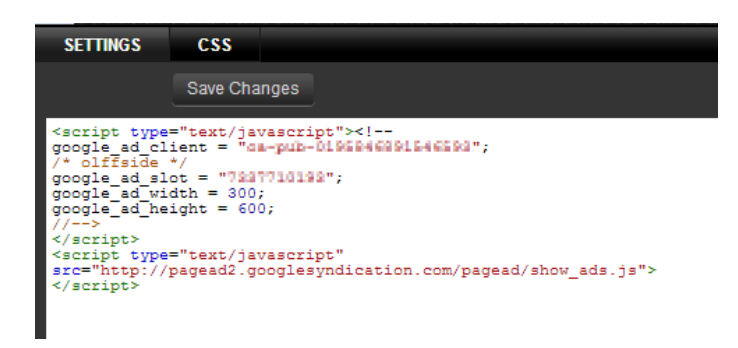

# Creating your mobile site

Click Mobile Site in the top left corner.

| Mobile site Website Pr | review Themes | Manage | Publish |
|------------------------|---------------|--------|---------|
|------------------------|---------------|--------|---------|

You mobile site editor will appear. The editor has eight main sections.

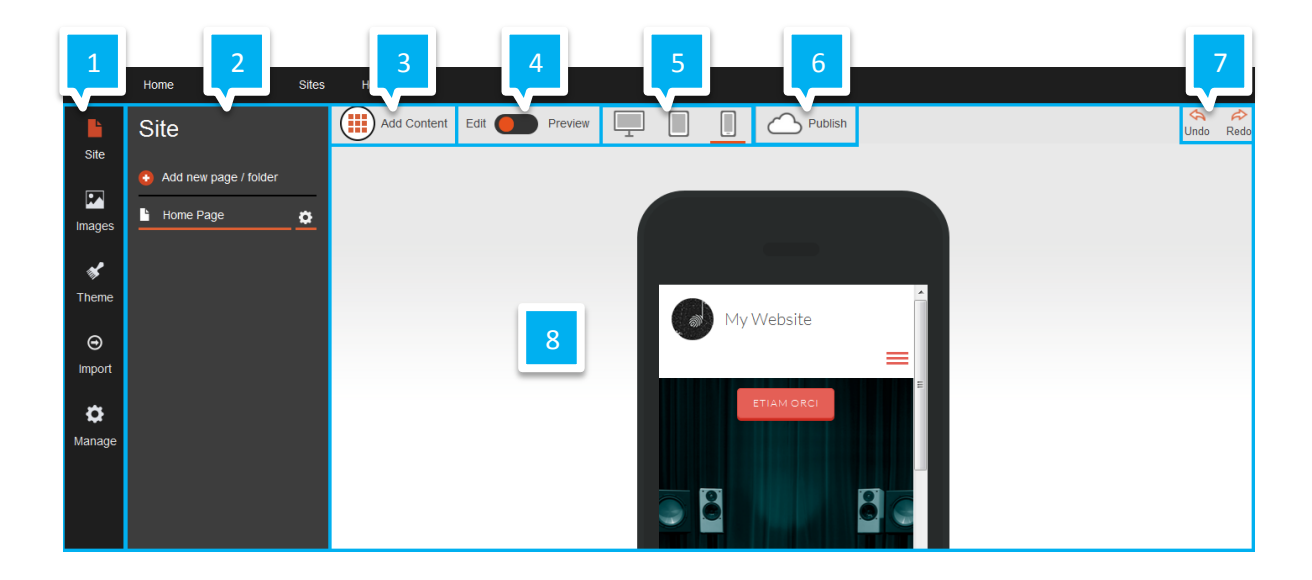

Main menu: View your *Site, Images,* change your *Theme, Import* content from your desktop site or *Manage* your site settings.

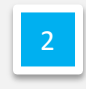

**Action Menu:** Displays actions available to you depending on what option has been chosen from the *Main Menu*.

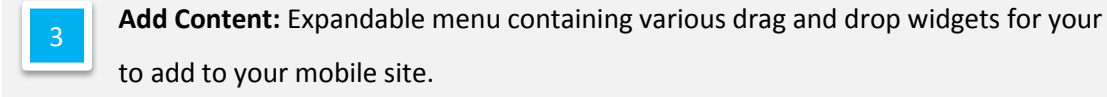

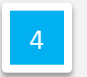

Edit/Preview: Switch between the mobile site editor and the mobile site preview.

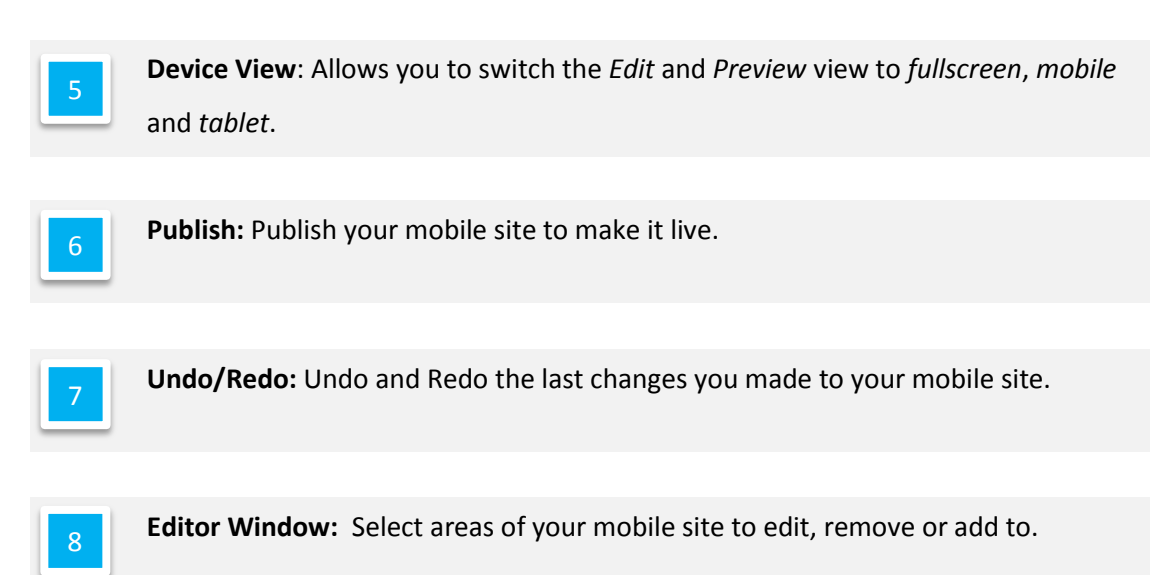

# Structure of a Mobile web page

The mobile editor is not a "Mobile Optimizer", it's designed from the ground up to allow you to create and edit a website designed for Smartphones and Tablets.

Each web page is split into three sections:

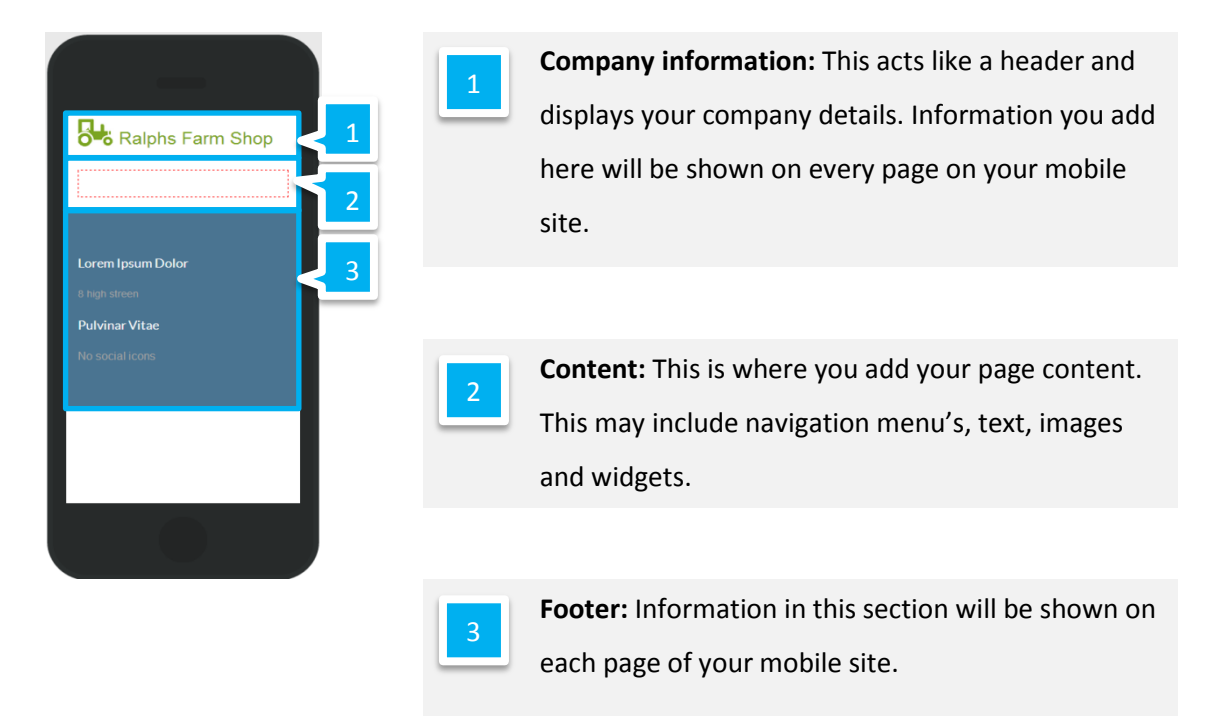

# Adding company details

## Adding your Company Logo

#### Step 1

Click on the default logo at the top of the editor.

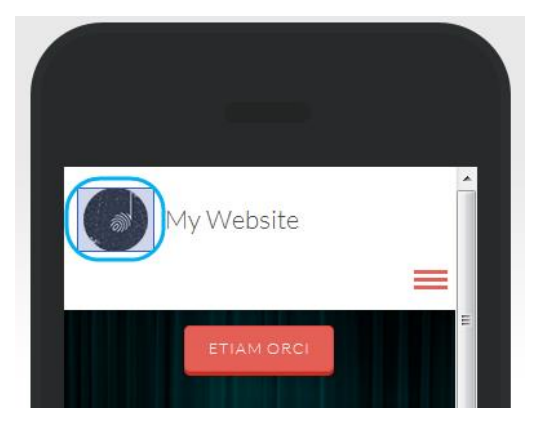

#### Step 2

In the *Site* Logo section on the left, click *Use your own logo* and then click the **Choose Image** button.

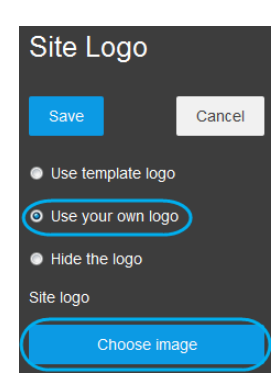

#### Step 3

Select an image from the gallery, or upload a new image using the **Add images** button.

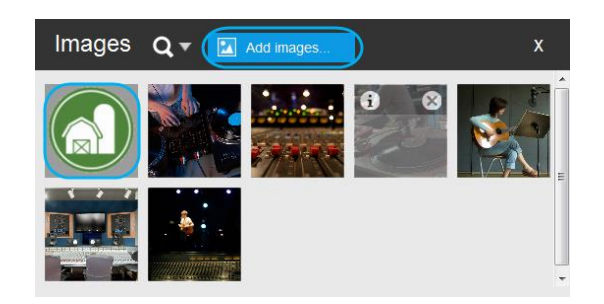

# Adding your company name

#### Step 1

Click the current *company name* in the editor.

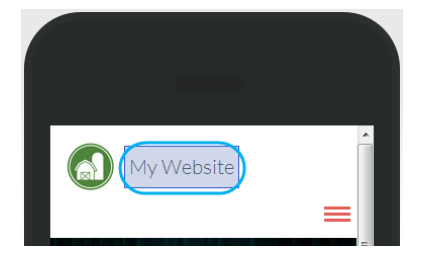

#### Step 2

In the *Company Name* section on the left, enter a company name into the *Company name* field and click the **Edit Style** button.

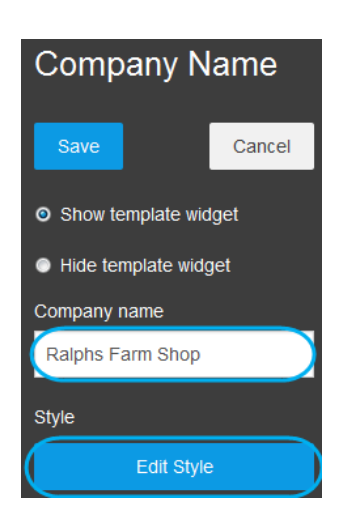

#### Step 3

Change the font to match your design. In this example, we have changed the font, the Size and the colour.

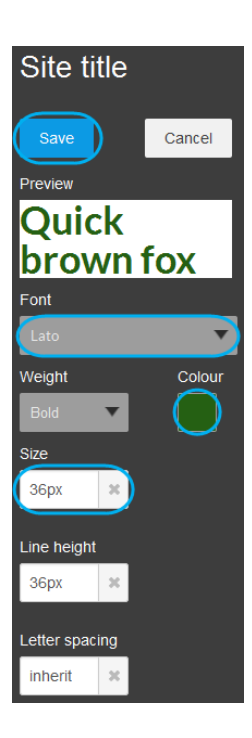

# Page management

## Add a new page

#### Step 1

Click on the Site icon in the top left.

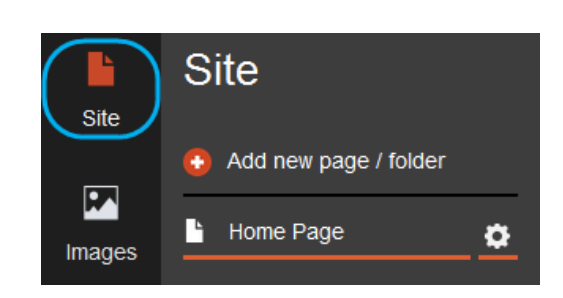

#### Step 2

Click Add new page / folder.

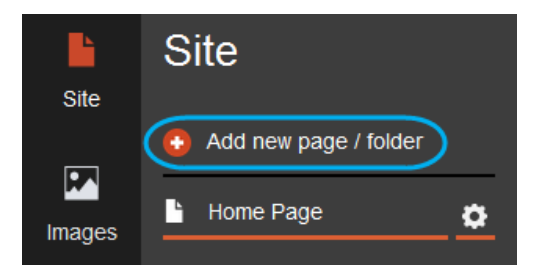

#### Step 3

Choose whether you want your new page to be a default page or a clone of the current page.

#### Step 4

Enter a name for your new page in the *Page title* field.

#### Step 5

Select a Page type for your new page.

- **Default**: Creates a default template page.
- Clone: Clones another page of your choice.
- Home: Creates a home page.

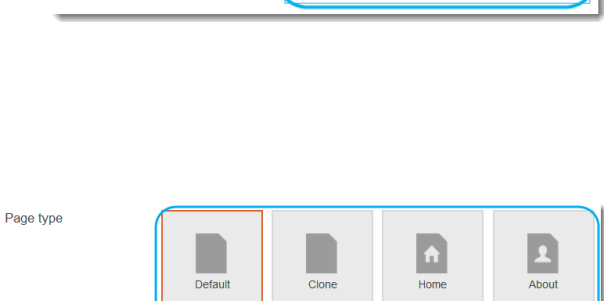

New Page

Page
 Folder

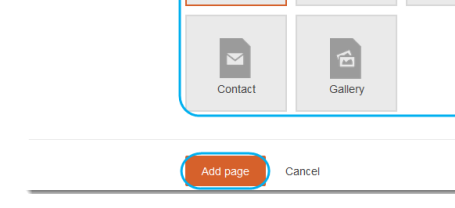

# Add new page / folder

Page
 Folder

Туре

Туре

Page title

- **About**: Creates an about page.
- **Contact**: Creates a contact page.
- **Gallery**: Creates a gallery page.

Once you have selected a *Page Type*, click the **Add page** button.

## Page Settings

#### Rename a page

#### Step 1

Click on the **Site** icon in the top left.

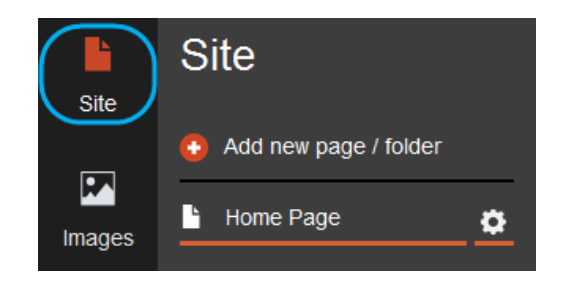

Site

÷

Ŀ

Ŀ

Add new page / folder

Home Page

New Page

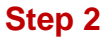

Select the cog icon next to the page you want to rename.

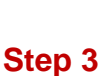

Rename your page by typing in a new name in the *Title in Navigation* and *Title in browser* boxes and click **Save**.

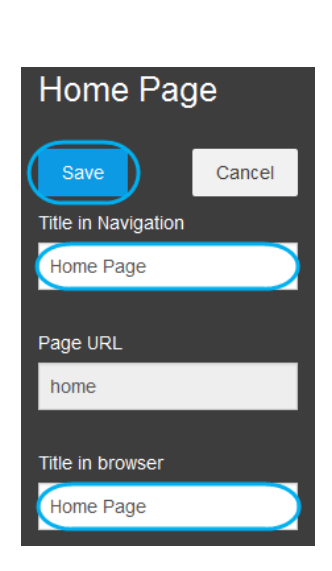

## Copying a page

#### Step 1

Click on the Site icon in the top left.

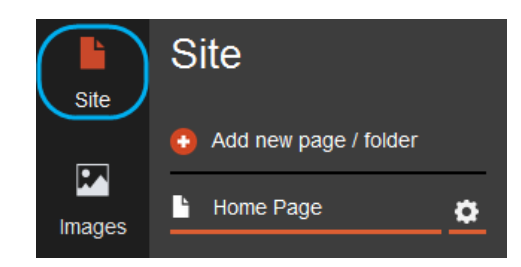

#### Step 2

Click the page you want to copy and click *add new page / folder*.

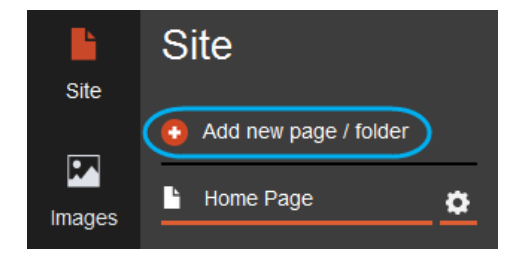

#### Step 3

Select *Page* as the *Type* and enter a name for your page in the *Page Title* field.

#### Add new page / folder

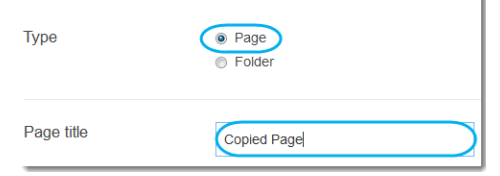

D----

#### Step 4

Select *Clone* as the *Page type* and then click the **Add page** button.

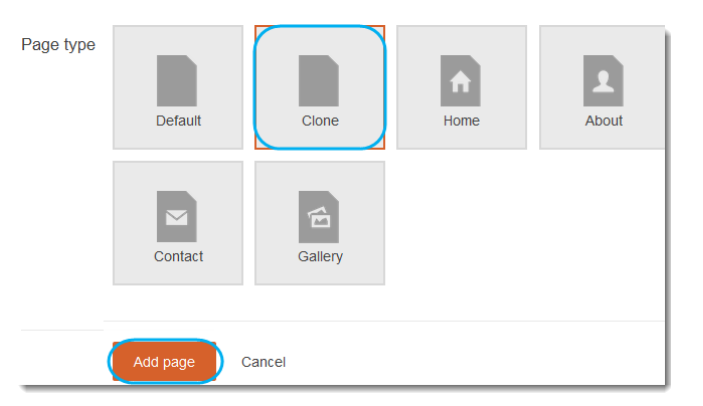

#### Step 5

You can give the page a title within the *Page Title* box but this can also be left blank. Click the **Add Page** button.

#### Removing a page

#### Step 1

Click on the **Pages** icon in the top left.

| New Page |                 |
|----------|-----------------|
|          | Cancel Add page |

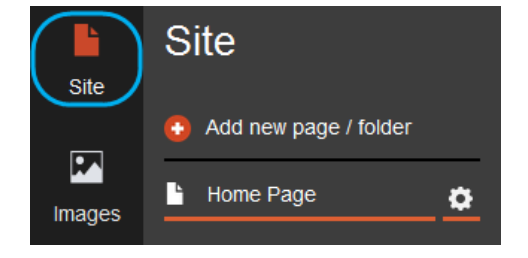

#### Step 2

Select the cog icon next to the page you want to rename.

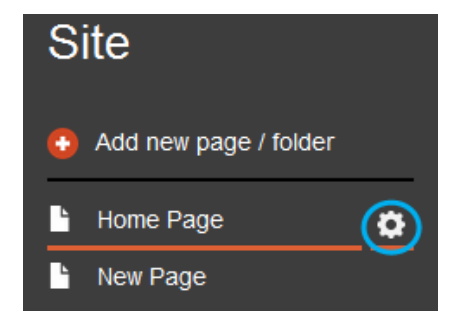

Scroll to the bottom of the left hand menu and click **Delete this page**.

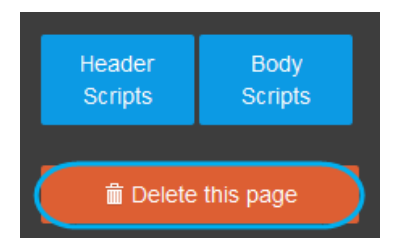

# Changing the look and feel of your site

## Colours

Use an existing swatch

#### Step 1

Click the **Theme** icon in the left hand menu bar.

#### Step 2

Click the **Colors** icon, the *Theme Colors* menu will appear.

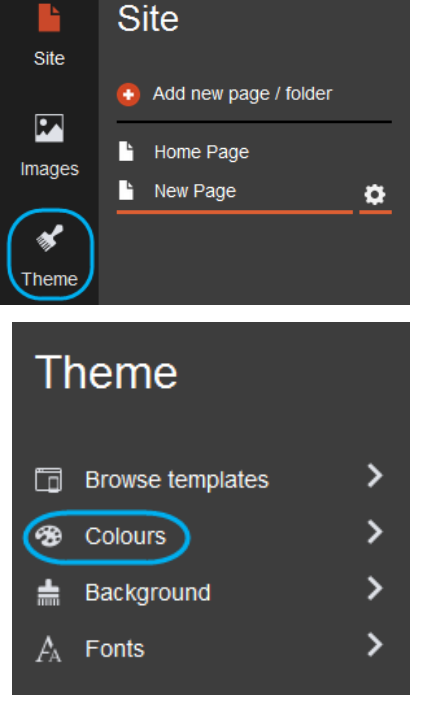

| Edit swatch | ¢ |
|-------------|---|
|             |   |
|             |   |
|             |   |
|             |   |

#### Step 3

Select one of the pre made swatches from the list.

### Create a custom swatch

#### Step 1

Click the **Theme** icon in the left hand menu bar.

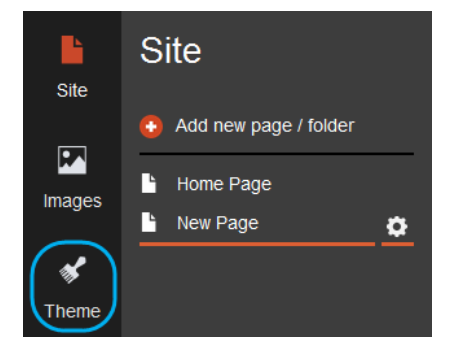

Theme

#### Step 2

Click the **Colors** icon to bring up the *Theme Colors* menu.

#### Step 3

Click on the cog icon next to the swatch at the top.

#### Step 3

Click on the colour in the swatch that you want to change.

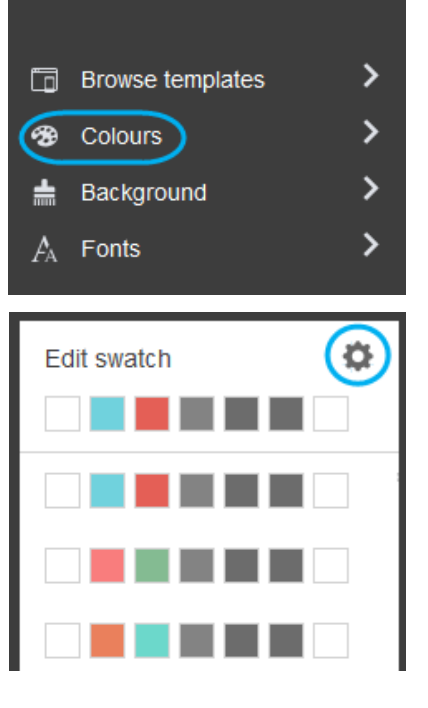

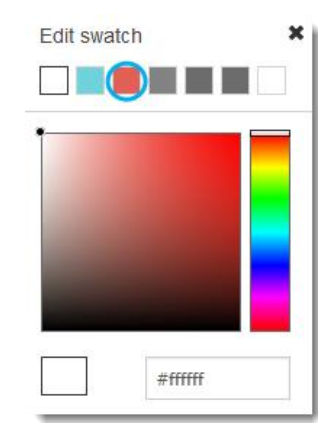

Choose a colour using either:

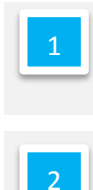

A colour code.

The colour picker.

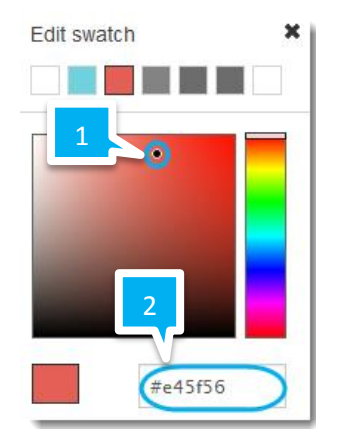

## Background

#### Solid Colour

#### Step 1

Click the **Theme** icon in the left hand menu bar.

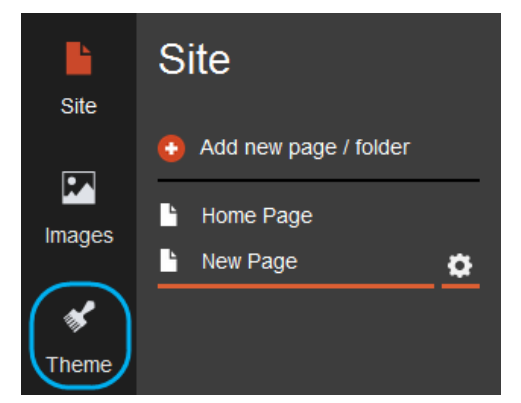

#### Step 2

Click the **Background** menu item.

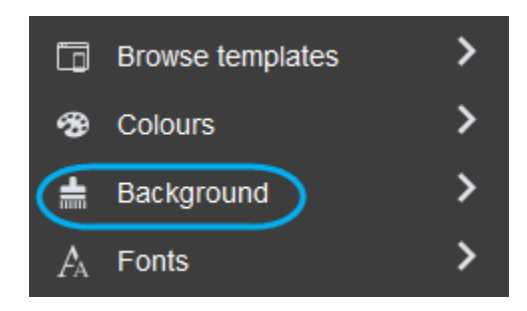

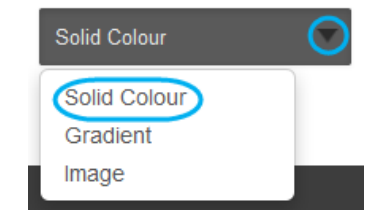

#### Step 3

Select **Solid Colour** from the drop down menu.

A small square will appear showing the current background colour. Click on it to change the background colour.

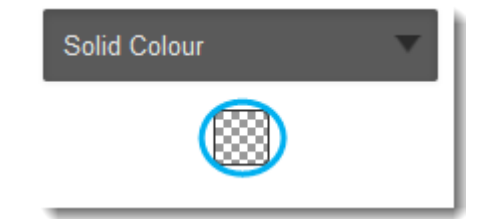

# Step 5 Pick your background using either: 1 The colour picker. 2 A colour from a swatch. 3 A colour code.

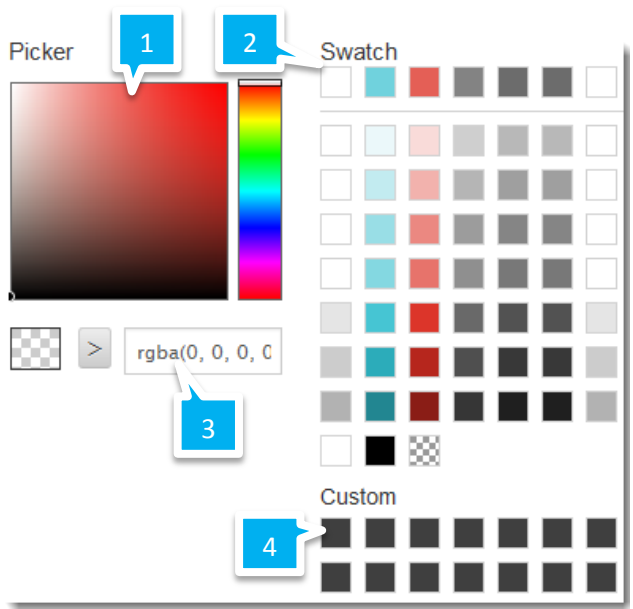

#### Gradient

#### Step 1

Click the **Theme** icon in the left hand menu bar.

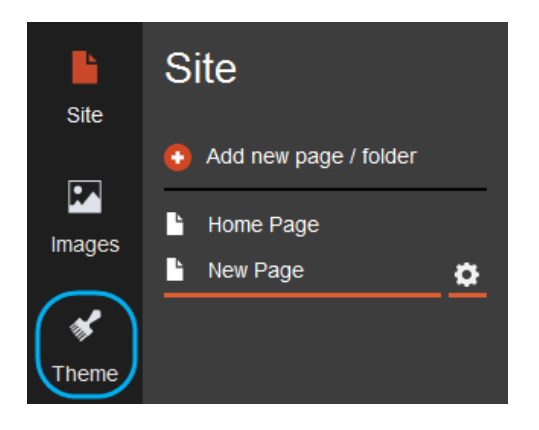

#### Step 2

Click the **Background** menu item.

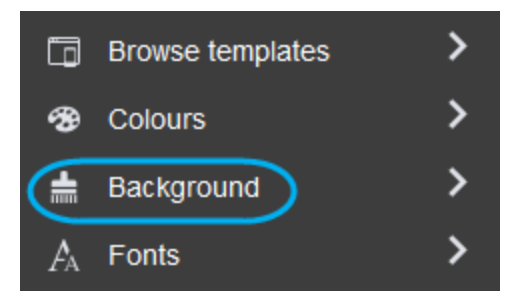

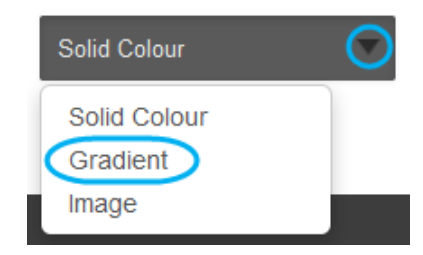

#### Step 3

Select **Gradient** from the drop down menu.

#### Step 4

Another drop down menu will appear, from this you can choose if you want a *vertical*, *horizontal* or *circular* gradient.

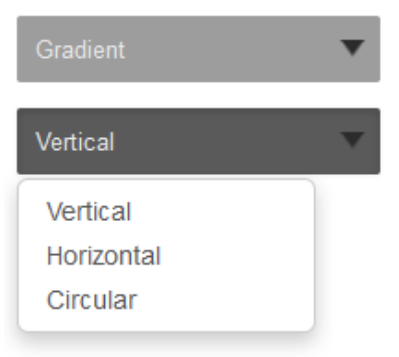

#### Step 5

Two boxes will appear, each one represents a colour in the gradient. Click the one that you want to edit.

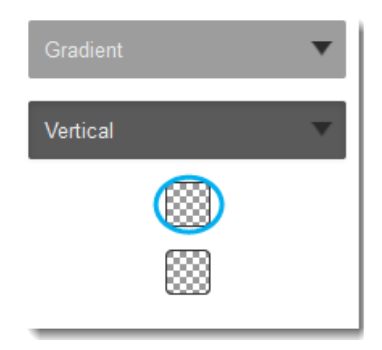

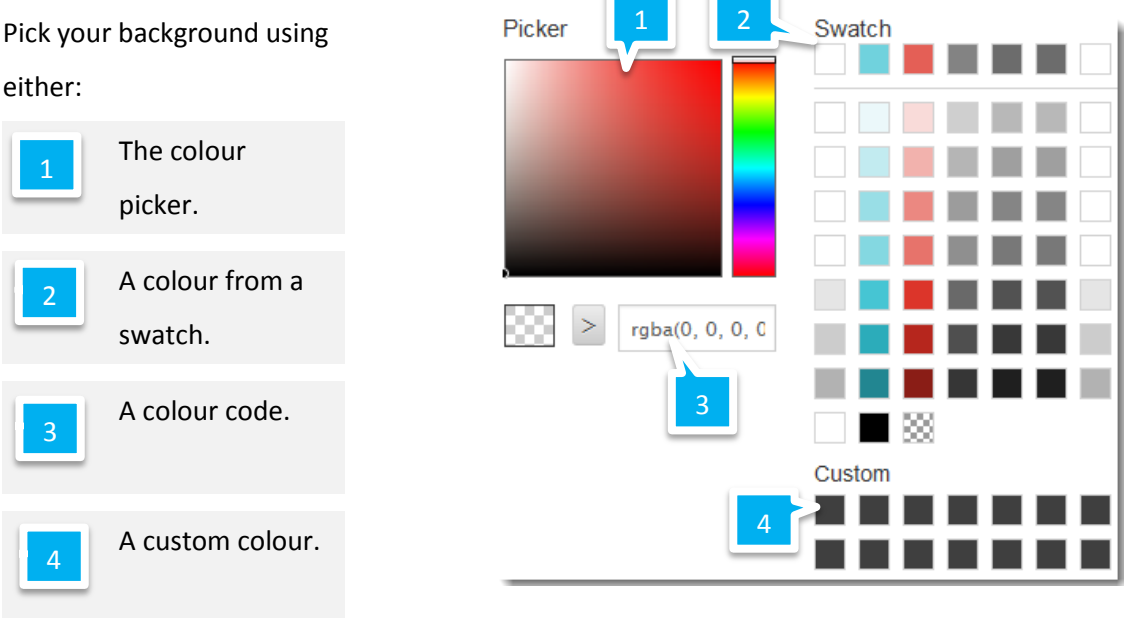

#### Images

#### Step 1

Click the **Theme** icon in the left hand menu bar.

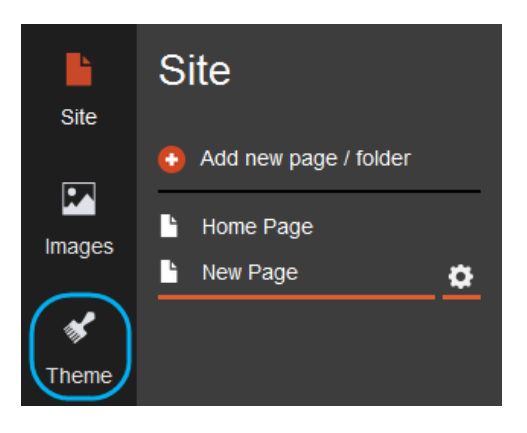

#### Step 2

Click the **Background** menu item.

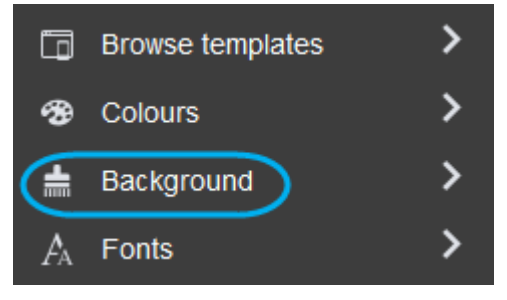

#### Step 3

Step 4

Click Choose image.

Select Image from the drop down menu.

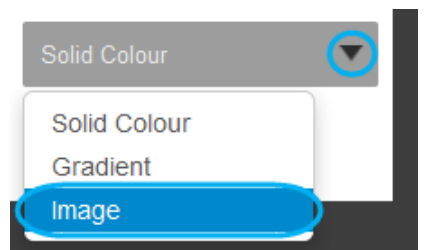

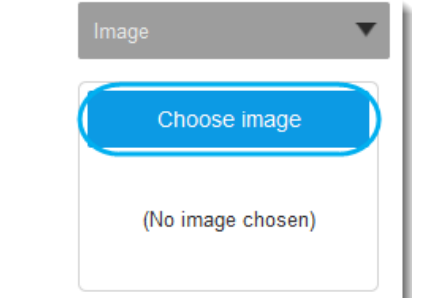

#### Step 5

Select an image either from the existing images or upload a new one by clicking the **Add images** button.

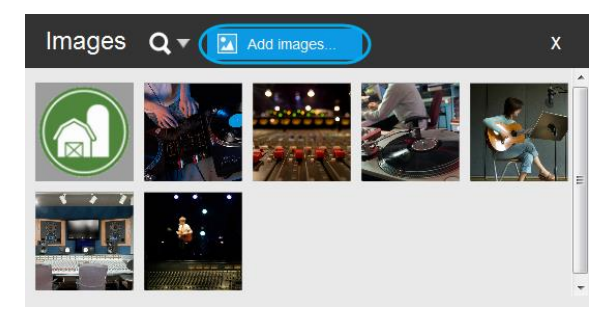

# Adding content

## Text

## Adding Text

#### Step 1

Click the **Site** icon in the left menu bar and expand the **Add Content** menu.

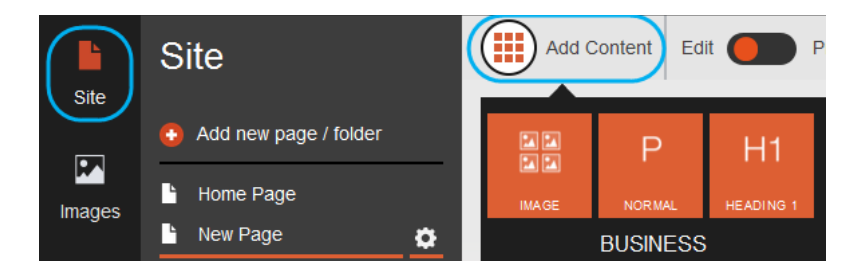

Drag the *P* or *H1* widget onto the section of the page you want to add it to.

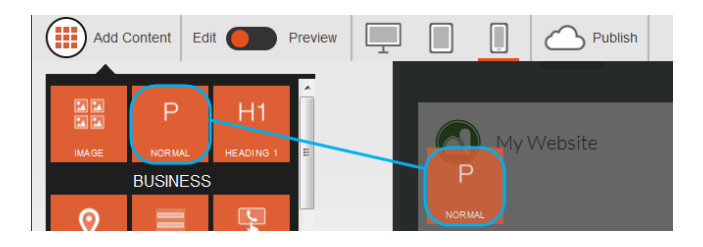

#### Step 3

Click the new text from the page you added it to, this will open an editor for you to enter your own text.

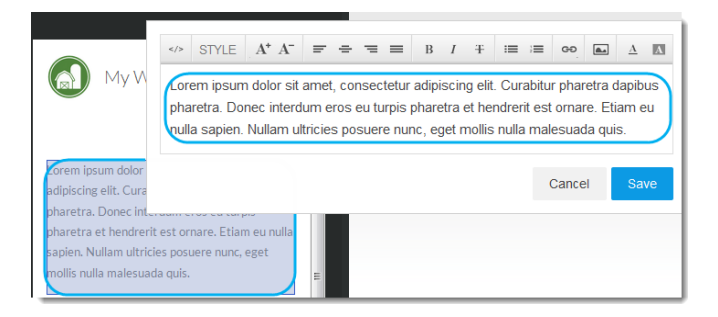

#### Step 4

Format the text how you want using the toolbar.

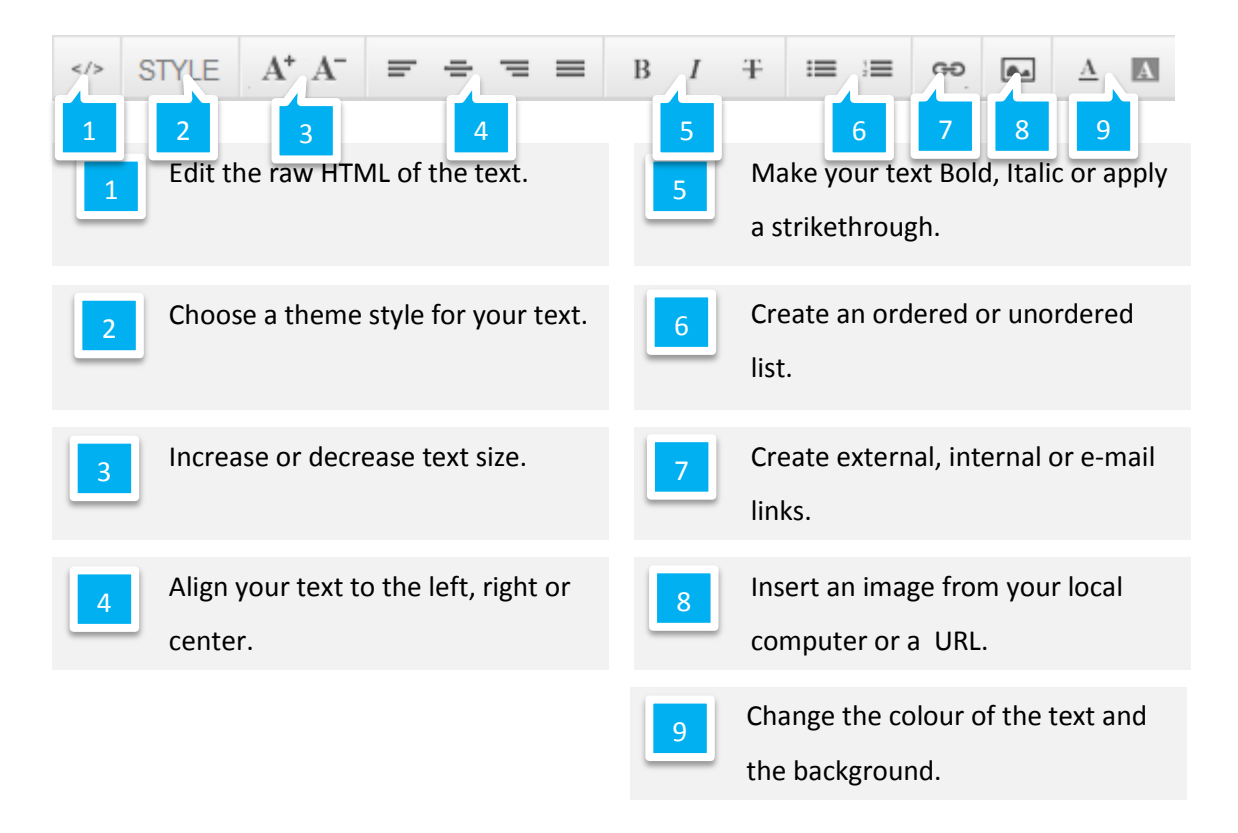

#### Step 5

Click **Save** to make your changes.

|    | STYLE | A* A- | Ŧ | ÷ | = | = | В | Ι | Ŧ | := | 1 | GÐ.   | ۸    | $\underline{\Lambda}$ | A  |
|----|-------|-------|---|---|---|---|---|---|---|----|---|-------|------|-----------------------|----|
| Му | own t | ext   |   |   |   |   |   |   |   |    |   |       |      |                       |    |
|    |       |       |   |   |   |   |   |   |   |    |   | Cance | el 🚺 | Sa                    | ve |
|    |       |       |   |   |   |   |   |   |   |    |   |       |      | _                     |    |

#### Images

Adding an Existing Image

#### Step 1

Click the **Images** icon in the left menu bar.

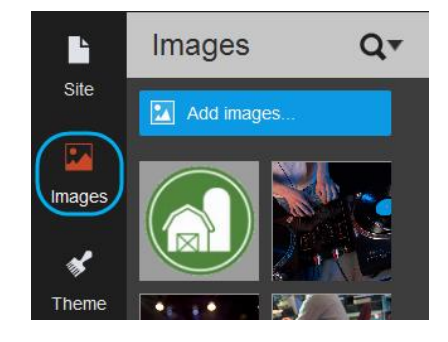

#### Step 2

Select and drag the image that you want onto the page.

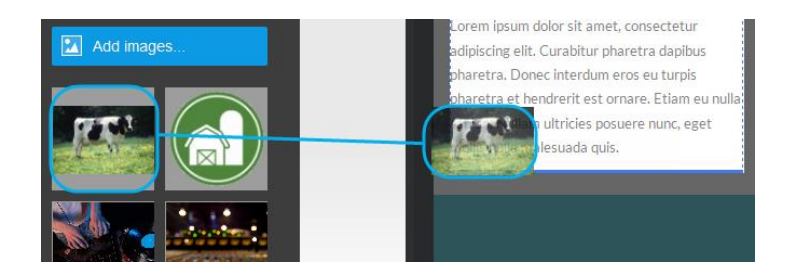

#### Adding a new Image

#### Step 1

Click the **Images** icon in the left menu bar.

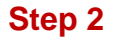

Click the Add images button.

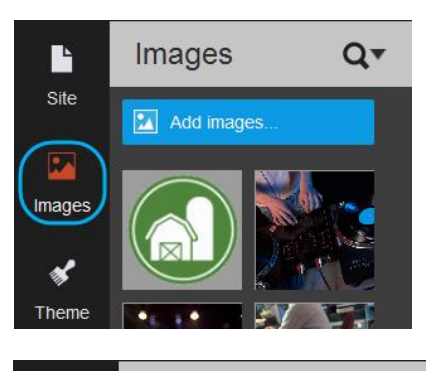

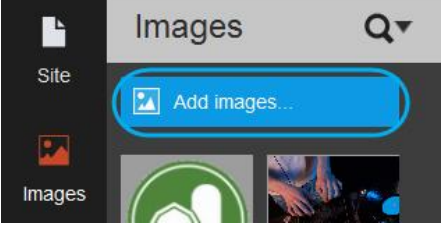

You can drag and drop images from your desktop or upload them using the **Choose files** button.

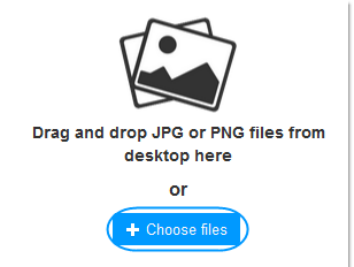

┛

To this page:

Select

Images

Ľ

Theme

mport

# **Importing Content**

#### Step 1

Click the **Import** icon in the left menu bar.

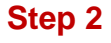

From the **From this page** drop down menu select the page from the full website that you want to copy the content from.

#### Step 3

From the **To this page** drop down menu select the page from the mobile website that you want to copy content to.

#### Step 4

Tick the boxes depending on the type of content that you want to import.

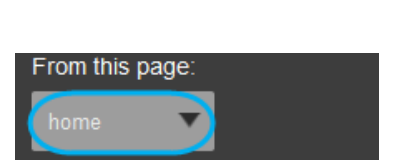

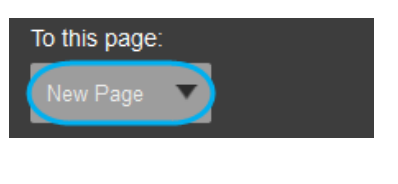

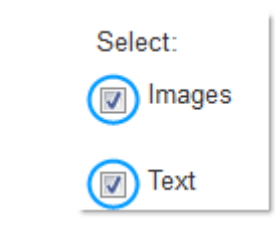

#### Include: Everything Everything Larger than 25px Larger than 100px Larger than 250px

#### Step 5

You can select to copy everything that is either text or images or only content that meets a defined limit.

#### Step 6

Scroll down, ticking the content that you want to import to your mobile site.

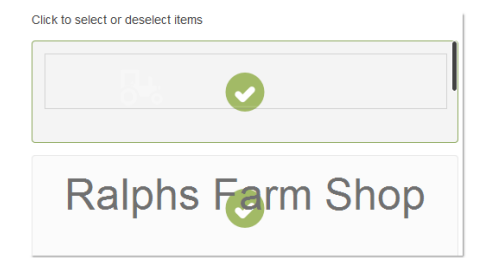

#### Step 7

Click the **Import** button.

| Include:      |        |
|---------------|--------|
| Everything -  |        |
| Everything -  |        |
| 5 images      |        |
| 8 text blocks | Import |

# Previewing your site

#### Step 1

Click the **Preview** button in the top bar.

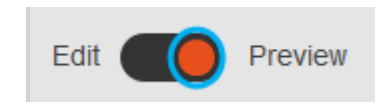

#### Step 2

Click through the different icons to change the view of the site.

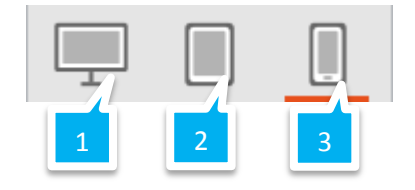

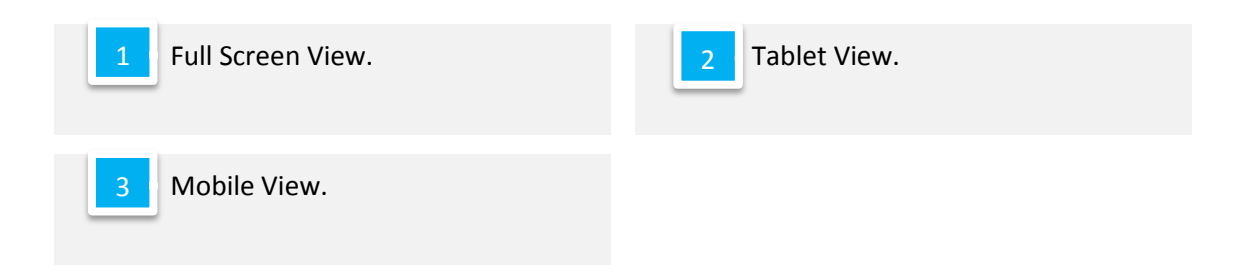

Click either the *phone* or *tablet* icon to switch between landscape and portrait view.

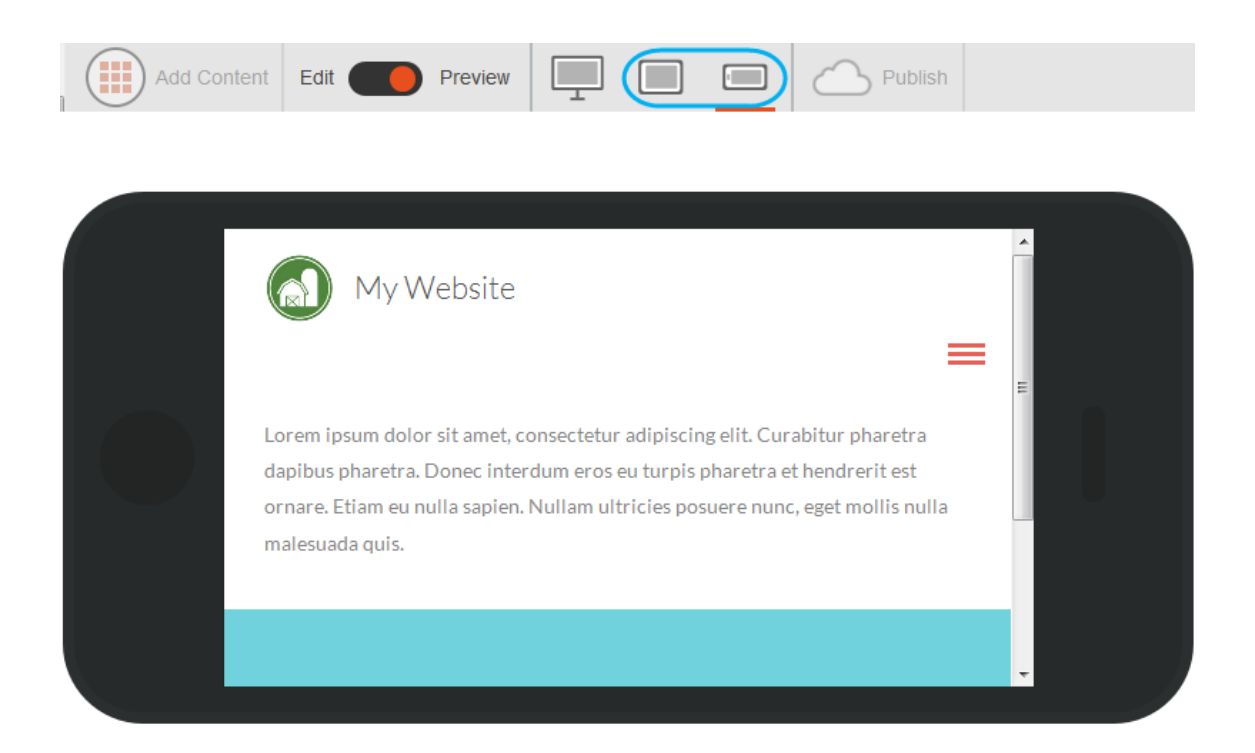

# Widgets

# Adding Widgets

#### Step 1

Add Content Edit Preview

Expand the Add Content menu in the top bar.

#### Step 2

Drag and drop the widget you want to add onto your page.

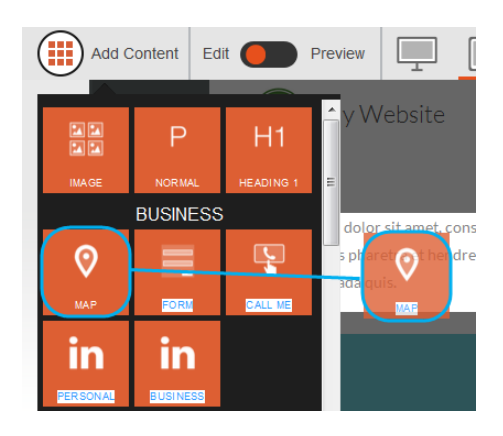

## **Customising Widgets**

#### Step 1

Click the widget on your webpage that you want to customise.

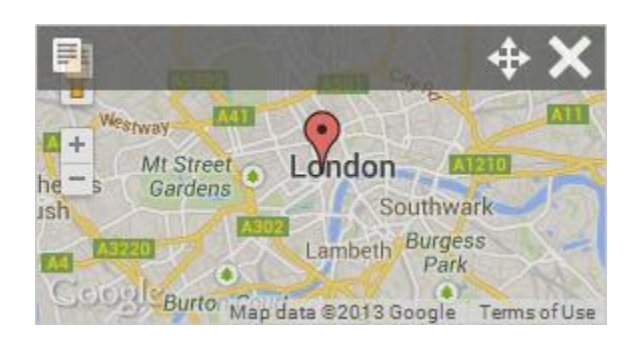

#### Step 2

The settings for the widget will appear on the left hand side. Adjust the widget settings and click **Save** at the top.

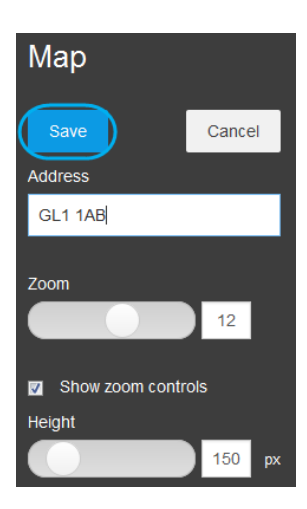

# Types of Widgets

#### Мар

The *Map* widget allows you to embed a map within a page on your website.

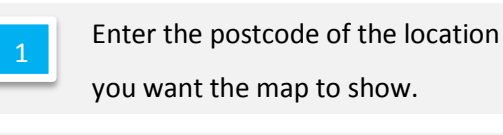

Set the level you want the map to zoom in.

Set the height of the map widget.

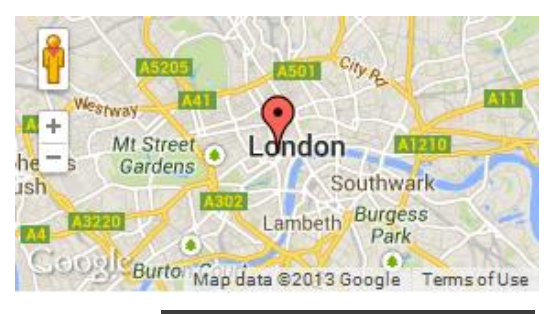

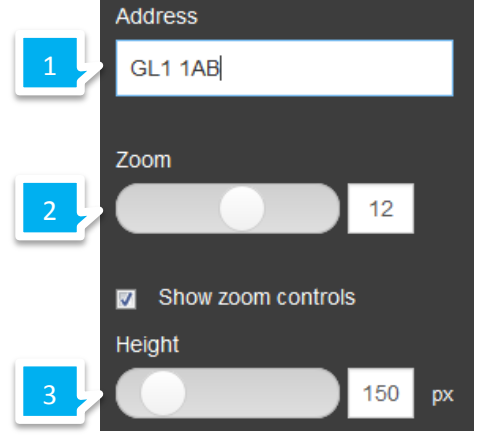

#### Form

The *Form* widget allows you to embed a contact form within your website.

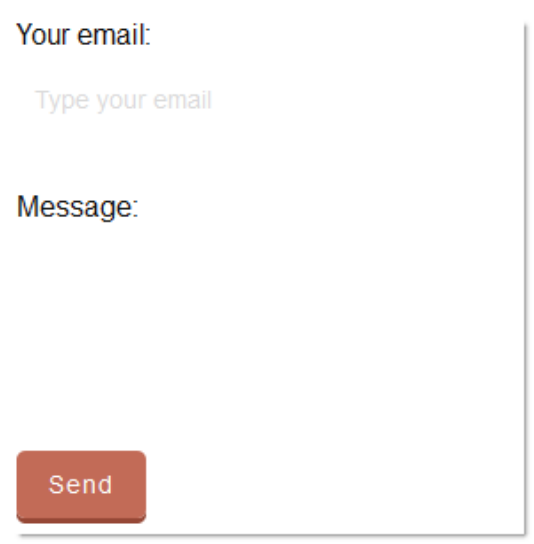

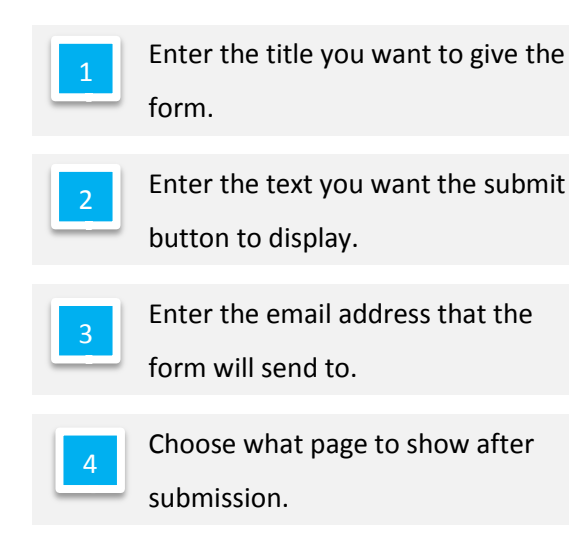

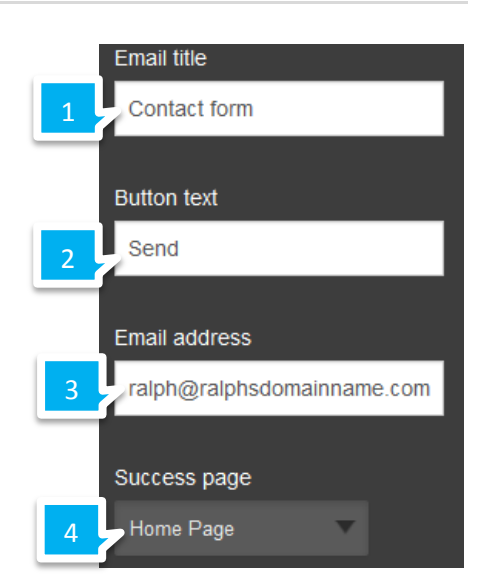

#### Call Me

The *Call Me* widget allows you to embed a widget that allows a mobile device to contact you via a phone number.

Lorem ipsum dolor sit amet, co eros eu turpis pharetra et heno nulla malesuada quis.

01234 567 890

Phone number 01234 567 890

01234 567 890

Text

Alignment

- En to
  - Enter the phone number you want to use.

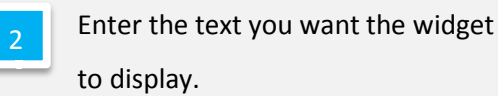

Align the widget to the left, center or right of your page.

#### Twitter

The *Twitter* widget allows you to embed a Twitter feed within your website.

BBC BBC

Our comprehensive lists of Twitter accounts of BBC people,

27/Oct/2010 via web

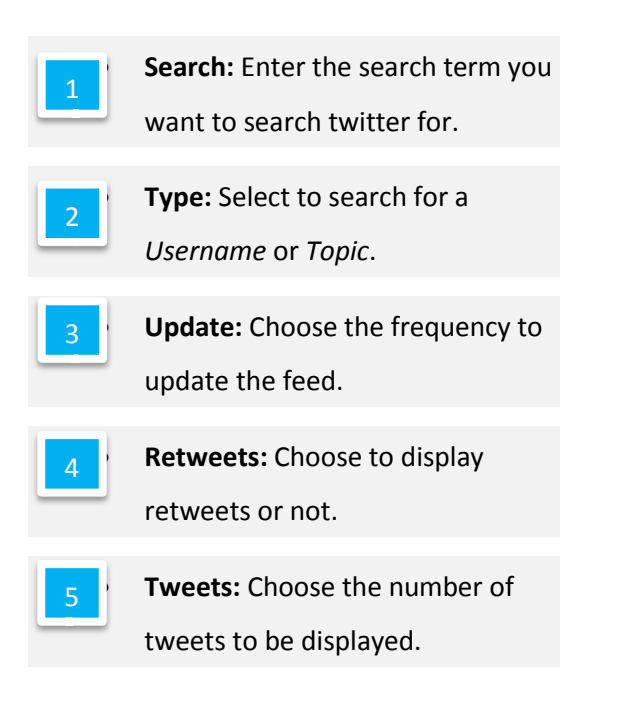

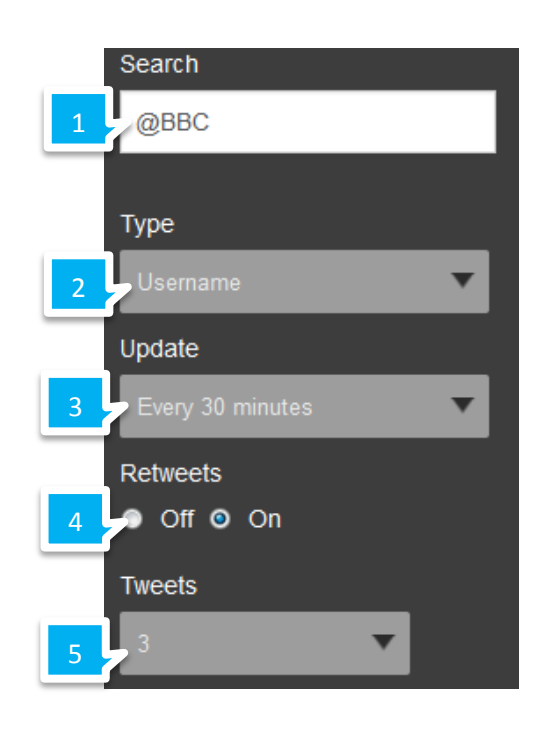

## Facebook

The *Facebook* widget allows you to embed a Facebook widget that will allow users to *Like* your website.

Like Be the first of your friends to like this.
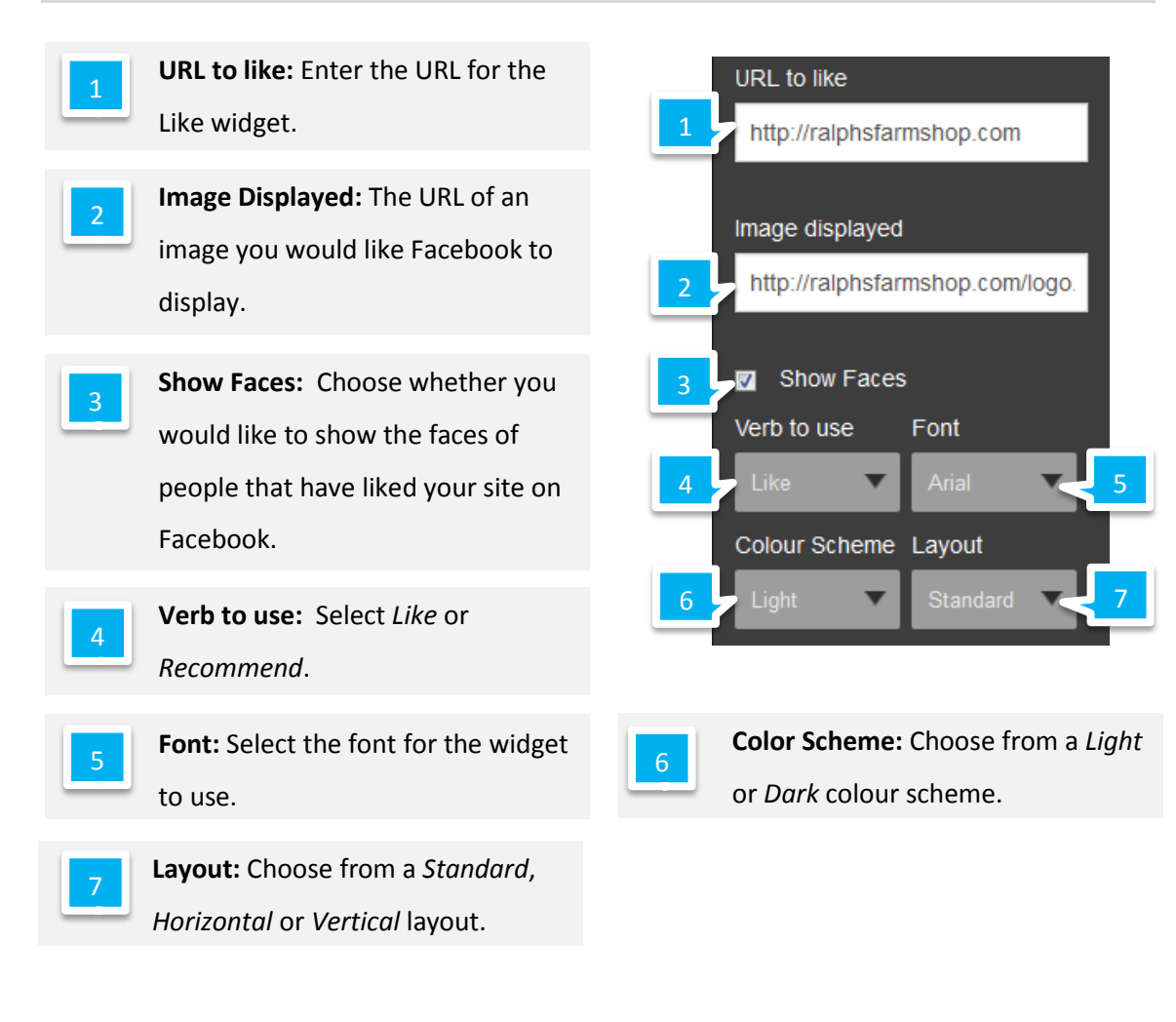

#### Tweet

The *Tweet* widget allows you to embed a widget that will allow users to *tweet about* your website.

🎔 Tweet

Link Text: Enter the text you want shown on the Widget.
Tweet text: Enter a prefix for the tweet.
Alignment: Align the widget to the left, right or center.

#### Social Bar

The *Social Bar* widget allows you to embed a widget that displays small icons linking to all your social network pages.

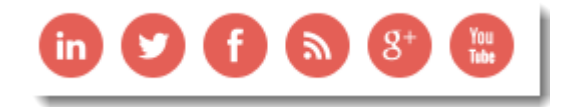

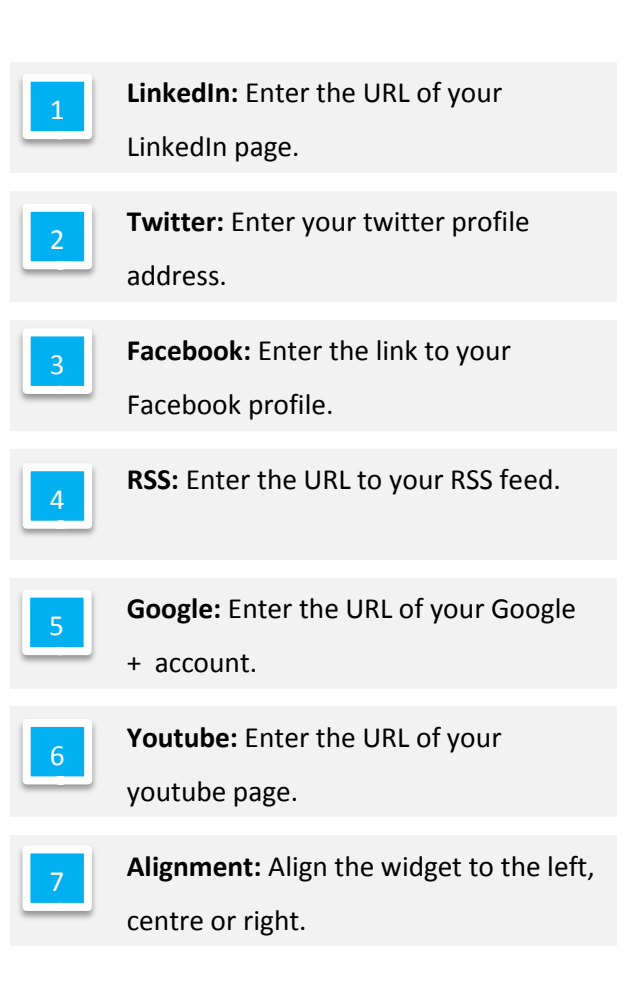

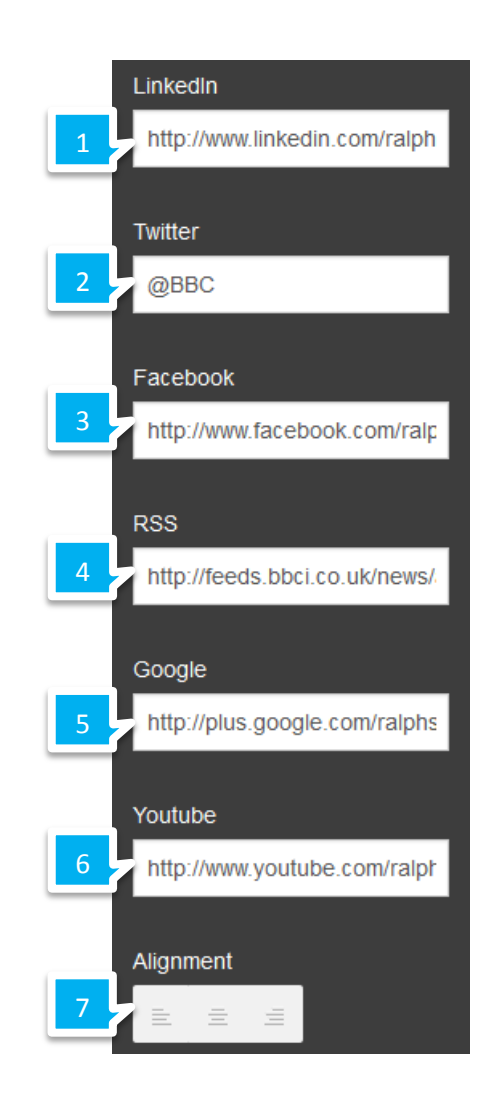

### LinkedIn Personal

The *LinkedIn Personal* widget allows you to embed a widget that displays basic information from your personal LinkedIn profile.

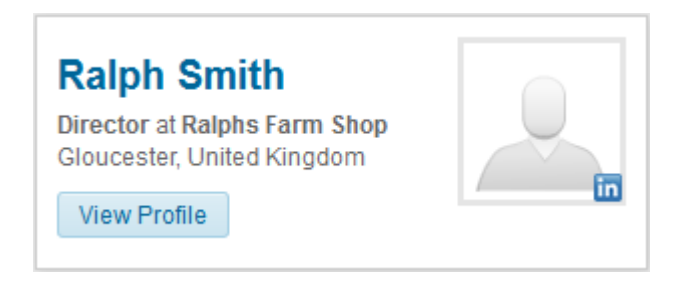

Simply enter the URL of your LinkedIn public page.

#### Enter your public profile URL

http://www.linkedin.com/pub/ral

#### LinkedIn Business

The *LinkedIn Personal* widget allows you to embed a widget that displays basic information from your personal LinkedIn profile.

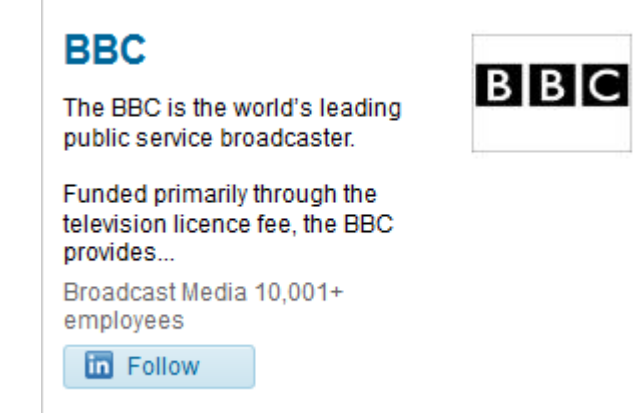

- Type: Select whether to use the Company Name or LinkedIn Company ID to lookup your LinkedIn profile.
- Enter your details: Enter the details depending on what *Type* has been selected.

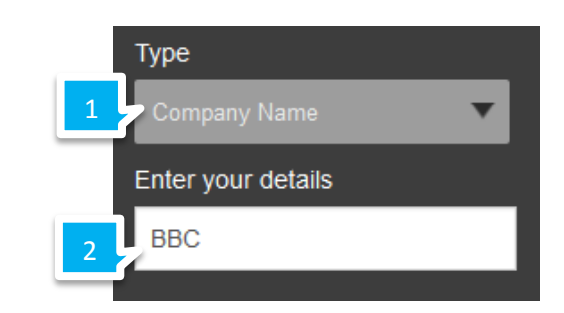

#### YouTube

The *YouTube* widget allows you to embed a YouTube video into your website.

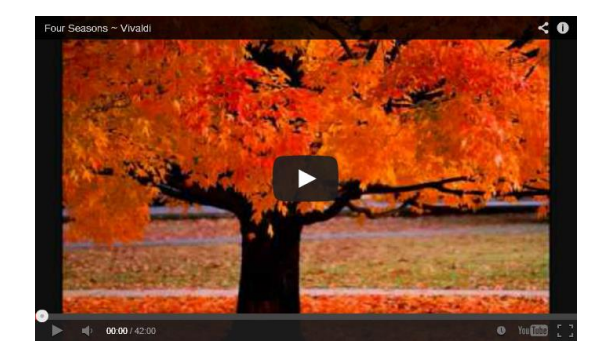

Enter the URL of the video you want to embed.

#### Enter Youtube URL

<iframe src="http://www.youtube.com/e mbed/j9Hjrs6WQ8M" frameborder="0" allowfullscreen></iframe>

#### **Button**

The *Button* widget allows you to place a button on your page.

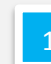

Link to: Select what you want the button to link to. You can choose from an Internal, External or Mail link.

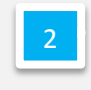

**Text:** Set the text and formatting of the button text.

**Button Alignment:** Align the button to the left, centre or right.

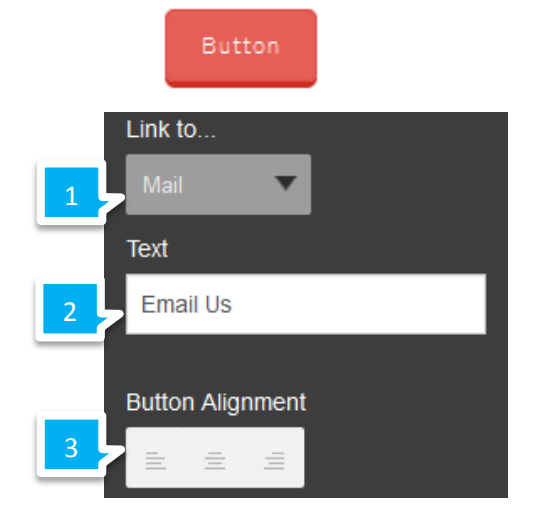

#### Nav Menu

The *Nav Menu* widget creates a **About Us** Contact US navigation menu on your page.

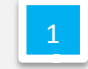

**Alignment:** Align you widget on the left, right or in the center of your page.

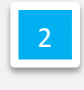

**Edit Style:** Edit the style of the text in the nav menu.

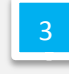

**Pages:** Drag and drop your pages in the order you want them to appear.

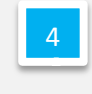

**Page Icons:** Choose an icon to display in your navigation menu.

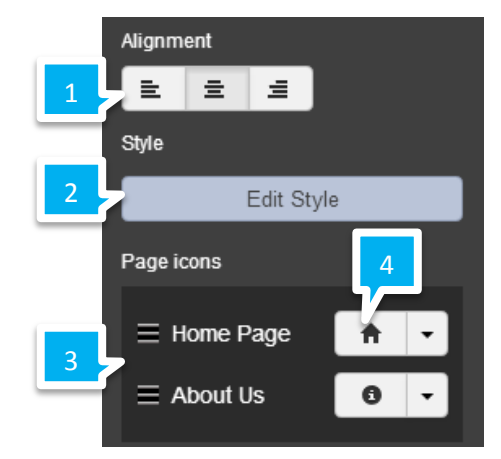

#### Divider

The *Divider* widget can be used to create a horizontal line on your page.

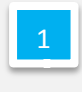

**Alignment:** Align you widget on the left, right or in the center of your page.

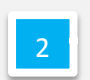

Line thickness: Set the line thickness.

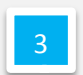

Padding: Set the amount of padding.

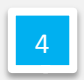

Length: Set the length of the widget.

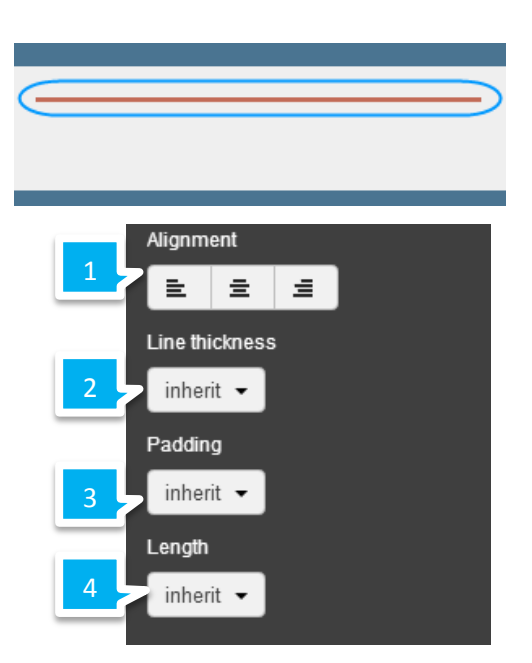

#### Spacer

The *Spacer* widget can be used to create space between content on your page.

# Seasonal Vegetables

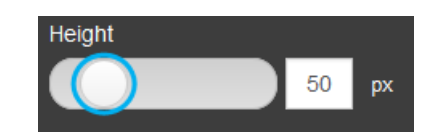

Set the height of the widget.

### Redirect

The *Redirect* widget can be used to create a redirect to the non-mobile version of your website.

Enter the text you want the widget to display.

Switch to desktop 😭

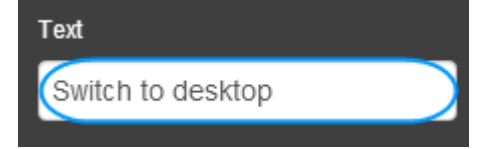

# Index

# A

| aad | C                |                         |
|-----|------------------|-------------------------|
|     | Upload           | 18                      |
| Ad  | d                |                         |
|     | Call Me          |                         |
|     | Mobile           | 157                     |
|     | Carousel         | 114                     |
|     | Column           | 40                      |
|     | Comments         | 77                      |
|     | Facebook         |                         |
|     | Like Button      | 73                      |
|     | Mobile           | 158                     |
|     | File             |                         |
|     | Downloadable     | 19                      |
|     | Flash            | 110                     |
|     | Flickr           | 68                      |
|     | Form             | 84                      |
|     | Comments         | 96                      |
|     | Date of Purchase | 93                      |
|     | Date Picker      | 86                      |
|     | Email Address    | 90                      |
|     | Mobile           | 157                     |
|     | Name Field       | 89                      |
|     | Product Menu     | 94                      |
|     | Select Box       | . <i>See</i> Select Box |
|     | Star Rating      |                         |
|     | Telephone Number | 91                      |
|     | Text Area        | 87                      |
|     | Text Box         | 87                      |
|     | Google           |                         |
|     | AdSense          | 125                     |
|     | Analytics        | 124                     |
|     | Google Maps      | 118                     |
|     | Mobile           | 156                     |
|     | Image            | 12                      |
|     | Javascript       | 113                     |
|     | Links            | 8                       |

| Mobile                     |
|----------------------------|
| Divider164                 |
| Feature166                 |
| Navigation163              |
| Redirect165                |
| Spacer164                  |
| Navigation menu57          |
| Page46                     |
| Mobile137                  |
| PayPal                     |
| Account64                  |
| PayPal Account64           |
| Row                        |
| RSS Feed116                |
| Site SearchSee Site Search |
| Sitemap121                 |
| Slideshow119               |
| SWF110                     |
| Template21                 |
| Text6                      |
| Mobile150                  |
| Style29                    |
| Twitter70                  |
| Mobile158, 159             |
| Video108                   |
| Widget                     |
| Mobile155                  |
| YouTube                    |
| Mobile162                  |
| Address                    |
| Mobile                     |
| Footer134                  |
| aiff                       |
| Upload18                   |
| Align Text See Format Text |
| Aspect Ratio13             |
| Asynchronous Loading17     |

### В

| Background                                    |
|-----------------------------------------------|
| Basics24                                      |
| Colour25                                      |
| Gradient 26                                   |
| Image25                                       |
| Full Screen 26                                |
| Mobile                                        |
| Colour145                                     |
| Gradient147                                   |
| Image148                                      |
| Pattern27                                     |
| Texture                                       |
| Basic                                         |
| Background24                                  |
| Basics                                        |
| Forms                                         |
| Mobile                                        |
| Page127                                       |
| Site                                          |
| Best Practices                                |
| Images11                                      |
| Bookmark Icon See Favicon                     |
| bullet pointsSee format text, See Format Text |
| Button                                        |
| Facebook                                      |
| Style74                                       |
| Google +76                                    |
| Navigation60                                  |
| Buy Now                                       |
| PayPal66                                      |
|                                               |

### С

| Calendar   | See Date Picker |
|------------|-----------------|
| Call Me    |                 |
| Carousel   |                 |
| Add        |                 |
| Colour     |                 |
| Background |                 |

| Picker       |
|--------------|
| Column       |
| Add 40       |
| Style 44     |
| Editor 45    |
| Existing 45  |
| New 44       |
| Comments     |
| Add77        |
| Managing78   |
| Moderating78 |
| Style 79     |
| Company      |
| Name         |
| Mobile 129   |
| Сору         |
| Page         |
| Mobile       |
| Copyright    |
| Mobile       |
| Footer       |
|              |

### D

| Database    |   |
|-------------|---|
| Form        | 8 |
| Date Picker | 6 |
| Delete      |   |
| Page 4      | 9 |
| Mobile      | 0 |
| Description |   |
| Mobile      |   |
| Footer134   | 4 |
| Page        |   |
| SEO 12      | 3 |
| Site        |   |
| SEO 12      | 3 |
| Divider     |   |
| Add         |   |
| Mobile      | 4 |
| doc         |   |
|             |   |

Feature

| Upload         |                       |
|----------------|-----------------------|
| docx           |                       |
| Upload         |                       |
| Download       |                       |
| Form Comments  |                       |
| Drop Down Menu | <i>See</i> Select Box |
|                |                       |

### Ε

| Ecommerce64   |     |
|---------------|-----|
| Edit          |     |
| Page          |     |
| Mobile        | 138 |
| Row           | 39  |
| Template      | 21  |
| Text          | 7   |
| Style         | 30  |
| Embed         |     |
| Javascript    | 113 |
| Export        |     |
| Form Comments | 108 |
| Extended      |     |
| Navigation    |     |
| Mobile        | 165 |
|               |     |

### F

Facebook

|    | Add           |
|----|---------------|
|    | Mobile160     |
|    | Button        |
|    | Style74       |
|    | Like          |
|    | Style74       |
|    | Like Button73 |
|    | Mobile        |
|    | ٨dd15٤        |
|    | Footer136     |
| Fa | vicon         |
|    | Create        |
|    | Upload        |
|    |               |

| Mobile16          | 6 |
|-------------------|---|
| File              |   |
| Add Downloadable1 | 9 |
| Flash             |   |
| Add11             | 0 |
| Embed11           | 0 |
| Flickr            |   |
| Add6              | 8 |
| flv               |   |
| Upload1           | 8 |
| Folders5          | 2 |
| Font              |   |
| Default2          | 8 |
| Footer            |   |
| Content           |   |
| mobile13          | 2 |
| Мар               |   |
| Map13             | 5 |
| Mobile            |   |
| Address13         | 4 |
| Copyright13       | 5 |
| Description13     | 4 |
| Email13           | 4 |
| Facebook13        | 6 |
| Form13            | 6 |
| Google+13         | 6 |
| Headline13        | 4 |
| LinkedIn13        | 6 |
| RSS13             | 6 |
| Strapline13       | 4 |
| Telephone13       | 5 |
| Twitter           | 6 |
| YouTube13         | 6 |
| Titles            |   |
| Mobile13          | 1 |
| Update            |   |
| Mobile13          | 1 |
| Form              |   |
| Add8              | 4 |
| Comments9         | 6 |
| Date of Purchase9 | 3 |
|                   |   |

| Date Picker86            |
|--------------------------|
| Email Address90          |
| Mobile157                |
| Name Field89             |
| Product Menu94           |
| Select BoxSee Select Box |
| Star Rating 87, 95       |
| Telephone Number91       |
| Text Area87              |
| Text Box                 |
| Database 108             |
| Edit                     |
| Settings                 |
| Example                  |
| Export108                |
| Mobile                   |
| Footer136                |
| Style                    |
| Button99                 |
| Descriptions98           |
| Names                    |
| Test 107                 |
| Format                   |
| Text                     |
| Mobile                   |
| Forms                    |
| Basics                   |

### G

| Gallery    |
|------------|
| Mobile 168 |
| Google     |
| AdSense    |
| Add 125    |
| Analytics  |
| Add 124    |
| Мар        |
| Mobile156  |
| Maps       |
| Mobile     |
|            |

| Footer      | 135 |
|-------------|-----|
| Google +    |     |
| Google Maps |     |
| Add         | 118 |
| Google+     |     |
| Add         |     |
| Mobile      | 160 |
| Mobile      |     |
| Footer      | 136 |
| gz          |     |
| Upload      |     |

# Н

| Headline            |
|---------------------|
| Mobile              |
| Footer              |
| Home                |
| Page 49             |
| hyperlinksSee links |

### Ι

| icc | )                      |
|-----|------------------------|
|     | Upload18               |
| Im  | age                    |
|     | Add 12                 |
|     | Mobile 151             |
|     | Aspect Ratio 13        |
|     | Asynchronous Loading17 |
|     | Background 25          |
|     | Mobile 148             |
|     | Basics 10              |
|     | Carousel 114           |
|     | Full Screen            |
|     | Background26           |
|     | Gallery                |
|     | Mobile 168             |
|     | HoverSee Rollover      |
|     | Lightbox14             |
|     | Links 15               |
|     |                        |

| Rollover       | 14  |
|----------------|-----|
| Settings       | 12  |
| Slideshow      | 119 |
| Mobile         | 167 |
| Tags           | 13  |
| Upload         | 11  |
| URL            | 17  |
| Images         |     |
| Best Practices | 11  |
| Inner          |     |
| Row            |     |

#### J

| javascript |                   |
|------------|-------------------|
| justify    |                   |
| text       | <i>See</i> format |
| Justify    | See Format Text   |

### K

| Кеум | vords |     |
|------|-------|-----|
| Pa   | age   |     |
|      | SEO   | 123 |
| Si   | te    |     |
|      | SEO   | 123 |

#### L

| Lightbox  |   | 14  |
|-----------|---|-----|
| LinkedIn  |   |     |
| Add       |   |     |
| Mobil     | e | 160 |
| Buisiness | i |     |
| Mobil     | e |     |
| Mobile    |   |     |
| Foote     | r | 136 |
| Personal  |   |     |
| Mobil     | e | 161 |
| Links     |   |     |
| Add       |   | 8   |

#### Μ

| m4a                |
|--------------------|
| Upload18           |
| m4b                |
| Upload18           |
| m4v                |
| Upload18           |
| Manage             |
| Comments           |
| Мар                |
| Mobile156          |
| Footer135          |
| Menu               |
| Sub58              |
| Mobile             |
| Add                |
| Call Me157         |
| Facebook158        |
| Image151           |
| Spacer164          |
| Text150            |
| Twitter158         |
| ALinkedIN          |
| dd 160             |
| Background         |
| Colour145          |
| Gradient147        |
| Image148           |
| Style145           |
| Company            |
| Logo128            |
| Name129            |
| Company Details128 |
|                    |

| Divider         |
|-----------------|
| Add 164         |
| Facebook        |
| Add 160         |
| Feature 166     |
| Footer          |
| Address134      |
| Content 132     |
| Copyright135    |
| Description134  |
| Facebook 136    |
| Form 136        |
| Google+136      |
| Headline134     |
| LinkedIn 136    |
| Map 135         |
| RSS136          |
| Strapline134    |
| Telephone135    |
| Titles          |
| Twitter135, 136 |
| YouTube136      |
| Form            |
| Add 157         |
| Format          |
| Text            |
| Gallery168      |
| Google+         |
| Add 160         |
| Import          |
| Page152         |
| LinkedIn        |
| Add 160         |
| Buisiness162    |
| Personal161     |
| Map156          |
| Mobile          |
| Add 165         |
| Navigation 140  |
| Add 163         |
| Extended165     |
| Font 1/1        |

| Icons 143     |
|---------------|
| Page          |
| Add 137       |
| Basics127     |
| Сору 139      |
| Delete 140    |
| Edit 138      |
| Preview 154   |
| RSS           |
| Add 160       |
| Site          |
| Basics 126    |
| Slideshow 167 |
| Style 143     |
| Twitter       |
| Add 159, 160  |
| YouTube       |
| Add 160, 162  |
| Button 163    |
| Moble         |
| Footer        |
| Email 134     |
| Update 131    |
| Moderate      |
| Comments78    |
| mov           |
| Upload        |
| Move          |
| Row 40        |
| mp3           |
| Upload        |
| mp4           |
| Upload        |

#### Ν

#### 

| Extended   | 165 |
|------------|-----|
| Font       | 141 |
| lcons      | 143 |
| Page Order | 57  |
| Style      | 59  |
| Sub Menu   | 58  |
| New        |     |
| Template   | 20  |

### 0

#### ogg

| Upload       |                 |
|--------------|-----------------|
| Order        |                 |
| Row          | 40              |
| ordered list | See Format Text |
| Outer        |                 |
| Row          |                 |

#### Ρ

#### Page

|    | Add               | 46      |
|----|-------------------|---------|
|    | Сору              | 48      |
|    | Delete            | 49      |
|    | Folders           | 52      |
|    | Home              | 49      |
|    | Import            |         |
|    | Mobile            | 152     |
|    | Order Navigation  | 57      |
|    | Password          | 54      |
|    | Publish Settings  | 50      |
|    | Rename            | 47      |
|    | Rows              | See Row |
|    | Structure         | 38      |
| Ра | ssword Protection | 54      |
| Ра | ittern            |         |
|    | Background        | 27      |
| Ра | ıyPal             | 64      |
|    | Account           |         |
|    | Add               | 64      |

| Update67             |  |
|----------------------|--|
| Buy Now66            |  |
| Cart                 |  |
| Add to64             |  |
| View65               |  |
| pdf                  |  |
| Upload               |  |
| Performance          |  |
| Loading speeds11, 17 |  |
| pps                  |  |
| Upload18             |  |
| ppt                  |  |
| Upload               |  |
| pptx                 |  |
| Upload               |  |
| Preview              |  |
| Mobile154            |  |
| Publish              |  |
| Page Settings50      |  |

#### R

| Rating    |  |
|-----------|--|
| Redirect  |  |
| Add       |  |
| Mobile165 |  |
| Remove    |  |
| Page 49   |  |
| Row       |  |
| Text6     |  |
| Rename    |  |
| Page47    |  |
| Row40     |  |
| Row       |  |
| Add38     |  |
| Edit39    |  |
| Inner     |  |
| Move40    |  |
| Order 40  |  |
| Outer     |  |
| Remove    |  |

| Rename 40  |
|------------|
| Style 42   |
| Editor     |
| Existing   |
| New        |
| RSS        |
| Add        |
| Mobile 160 |
| Mobile     |
| Footer     |
| RSS Feed   |
| Add116     |
|            |

### S

| Search BoxSee Site Search |  |
|---------------------------|--|
| Select Box See Select Box |  |
| Seo                       |  |
| Description               |  |
| Keywords123               |  |
| Title                     |  |
| Shopping                  |  |
| Cart                      |  |
| View65                    |  |
| Shopping cart             |  |
| PayPal64                  |  |
| Shortcut Icon See Favicon |  |
| Site Search               |  |
| AddSee Site Search        |  |
| Sitemap                   |  |
| Add121                    |  |
| Google122                 |  |
| Slideshow                 |  |
| Add119                    |  |
| Mobile167                 |  |
| Social                    |  |
| Widgets                   |  |
| Spacer                    |  |
| Mobile                    |  |
| Add                       |  |
| Star Rating               |  |

| Add95             |
|-------------------|
| Strapline         |
| Mobile            |
| Footer            |
| Style             |
| Buttons 32        |
| Column 44         |
| Comments79        |
| Facebook Button74 |
| Facebook Like74   |
| Form              |
| Button            |
| Descriptions98    |
| Names             |
| Link              |
| Mobile            |
| Background145     |
| Navigation59      |
| Row               |
| Styles            |
| Text 29           |
| swf               |
| Upload            |
| SWF               |
| Embed 110         |

### T

| tar          |     |
|--------------|-----|
| Upload       |     |
| Telephone    |     |
| Mobile       |     |
| Footer       | 135 |
| Template     |     |
| Add          | 21  |
| Basics       | 20  |
| Edit         | 21  |
| Introduction | 20  |
| New          | 20  |
| Text         |     |
| Add          | 6   |

| Mobile      | 150      |
|-------------|----------|
| Basics      | 5        |
| Default     | 28       |
| Edit        | 7        |
| Format      | 7, 179   |
| Remove      | 6        |
| Style       |          |
| Create      | 29       |
| Edit        | 30       |
| Styles      | 29       |
| Texture     |          |
| Background  | 27       |
| Title       |          |
| Site        |          |
| SEO         | 123      |
| Twitter     |          |
| Add         | 70       |
| Mobile      | 159, 160 |
| Add a Tweet | 72       |
| Mobile      |          |
| Add         | 158      |
| Footer      | 135, 136 |
| txt         |          |
| Upload      | 18       |

### U

| unordered listSee Format Text |  |
|-------------------------------|--|
| Update                        |  |
| Mobile                        |  |
| Footer131                     |  |
| PayPal                        |  |
| Account67                     |  |
| Upload                        |  |
| aac18                         |  |
| aiff18                        |  |
| doc18                         |  |
| docx                          |  |
| Favicon36                     |  |
| flv 18                        |  |
| gz 18                         |  |

#### ico18

|   | Image11             |
|---|---------------------|
|   | m4a18               |
|   | m4b18               |
|   | m4v18               |
|   | mov18               |
|   | mp3                 |
|   | mp4                 |
|   | ogg18               |
|   | pdf18               |
|   | pps18               |
|   | ppt                 |
|   | pptx                |
|   | swf18               |
|   | tar18               |
|   | txt 18              |
|   | wma18               |
|   | wmv18               |
|   | xls 18              |
|   | xlsx18              |
|   | zip18               |
| U | RL Icon See Favicon |
|   |                     |

### V

#### Video

### W

| Vebsite Icon See Favicon |  |
|--------------------------|--|
| Vidget                   |  |
| Mobile                   |  |
| Add155                   |  |
| Widgets                  |  |
| Social68                 |  |
| wma                      |  |
| Upload18                 |  |
| wmv                      |  |
| Upload18                 |  |

#### X

Y

| xls    |    |
|--------|----|
| Upload | 18 |
| xlsx   |    |
| Upload | 18 |
|        |    |

### 

#### Ζ

#### zip

| Upload | <br>18 |
|--------|--------|
| Upload | <br>18 |

YouTube..... See Video Add